# 

# 

### **Electrical Shock Prevention**

- 1. Do not remove the front cover when input power is applied. Doing so can result in electric shock.
- 2. Do not operate the inverter with the front cover removed. Electric shock can occur due to the exposed high voltage terminals and capacitor.
- Do not remove the cover except for routine inspections or wiring, even if the input power is not applied. The capacitor will remain charged for a long time even when the power is not applied.
- Wiring and routine checkups should be performed 10 minutes after disconnecting the input power and after checking to see whether the DC voltage is discharged with a tester. (Below DC 30V)
- 5. Do not use a higher grounding method than the Type 3 grounding method.
- 6. Only authorized personnel may perform wiring and inspections.
- 7. Wire the inverter after the inverter installation.
- 8. Do not operate the switches with wet hands. Doing so may result in electrical shock.
- Electrical shock may occur if the cable insulation is damaged. Insure proper mounting of equipment to minimize excess stress on power cables.

## **Fire Prevention**

- Install the inverter on a non-combustible surface. Installing the inverter on or near combustible materials can result in fire.
- Disconnect the inverter when the inverter is damaged. Failure to do so could lead to a secondary accident and fire.
- 3. Do not connect a resistance directly between the DC terminals P. N. Doing so can result in fire.

### **Damage Prevention**

- 1. Do not apply voltages higher than the values specified in this manual to the terminals. Doing so can damage the inverter.
- 2. Incorrect terminal connection may damage the inverter.
- 3. Incorrectly connecting the polarity (+/-) of the terminals can damage the inverter.
- 4. After disconnecting, the inverter may still be hot. Use caution to prevent the possibility of personal injury.

# **Other Important Precautions**

Pay attention to the following items. Failure to do so can result in damage of inverter and/or electrical shock.

#### Handling and installation

- Handle according to the weight of product. Failure to do so can result in damage to product.
- 2. Do not stack inverters beyond listed specifications.
- 3. Install according to specifications listed within this manual.
- 4. Do not apply power to a damaged inverter or to an inverter with missing components.
- 5. Do not open front cover while carrying inverter.
- 6. Do not place heavy items on inverter.
- 7. Installation orientation must follow specifications listed within this manual.
- 8. Do not allow conducted material such as screws, metal objects, water, or oil to enter interior of inverter.
- 9. Do not drop or inflict intense impact to inverter.
- 10. Install and operate inverter only under specified conditions.

#### Wiring

- 1. Do not connect Power Factor capacitors, surge suppressors, or RFI filters to output circuits.
- 2. Connect the output terminals (U, V, W) according to specifications.

#### Operation

- 1. CAUTION: When the retry function is selected the inverter restarts after an alarm stop.
- 2. Stop key on keypad can only be used when stop key function is set. Install separate emergency stop switch if required.
- When run signal is received, inverter restarts only when alarm contents have been reset. Verify run signal before resetting alarm.
- 4. Do not start or stop inverter using electromagnetic switch installed in power input circuit.
- 5. Do not modify or alter anything inside inverter.

- 6. CAUTION: Motor might not be protected by electronic thermal function of inverter.
- 7. Install noise filter to minimize potential noise interference on equipment installed near inverter.
- In case of input voltage unbalance, install AC reactor. Power Factor capacitors and generators may become overheated and damaged due to potential high frequency noise transmitted from inverter.
- Use an insulation-rectified motor or take measures to suppress the micro surge voltage when driving 400V class motor with inverter. A micro surge voltage attributable to wiring constant is generated at motor terminals, and may deteriorate insulation and damage motor
- 10. Before operating unit and prior to user programming, reset user parameters to default settings
- 11. Inverter can easily be set to high-speed operations, Verify capability of motor or machinery prior to operating unit.
- 12. Stopping torque is not produced when using the DC-Break function. Install separate equipment when stopping torque is needed.

#### Fault Prevention Precautions

Install additional safety equipment, such as emergency brakes, to prevent uncontrolled machine operation from a damaged inverter.

#### Maintenance, Inspection, and Exchanging Components

- Do not conduct megger test (insulation resistance measurement) of control circuitry in inverter.
- 2. Refer to Chapter 7 for routine inspection methods.

#### General Precautions

The diagrams in this manual may show removed inverter covers and removed circuit breakers. Prior to operating unit, be sure to restore covers and circuit breakers according to specifications.

# **CONTENTS**

| CHAPTER 1 - INSTALLATION                                      | 3            |
|---------------------------------------------------------------|--------------|
| 1.1 Inspection                                                | 3            |
| 1.2 Environmental Conditions                                  | 3            |
| 1.3 Mounting                                                  | 3            |
| 1.4 Other Precautions                                         | 4            |
| 1.5 Dimensions                                                | 5            |
| 1.6 Basic Wiring                                              | 7            |
| 1.7 Power Terminals                                           | 8            |
| 1.7.1 Type A Configuration                                    | 9            |
| 1.7.2 Type B Configuration                                    | 9            |
| 1.7.3 Type C Configuration                                    | . 10         |
| 1.7.4 Winng Power Terminals                                   | .            |
| 1.8 1 Wiring Control Terminals                                | 11.<br>11    |
| 1.8.2 Keynad Connection                                       | . 14         |
|                                                               | . 10         |
| CHAPTER 2 - OPERATION                                         | . 16         |
| 2.1 Parameter Groups                                          | . 16         |
| 2.2 LCD Keypad                                                | . 17         |
| 2.2.1 LCD Keypad Display                                      | . 18         |
| 2.2.2 Procedure for Setting Data (LCD Keypad)                 | . 19         |
| 2.2.3 Parameter Navigation (LCD Keypad)                       | . 20         |
| 2.3 7-Segment Keypad                                          | . 21         |
| 2.3.1 /-Segment Keypad Display                                | . 22         |
| [ I wo digits] - when the reference is lost.                  | . 22         |
| 2.3.2 Procedure for Setting Data (7-Segment Keypad)           | . 23         |
| 2.5.5 Parameter Navigation (7-Segment Keypau)                 | . 24         |
| Ontion Board                                                  | . <b>2</b> 5 |
|                                                               | . 20         |
| CHAPTER 3 - QUICK-START PROCEDURES                            | . 31         |
| 3.1 Operation using Keypad                                    | . 32         |
| 3.2 Operation using Control Terminals                         | . 33         |
| 3.3 Operation using Keypad and Control Terminals              | . 34         |
| 3.3.1 Frequency set by External Source and Run/Stop by Keypad | . 34         |
| 3.3.2 Frequency set by Keypad and Run/Stop by External Source | . 35         |
| CHAPTER 4 - PARAMETER LIST                                    | . 37         |
| 4.1 Drive Group [DRV]                                         | . 37         |
| 4.2 Function 1 Group [FU1]                                    | . 38         |
| 4.3 Function 2 Group [FU2]                                    | . 40         |
| 4.4 Input/Output Group [I/O]                                  | . 44         |
| 4.5 External Group [EXT]                                      | . 47         |
| 4.6 Communication Group [COM]                                 | . 51         |

| 4.7 Application Group [APP]<br>4.8 Sub-Board Selection Guide According To Function | 52<br>55 |
|------------------------------------------------------------------------------------|----------|
| CHAPTER 5 - TROUBLESHOOTING & MAINTENANCE                                          | 57       |
| 5.1 Fault Display                                                                  | 57       |
| 5.2 Fault Remedy                                                                   | 59       |
| 5.3 Troubleshooting                                                                | 61       |
| 5.4 How to Check Power Components                                                  | 62       |
| 5.5 Maintenance                                                                    | 63       |
| 5.5.1 Precautions                                                                  | 63       |
| 5.5.2 Routine Inspection                                                           | 63       |
| 5.5.3 Periodical Inspection                                                        | 63       |
| 5.5.4 Internal Fuse Replacement                                                    | 63       |
| 5.6 Daily and Periodic Inspection Items                                            | 64       |
| APPENDIX A - FUNCTIONS BASED ON USE                                                | 65       |
| APPENDIX B - PARAMETERS BASED ON APPLICATION                                       | 66       |
| APPENDIX C- PERIPHERAL DEVICES                                                     | 68       |
| DECLARATION OF CONFORMITY                                                          | 69       |

# **CHAPTER 1 - INSTALLATION**

#### **1.1 Inspection**

- ✓ Inspect the inverter for any damage that may have occurred during shipping.
- ✓ Check the nameplate on the inverter. Verify the inverter unit is the correct one for the application. The numbering system for the inverter is as shown below.

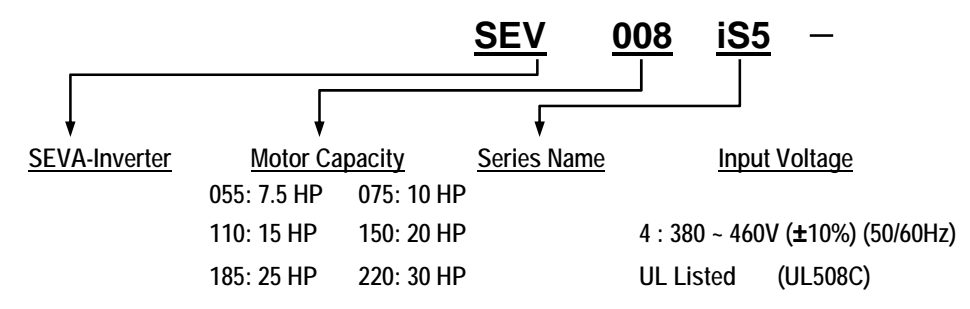

#### **1.2 Environmental Conditions**

- $\checkmark$  Verify ambient condition for the mounting location.
  - Ambient temperature should not be below 14°F (-10°C) or exceed 104°F (40°C).
  - Relative humidity should be less than 90% (non-condensing).
  - Altitude should be below 3,300ft (1,000m).
- ✓ Do not mount the inverter in direct sunlight and isolate it from excessive vibration.

#### 1.3 Mounting

✓ The inverter must be mounted vertically with sufficient horizontal and vertical space between adjacent equipment (A= Over 6" (150mm), B= Over 2" (50mm)).

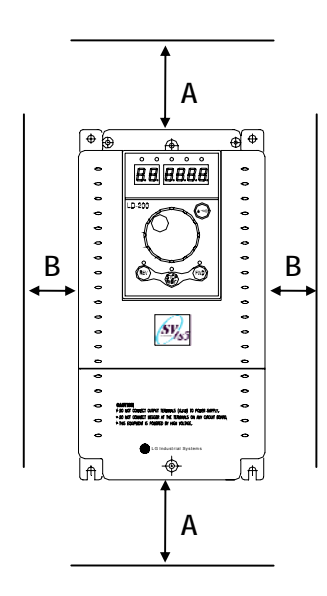

#### **1.4 Other Precautions**

- $\checkmark$  Do not carry the inverter by the front cover.
- ✓ Do not install the inverter in a location where excessive vibration is present. Be cautious when installing on presses or moving equipment.
- ✓ The life span of the inverter is greatly affected by the ambient temperature. Install in a location where temperature are within permissible limits (-  $10 \sim 40$  °C).
- ✓ The inverter operates at high-temperatures install on a non-combustible surface.
- ✓ Do not install the inverter in high-temperature or high-humidity locations.
- ✓ Do not install the inverter in a location where oil mist, combustible gas, or dust is present. Install the inverter in a clean location or in an enclosed panel, free of foreign substance.
- ✓ When installing the inverter inside a panel with multiple inverters or a ventilation fan, use caution. If installed incorrectly, the ambient temperature may exceed specified limits.

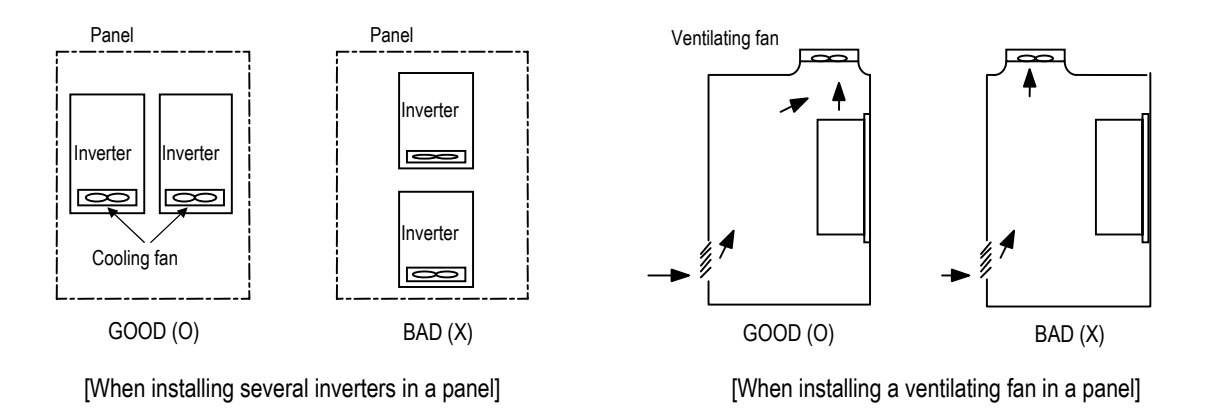

 $\checkmark$  Install the inverter using screws or bolts to insure the inverter is firmly fastened.

### **1.5 Dimensions**

- **Frame # 1**: 1 ~ 5 HP
- Frame # 2: 7.5 ~ 10 HP

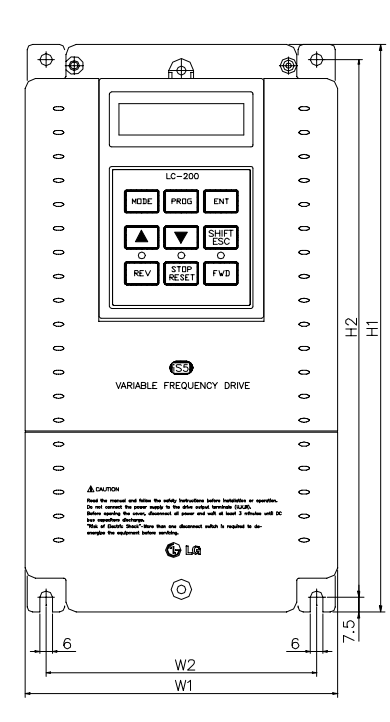

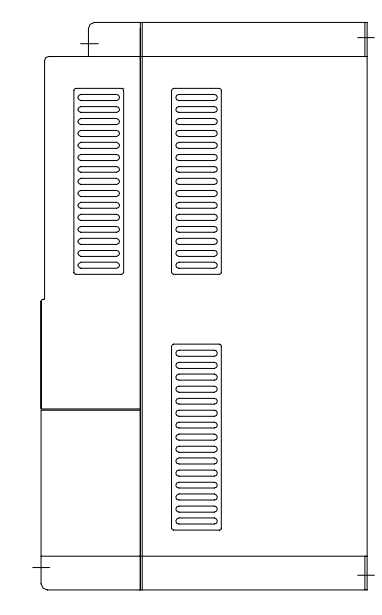

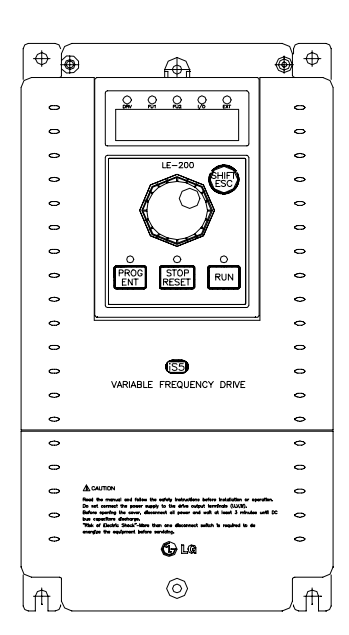

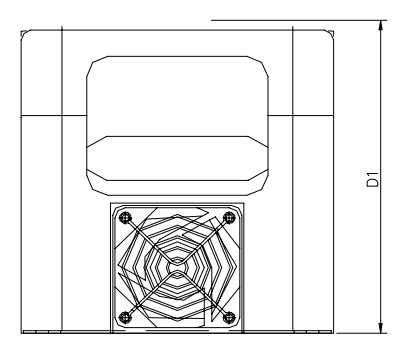

|           |     |              |        |        |         | n       | <u>ım (inches)</u> |
|-----------|-----|--------------|--------|--------|---------|---------|--------------------|
| Frame     | HP  | Model Number | W1     | W2     | H1      | H2      | D1                 |
|           | 1   | SV008iS5-2/4 |        |        |         |         |                    |
| Frame # 1 | 2   | SV015iS5-2/4 | 150    | 130    | 284     | 269     | 156.5              |
| Frame # 1 | 3   | SV022iS5-2/4 | (5.91) | (5.12) | (11.18) | (10.69) | (6.16)             |
|           | 5   | SV037iS5-2/4 |        |        |         |         |                    |
| Eromo # 2 | 7.5 | SV055iS5-2/4 | 200    | 180    | 355     | 340     | 182.5              |
| Frame # 2 | 10  | SV075iS5-2/4 | (7.87) | (7.09) | (13.98) | (13.39) | (7.19)             |

(inchoo)

- **Frame # 3**: 15 ~ 20 HP
- Frame # 4: 25 ~ 30 HP

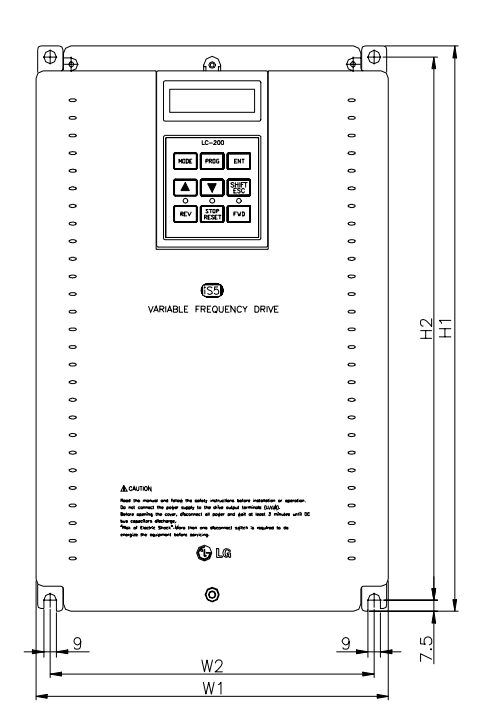

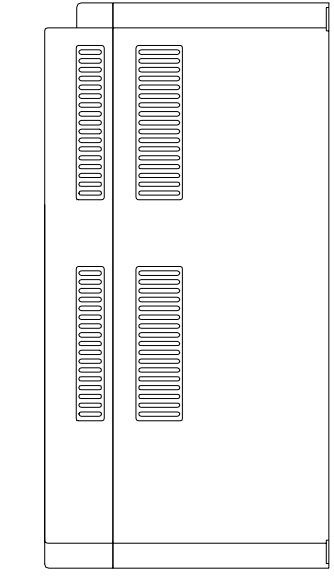

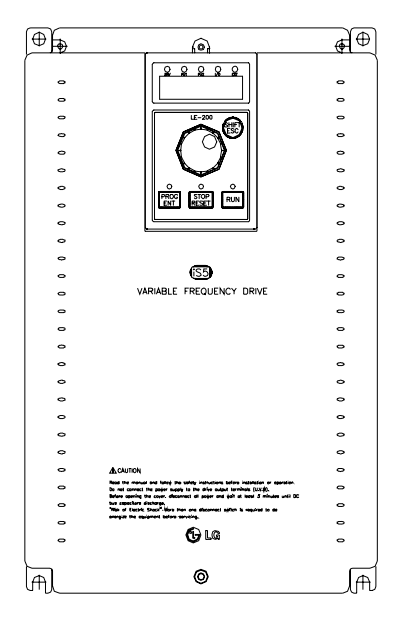

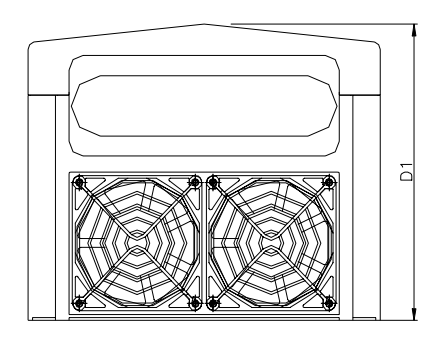

|           |    |              |         |         |         | r       | nm (inches |
|-----------|----|--------------|---------|---------|---------|---------|------------|
| Frame     | HP | Model Number | W1      | W2      | H1      | H2      | D1         |
| Frame # 2 | 15 | SV110iS5-2/4 | 250     | 230     | 385     | 370     | 201        |
| Frame # 3 | 20 | SV150iS5-2/4 | (9.84)  | (9.06)  | (15.16) | (14.57) | (7.91)     |
| Frame # 4 | 25 | SV185iS5-2/4 | 304     | 284     | 460     | 445     | 234        |
| Frame # 4 | 30 | SV220iS5-2/4 | (11.97) | (11.18) | (18.11) | (17.52) | (9.21)     |

6

#### **1.6 Basic Wiring**

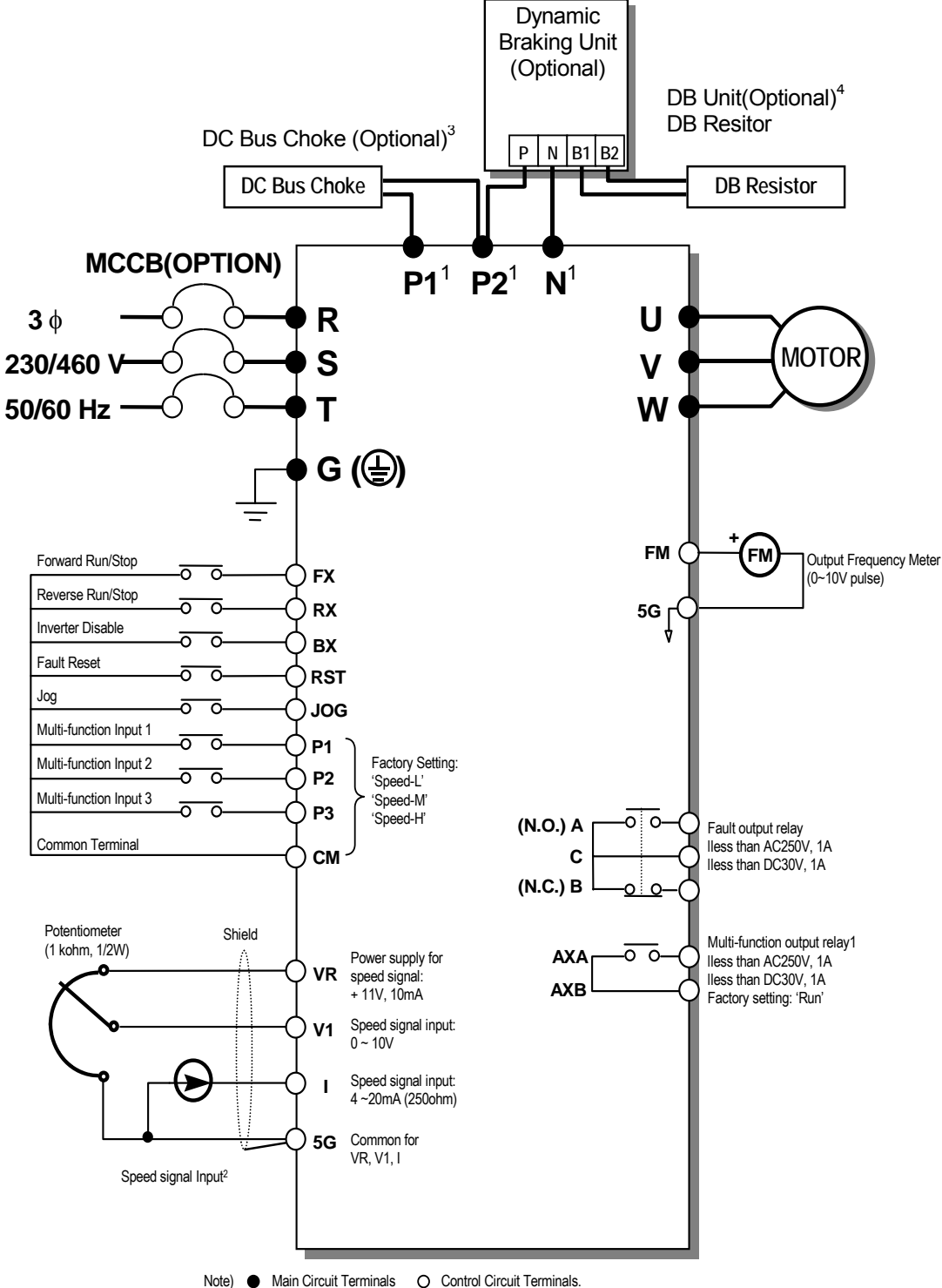

The terminal configuration varies depend on the model number. Please refer to the '1.7 Power terminals'.

Analog speed command may be set by Voltage, Current or both. When installing the DC Reactor, the Common Busbar between P1 and P2 must be removed. 2.

3. 4.

 $1 \sim 10$  HP inverters have on-board braking circuit. Braking resistors are only included for  $1 \sim 5$  inverters. 15 ~ 30 HP inverters need optional braking unit and resistor for dynamic braking.

#### **1.7 Power Terminals**

■ **Type A Configuration: 1 ~ 5 HP** (SV008iS5-2, SV015iS5-2, SV022iS5-2, SV037iS5-2, SV008iS5-4, SV015iS5-4, SV022iS5-4, SV037iS5-4)

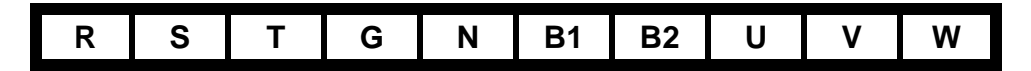

**Type B Configuration: 7.5 ~ 10 HP** (SV055iS5-2, SV075iS5-2, SV055iS5-4, SV075iS5-4)

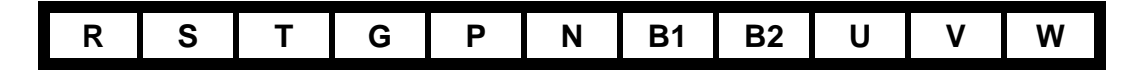

■ **Type C Configuration: 15 ~ 30 HP** (SV110iS5-2, SV150iS5-2, SV185iS5-2, SV220iS5-2, SV110iS5-4, SV150iS5-4, SV185iS5-4, SV220iS5-4)

| R | S | Т | G | P1 | P2 | Ν | U | V | W |
|---|---|---|---|----|----|---|---|---|---|
|---|---|---|---|----|----|---|---|---|---|

| Symbols | Functions                                                                                                    |  |  |  |  |
|---------|----------------------------------------------------------------------------------------------------|--|--|--|--|
| R       | AC Line Voltage Input                                                                                                    |  |  |  |  |
| S       | (3 Phase 200 ~ 230)/AC or 380 ~ $460$ /AC)                                                                                                    |  |  |  |  |
| Т       | (31 Hase, 200 × 230 VAC 01 300 × 400 VAC)                                                                                                    |  |  |  |  |
| G       | Earth Ground                                                                                                    |  |  |  |  |
| Ρ       | Positive DC Bus Terminal<br>DB Unit (P-P <sup>5</sup> ) Connection Terminals<br>(DB Unit may be added when more braking duty (More than 30%ED)<br>is required) |  |  |  |  |
| P1      | External DC Reactor (P1-P2) and DB Unit (P2-P <sup>1</sup> ) Connection                                                                                        |  |  |  |  |
| P2      | Terminals                                                                                                    |  |  |  |  |
| N       | <i>Negative DC Bus Terminal</i><br>DB Unit (N-N <sup>2</sup> ) Connection Terminal                                                                             |  |  |  |  |
| B1      | Dynamia Broking Desister (B1 B2) Terminala                                                                                                    |  |  |  |  |
| B2      | Dynamic Braking Resistor (BT-BZ) Terminals                                                                                                    |  |  |  |  |
| U       | 2 Phase Power Output Terminals to Mater                                                                                                    |  |  |  |  |
| V       | 3 Phase 200 ~ 230//AC or 380 ~ $460//AC$                                                                                                    |  |  |  |  |
| W       | (3 Phase, 200 ~ 230VAC or 380 ~ 460VAC)                                                                                                    |  |  |  |  |

<sup>&</sup>lt;sup>1</sup> This P terminal is provided on optional Dynamic Braking Unit.

<sup>&</sup>lt;sup>2</sup> This N terminal is provided on optional Dynamic Braking Unit.

#### **1.7.1** Type A Configuration

As standard on the iS5 inverter, this type of configuration has internal dynamic braking resistor of 3% ED. When an application requires more braking duty, an external dynamic braking resistor may be connected instead of the internal resistor.

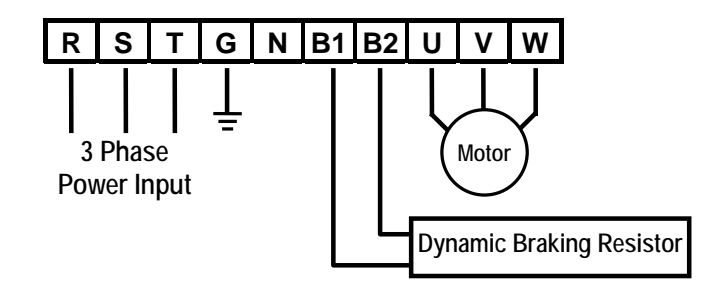

Figure 1 – Type A Dynamic Braking Resistor Installation

#### 1.7.2 Type B Configuration

A Dynamic Braking Resistor or a Dynamic Braking Unit may be added to iS5 series inverters that have a Type B configuration power terminal strip. As standard, this type of configuration has in

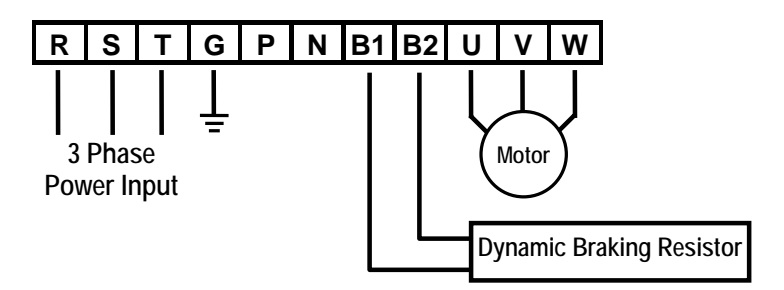

Figure 2 – Type B Dynamic Braking Resistor Installation

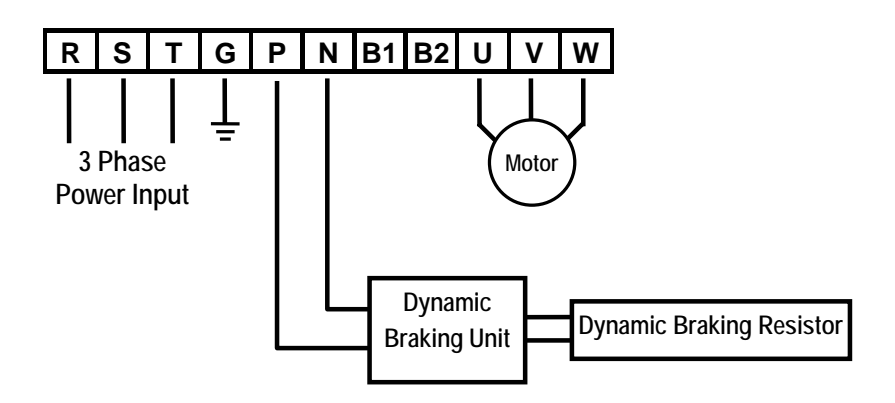

Figure 3 – Type B Additional Dynamic Braking Unit and Resistor Installation

#### **1.7.3** Type C Configuration

A Dynamic Braking Unit or a DC Bus Choke or both of them may be added to iS5 series inverters that have a Type A Configuration power terminal strip.

Jumper Between P1 and P2 Must Be Removed In Order To Install a DC Bus Choke.

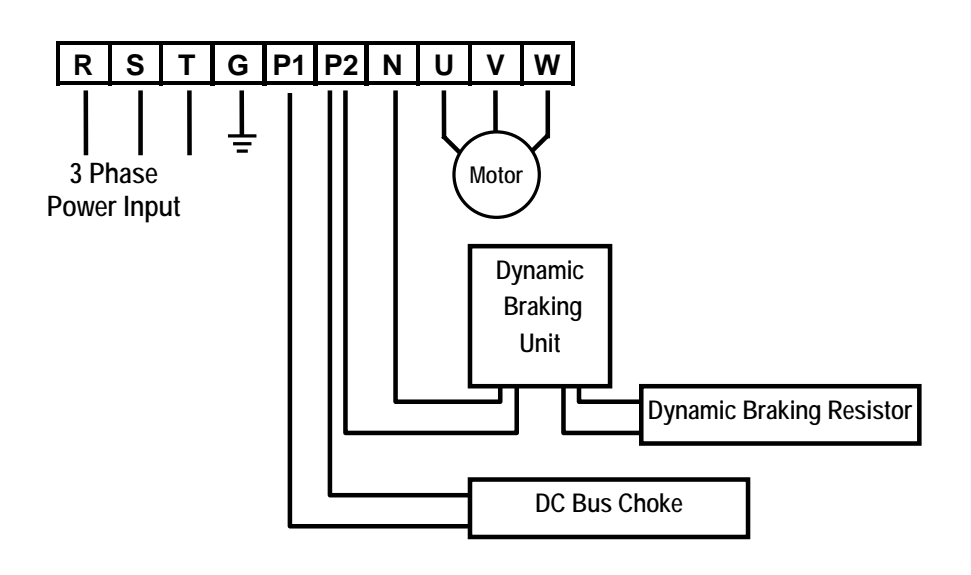

Figure 4 – Type C Dynamic Braking Unit, DC Bus Choke Installation

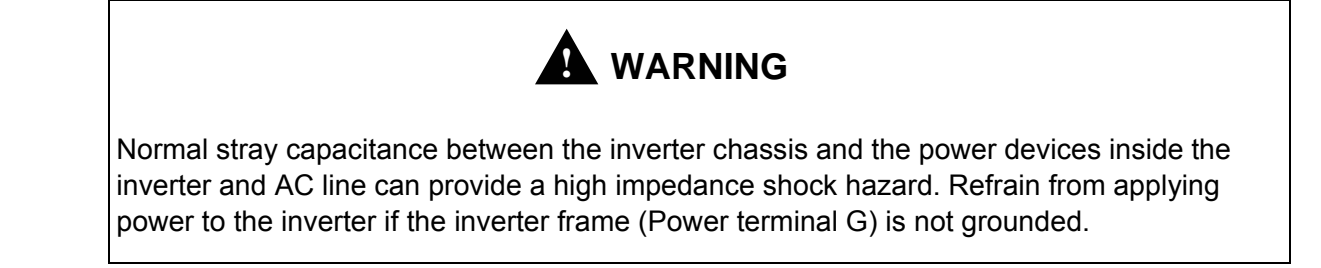

#### 1.7.4 Wiring Power Terminals

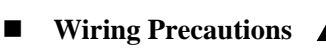

- ✓ The internal circuits of the inverter will be damaged if the incoming power is connected and applied to output terminals (U, V, W).
- $\checkmark$  Use ring terminals with insulated caps when wiring the input power and motor wiring.
- ✓ Do not leave wire fragments inside the inverter. Wire fragments can cause faults, breakdowns, and malfunctions.
- ✓ For input and output, use wires with sufficient size to ensure voltage drop of less than 2%.
   Motor torque may drop of operating at low frequencies and a long wire run between inverter and motor.
- ✓ Do not use a 3-wire cable for long distances. Due to increased leakage capacitance between wires, overcurrent protective feature may operate or equipment connected to the output side may malfunction.
- ✓ Never short between B1 and B2 terminals of the inverter.
- ✓ The main circuit of the inverter contains high frequency noise, and can hinder communication equipment near the inverter. To reduce noise, install line noise filters on the input side of the inverter.
- ✓ Do not use power factor capacitor, surge killers, or RFI filters on the output side of the inverter. Doing so may damage these components.
- ✓ Always check whether the LCD and the charge lamp for the power terminal are OFF before wiring terminals. The charge capacitor may hold high-voltage even after the power is disconnected. Use caution to prevent the possibility of personal injury.

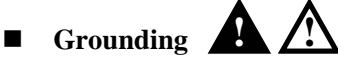

- ✓ The inverter is a high switching device, and leakage current may flow. Ground the inverter to avoid electrical shock. Use caution to prevent the possibility of personal injury.
- ✓ Connect only to the dedicated ground terminal of the inverter. Do not use the case or the chassis screw for grounding.
- ✓ When installing, grounding wire should be connected first and removed last.
- $\checkmark$  Grounding wire should be at least the size listed in the following table and be as short as possible.

| Inverter    | Grounding wire dimensions, AWG (mm <sup>2</sup> ) |           |  |  |  |  |  |
|-------------|---------------------------------------------------|-----------|--|--|--|--|--|
| Capacity    | 200V class                                        | 400Vclass |  |  |  |  |  |
| Below 5 HP  | 12 ((3.5)                                         | 14 (2)    |  |  |  |  |  |
| 7.5 ~ 10 HP | 10 (5.5)                                          | 12 (3.5)  |  |  |  |  |  |
| 15 ~ 20 HP  | 6 (14)                                            | 8 (8)     |  |  |  |  |  |
| 25 ~ 30 HP  | 4 (22)                                            | 6 (14)    |  |  |  |  |  |

#### Wires and Terminal Lugs

Refer to the following table for wires, terminal lugs, and screws used to connect the inverter power input (R, S, T) and output (U, V, W).

| Inverter Capacity |          | Terminal | Screw               | Screw<br>Torque <sup>3</sup> Ring Terminals |       |       | Wi    | re⁴   |       |
|-------------------|----------|----------|---------------------|---------------------------------------------|-------|-------|-------|-------|-------|
|                   |          | Screw    | Torque <sup>3</sup> |                                             |       | mm²   |       | AWG   |       |
|                   |          | Size     | (Kgf·cm)            | R,S,T                                       | U,V,W | R,S,T | U,V,W | R,S,T | U,V,W |
|                   | 1 ~ 3 HP | M3.5     | 15                  | 2-4                                         | 2-4   | 2     | 2     | 14    | 14    |
|                   | 5 HP     | M3.5     | 15                  | 2-4                                         | 2-4   | 3.5   | 3.5   | 12    | 12    |
|                   | 7.5 HP   | M4       | 15                  | 5.5-5                                       | 5.5-5 | 5.5   | 5.5   | 10    | 10    |
| 200V              | 10 HP    | M4       | 15                  | 14-5                                        | 8-5   | 14    | 8     | 6     | 8     |
| Class             | 15 HP    | M5       | 26                  | 14-5                                        | 14-5  | 14    | 14    | 6     | 6     |
|                   | 20 HP    | M5       | 26                  | 22-6                                        | 22-6  | 22    | 22    | 4     | 4     |
|                   | 25 HP    | M6       | 45                  | 38-8                                        | 38-8  | 30    | 30    | 2     | 2     |
|                   | 30 HP    | M6       | 45                  | 38-8                                        | 38-8  | 38    | 30    | 2     | 2     |
|                   | 1 ~ 5 HP | M3.5     | 15                  | 2-4                                         | 2-4   | 2     | 2     | 14    | 14    |
|                   | 7.5 HP   | M4       | 15                  | 5.5-5                                       | 5.5-5 | 3.5   | 2     | 12    | 14    |
| 4001/             | 10 HP    | M4       | 15                  | 14-5                                        | 8-5   | 3.5   | 3.5   | 12    | 12    |
| 400V              | 15 HP    | M5       | 26                  | 14-5                                        | 14-5  | 5.5   | 5.5   | 10    | 10    |
| Class             | 20 HP    | M5       | 26                  | 22-6                                        | 22-6  | 14    | 8     | 6     | 8     |
|                   | 25 HP    | M6       | 45                  | 38-8                                        | 38-8  | 14    | 8     | 6     | 8     |
|                   | 30 HP    | M6       | 45                  | 38-8                                        | 38-8  | 22    | 14    | 4     | 6     |

#### Power and Motor Connection

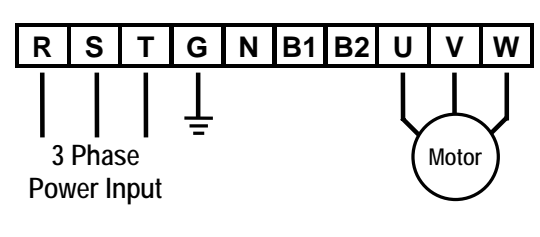

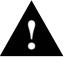

Power supply must be connected to the R, S, and T terminals. Connecting it to the U, V, and W terminals causes internal damages to the inverter. Arranging the phase sequence is not necessary. Motor should be connected to the U, V, and W terminals. If the forward command (FX) is on, the motor should rotate counter clockwise when viewed from the load side of the motor. If the motor rotates in the reverse, switch the U and V terminals.

<sup>&</sup>lt;sup>3</sup> Apply the rated torque to terminal screws. Loose screws can cause of short circuit or malfunction. Tightening the screws too much can damage the terminals and cause a short circuit or malfunction.

<sup>&</sup>lt;sup>4</sup> Use copper wires with 600V, 75°C ratings for wiring.

## **1.8 Control Terminals**

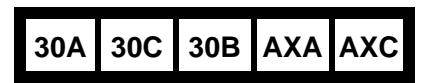

| P1 | Ρ | 2  | Ρ | 3 | F | X | R | X  | Ν  | C | v | 'R | ۷ | /1 |   |
|----|---|----|---|---|---|---|---|----|----|---|---|----|---|----|---|
| JC | G | CI | м | С | М | B | x | RS | эт | I |   | F  | М | 50 | G |

| Ту         | ре               | Symbol            | Name                                    | Description                                                                                                    |
|------------|------------------|-------------------|-----------------------------------------|----------------------------------------------------------------------------------------------------|
|            |                  |                   | Multi-Function input                    | Used for Multi-Function Input Terminal.                                                                                                    |
|            | t                | P1, P2, P3        | 1, 2, 3                                 | (Factory default is set to "Step Frequency 1, 2, 3".)                                                                                                    |
|            | elec             | FX                | Forward Run Command                     | Forward Run When Closed and Stopped When Open.                                                                                                    |
|            | on S             | RX                | Reverse Run Command                     | Reverse Run When Closed and Stopped When Open.                                                                                                    |
|            | Functio          | JOG               | Jog Frequency<br>Reference              | Runs at Jog Frequency when the Jog Signal is ON. The Direction is set by the FX (or RX) Signal.                                                                                                    |
| gnal       | Starting Contact | ΒХ                | Emergency Stop                          | When the BX Signal is ON the Output of the Inverter is Turned Off. When<br>Motor uses an Electrical Brake to Stop, BX is used to Turn Off the Output<br>Signal. When BX Signal is OFF (Not Turned Off by Latching) and FX Signal<br>(or RX Signal) is ON, Motor continues to Run. |
| ut siç     |                  | RST               | Fault Reset                             | Used for Fault Reset.                                                                                                    |
| Inpu       |                  | CM                | Sequence Common                         | Common Terminal for Contact Inputs.                                                                                                    |
|            |                  | NC                | -                                       | Not Used.                                                                                                    |
|            | setting          | VR                | Frequency Setting Power<br>(+10V)       | Used as Power for Analog Frequency Setting. Maximum Output is +12V, 100mA.                                                                                                    |
|            | quency           | V1                | Frequency Reference<br>(Voltage)        | Used for 0-10V Input Frequency Reference. Input Resistance is 20 $\ensuremath{K\Omega}$                                                                                                    |
|            | alog fre         | I                 | Frequency Reference<br>(Current)        | Used for 4-20mA Input Frequency Reference. Input Resistance is 250 $\boldsymbol{\Omega}$                                                                                                    |
|            | An               | 5G                | Frequency Setting<br>Common Terminal    | Common Terminal for Analog Frequency Reference Signal and FM (For Monitoring).                                                                                                    |
| lal        | Pulse            | FM                | PWM Output<br>(For External Monitoring) | Outputs One of the Following: Output Frequency, Output Current, Output Voltage, DC Link Voltage. Default is set to Output Frequency. Maximum Output Voltage and Output Current are 0-12V and 1mA. Output Frequency is Set at 500Hz.                                               |
| Output sig | Contact          | 30A<br>30C<br>30B | Fault Contact Output                    | Activates when Protective Function is Operating. AC250V, 1A or less;<br>DC30V, 1A or less.<br>Fault: 30A-30C Closed (30B-30C Open)<br>Normal: 30B-30C Closed (30A-30C Open)                                                                                                    |
|            |                  | AXA, AXC          | Multi-Function Output<br>Relay          | Use after Defining Multi-Function Output Terminal. AC250V, 1A or less; DC30V, 1A or less.                                                                                                    |
| Cor        | nm.              | CN3               | Communication Port                      | Keypad Connection Port.                                                                                                    |

#### **1.8.1** Wiring Control Terminals

#### Wiring Precautions

- ✓ CM and 5G terminals are insulated to each other. Do not connect these terminals with each other and do not connect these terminals to the power ground.
- ✓ Use shielded wires or twisted wires for control circuit wiring, and separate these wires from the main power circuits and other high voltage circuits.
- ✓ Use 1.25 mm<sup>2</sup>(22AWG) stranded cables for control terminal connection.

#### **Control Circuit Terminal**

The control input terminal of the control circuit is ON when the circuit is configured to the current flows out of the terminal, as shown in the following illustration. CM terminal is the common terminal for the contact input signals.

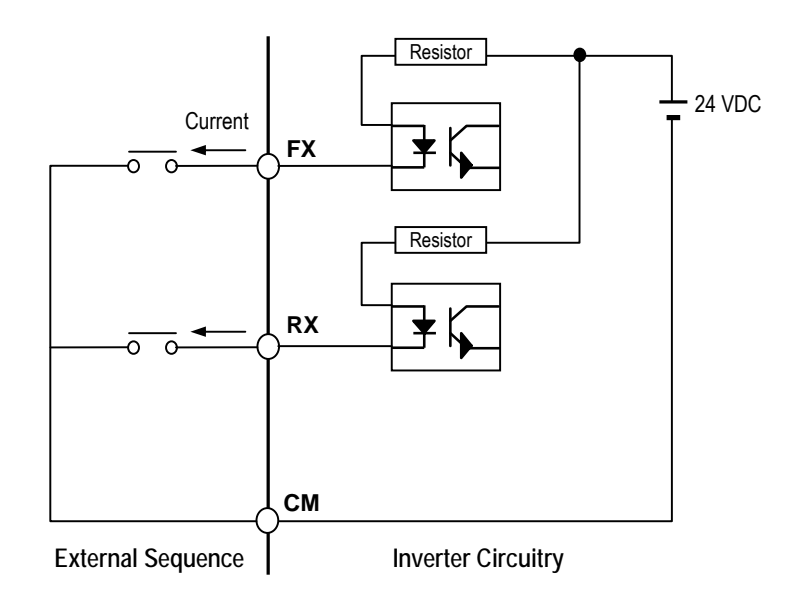

Do not apply voltage to any control input terminals (FX, RX, P1, P2, P3, JOG, BX, RST, CM).

#### 1.8.2 Keypad Connection

Connect keypad to the keypad connector as illustrated below. The LCD output will not be displayed on the keypad if the keypad is not connected properly.

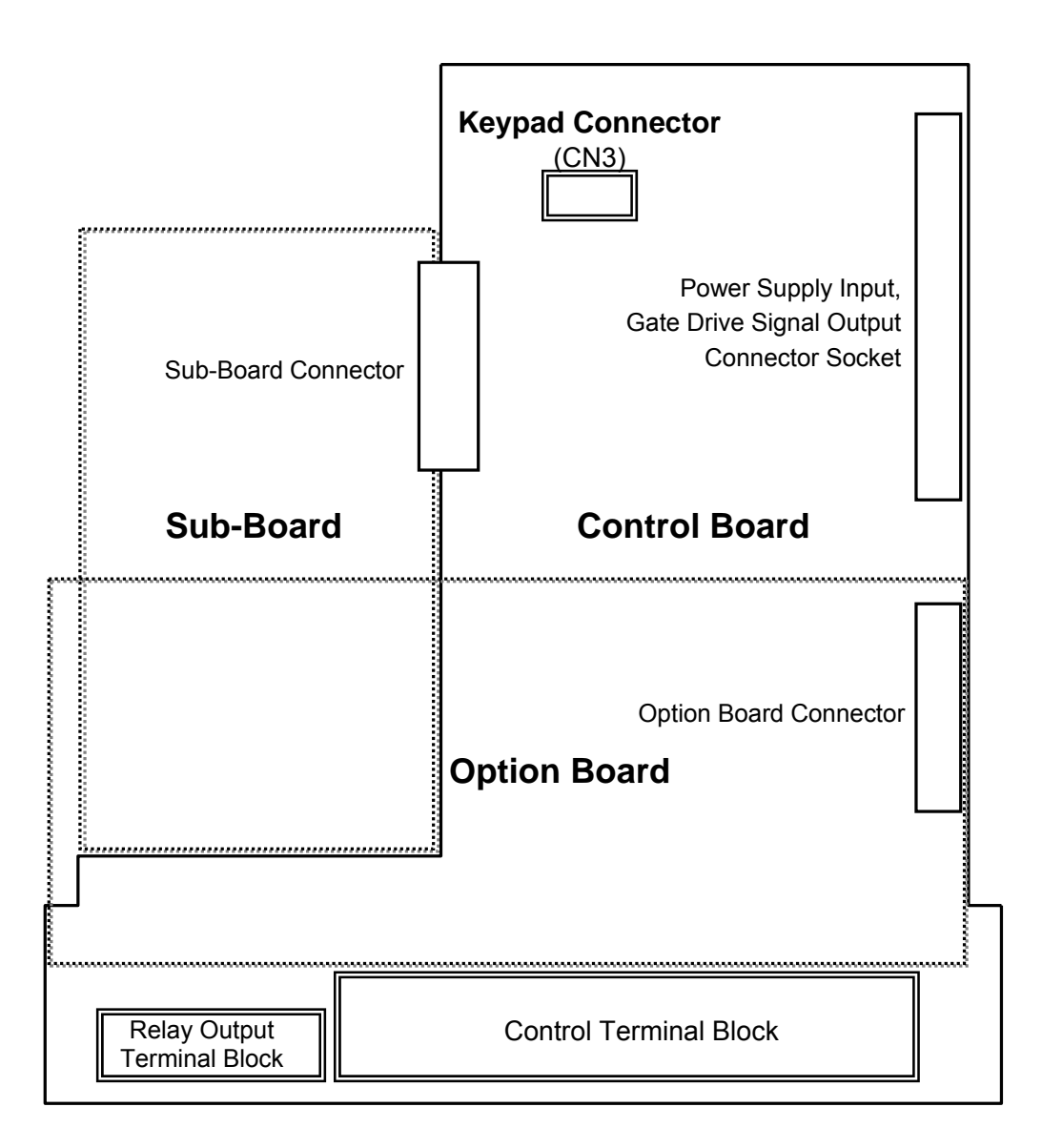

# **CHAPTER 2 - OPERATION**

The iS5 series inverter has seven parameter groups separated according to their applications as indicated in the following table.

The iS5 series inverter provides two kinds of keypad. One is of 32-character alphanumeric LCD keypad and the other is of 7-Segment LED keypad.

#### 2.1 Parameter Groups

| Parameter<br>Group      | LCD Keypad<br>(Upper left Corner) | 7-segment Keypad<br>(LED is lit) | Description                                                                                      |
|-------------------------|-----------------------------------|----------------------------------|--------------------------------------------------------------------------------------------------|
| Drive Group             | DRV                               | 'DRV' LED                        | Command Frequency, Accel/Decel Time etc.<br>Basic Parameters                                     |
| Function 1 Group        | FU1                               | 'FU1' LED                        | Max. Frequency, Amount of Torque Boost etc.<br>Basic Related Parameters                          |
| Function 2 Group        | FU2                               | 'FU2' LED                        | Frequency Jumps, Max./Min. Frequency Limit etc.<br>Basic Application Related Parameters          |
| Input / Output<br>Group | I/O                               | 'I/O' LED                        | Multi-Function Terminal Setting, Auto Operation etc.<br>Parameters needed for Sequence Operation |
| Sub-Board Group         | EXT                               | 'EXT' LED                        | Displayed when Sub-Board is Installed.                                                           |
| Option Group            | СОМ                               | 'I/O' + 'EXT' LED                | Displayed when Option Board is Installed.                                                        |
| Application<br>Group    | APP                               | 'FU2' + 'I/O' +<br>'EXT' LED     | Traverse, MMC (Multi-Motor Control), Draw etc.<br>Application Related Parameters                 |

Refer to the function descriptions in chapter 5 for detailed description of each group.

#### 2.2 LCD Keypad

LCD keypad can display up to 32 alphanumeric characters, and various settings can be checked directly from the display. The following is an illustration of the keypad.

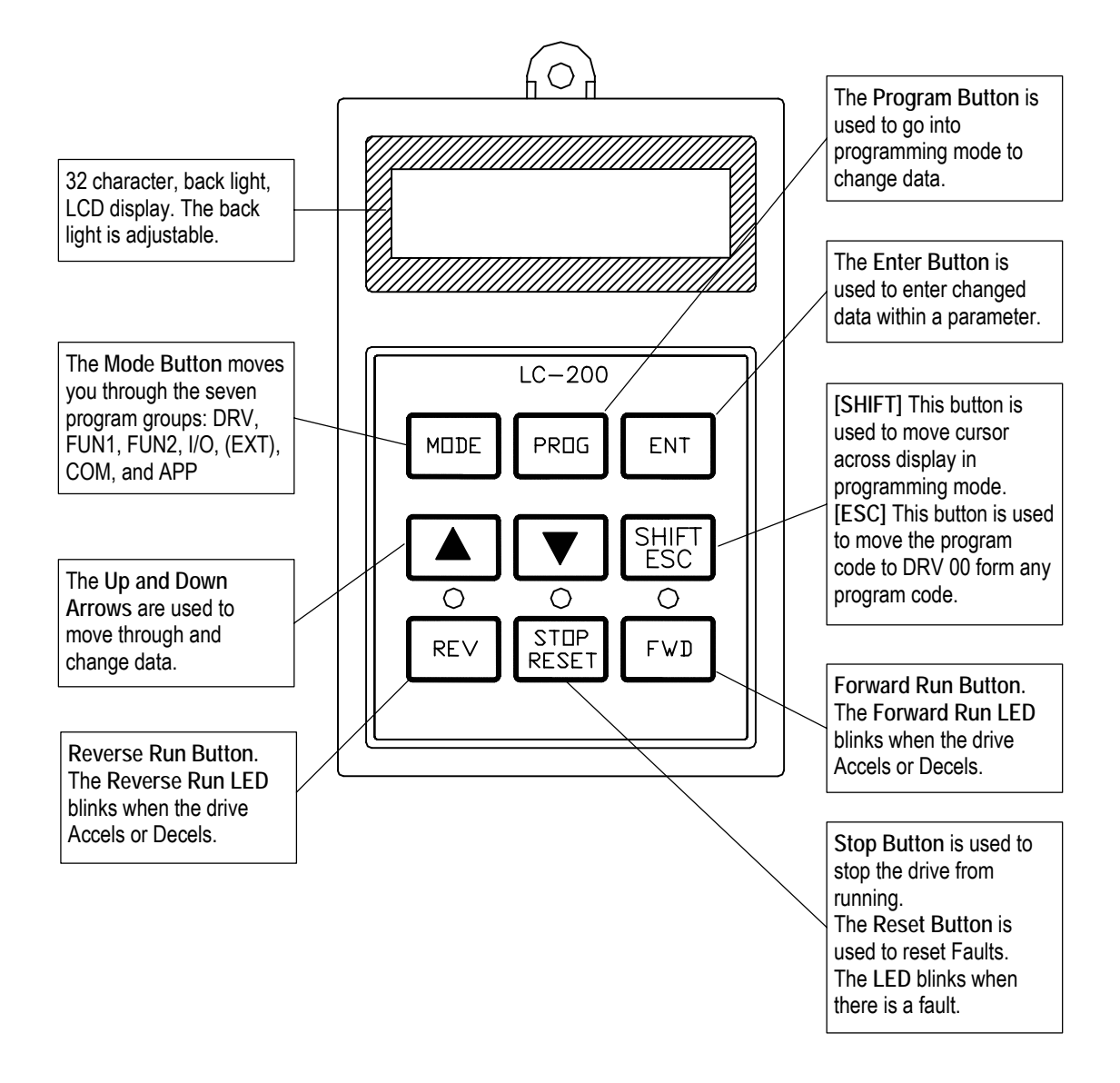

### 2.2.1 LCD Keypad Display

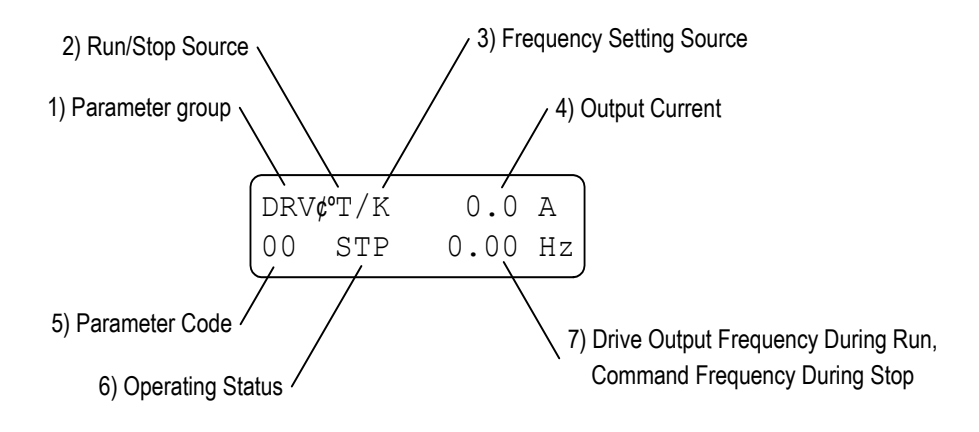

| Displays                  | Description                                                                            |  |  |  |  |  |
|---------------------------|----------------------------------------------------------------------------------------|--|--|--|--|--|
| 1) Parameter Group        | Displays the parameter group. There are DRV, FU1, FU2, I/O, EXT, COM, APP groups.      |  |  |  |  |  |
| 2) Run/Stop Source        | Displays the source of motor Run and Stop                                              |  |  |  |  |  |
|                           | K: Run/Stop using FWD, REV buttons on keypad                                           |  |  |  |  |  |
|                           | T: Run/Stop using control terminal input FX, RX                                        |  |  |  |  |  |
|                           | O: Run/Stop via option board                                                           |  |  |  |  |  |
| 3) Frequency Setting      | Displays the source of command frequency setting                                       |  |  |  |  |  |
| Source                    | K: Frequency setting using keypad                                                      |  |  |  |  |  |
|                           | V: Frequency setting using V1 (0 ~10V) or V1 + I terminal                              |  |  |  |  |  |
|                           | I: Frequency setting using I (4 ~ 20mA) terminal                                       |  |  |  |  |  |
|                           | U: Up terminal input when Up/Down operation is selected                                |  |  |  |  |  |
|                           | D: Down terminal input when Up/Down operation is selected                              |  |  |  |  |  |
|                           | S: Stop status when Up/Down operation is selected                                      |  |  |  |  |  |
|                           | O: Frequency setting via Option board                                                  |  |  |  |  |  |
|                           | X: Frequency setting via Sub board                                                     |  |  |  |  |  |
|                           | J: Jog terminal input                                                                  |  |  |  |  |  |
|                           | 1 ~ 8: Step frequency operation                                                        |  |  |  |  |  |
|                           | * During Auto operation, 2) and 3) display the 'sequence number/step'.                 |  |  |  |  |  |
| 4) Output Current         | Displays the Output Current during operation.                                          |  |  |  |  |  |
| 5) Parameter Code         | Displays the code of a group. Use the ▲ (Up), ▼ (Down) key to move through 0~99 codes. |  |  |  |  |  |
| 6) Operating Status       | Displays the operation information.                                                    |  |  |  |  |  |
|                           | STP: Stop Status                                                                       |  |  |  |  |  |
|                           | FWD: During Forward operation                                                          |  |  |  |  |  |
|                           | REV: During Reverse operation                                                          |  |  |  |  |  |
|                           | DCB: During DC Braking                                                                 |  |  |  |  |  |
|                           | LOP: Loss of Reference from Option Board (DPRAM fault)                                 |  |  |  |  |  |
|                           | LOR: Loss of Reference from Option Board (Communication network fault)                 |  |  |  |  |  |
|                           | LOV: Loss of Analog Frequency Reference (V1: 0~10V)                                    |  |  |  |  |  |
|                           | LOI: Loss of Analog Frequency Reference (I: 4~20mA)                                    |  |  |  |  |  |
|                           | LOS: Loss of Reference from Sub-Board                                                  |  |  |  |  |  |
| 7) Drive Output Frequency | Displays the Output Frequency during run.                                              |  |  |  |  |  |
| Command Frequency         | Displays the Command Frequency during stop.                                            |  |  |  |  |  |

#### 2.2.2 Procedure for Setting Data (LCD Keypad)

- 1. Press MODE key until the desired parameter group is displayed.
- 2. Press ▲ or ▼ keys to move to the desired parameter code. If you know the desired parameter code, you can set the code number of each parameter group in "Jump code", except DRV group.
- 3. Press **PROG** key to go into the programming mode, the cursor starts blinking.
- 4. Press SHIFT/ESC key to move the cursor to the desired digit.
- 5. Press  $\blacktriangle$  or  $\bigtriangledown$  keys to change the data.
- 6. Press ENT key to enter the data. The cursor stops blinking.
- **Note:** Data cannot be changed when:

1) The parameter is not adjustable during the inverter is running. (Refer to the function table in Chapter 5), or,

2) Parameter Lock function is activated in FU2-94 [Parameter Lock].

#### 2.2.3 Parameter Navigation (LCD Keypad)

The parameter group moves directly to DRV group by pressing SHIFT/ESC key in any parameter code.

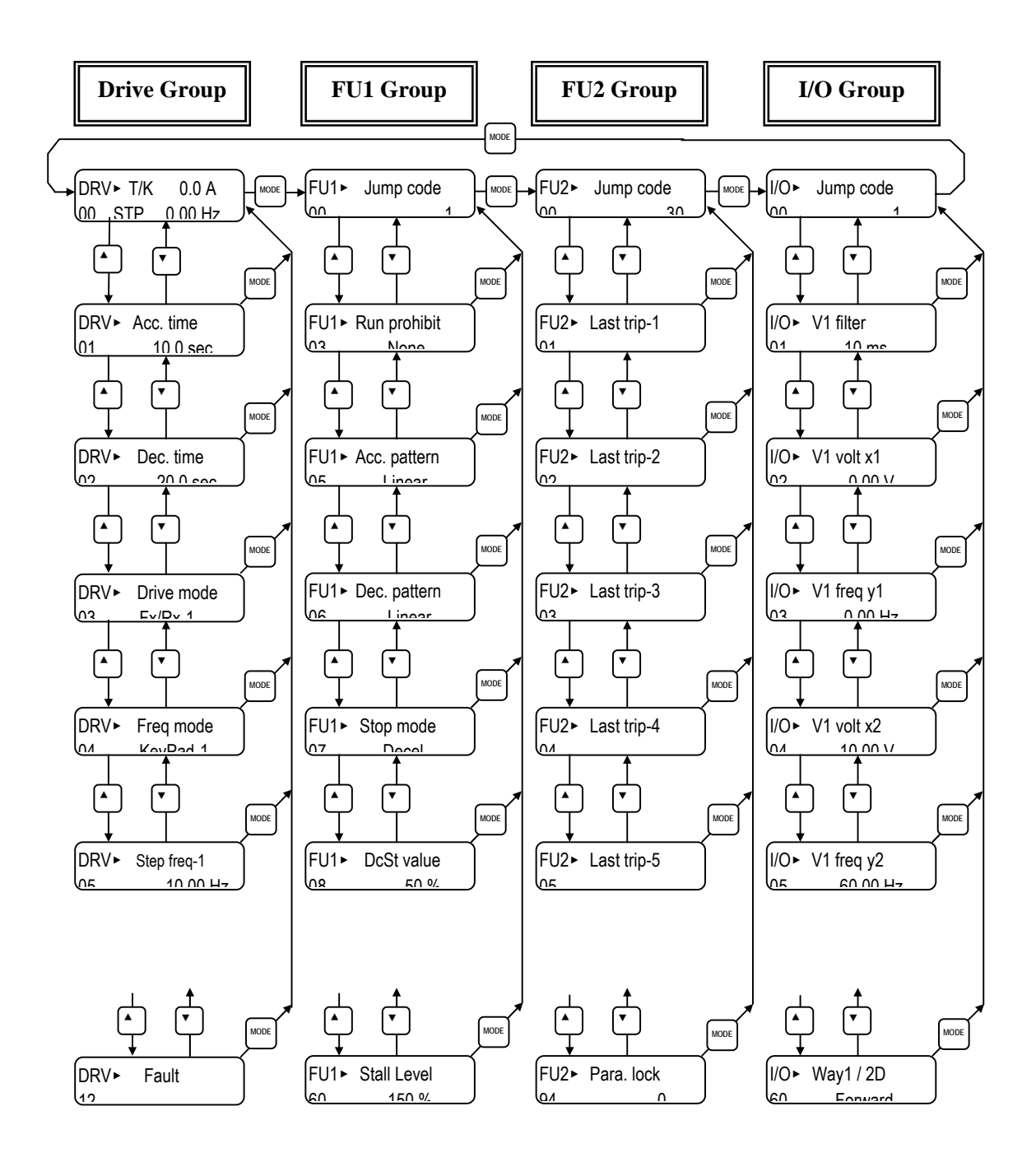

### 2.3 7-Segment Keypad

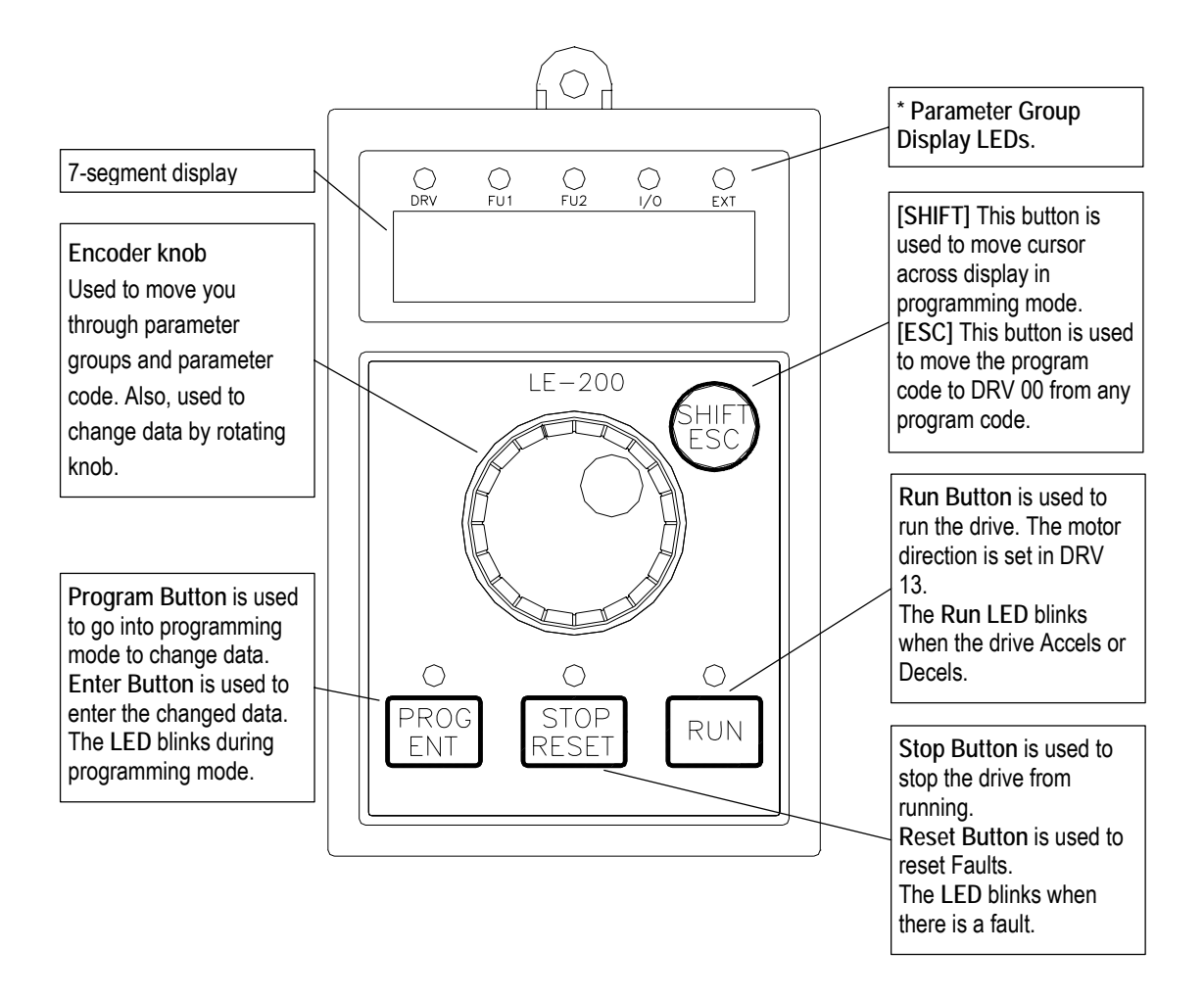

\* Parameter Group Display LEDs – When parameter code is located on DRV 20, DRV 21, DRV 22 and DRV 23, respectively, by rotating the encoder knob, the parameter group display LEDs of DRV, FUN1, FUN2, I/O, EXT blink.

| LED             | Parameter Group    | Description                                                                                                    |
|-----------------|--------------------|----------------------------------------------------------------------------------------------------|
| DRV             | Drive Group        | Lit in Drive group.                                                                                                    |
| FU1             | FUNCTION 1 Group   | Blinks when the parameter code is located on DRV 20 [FUN1].<br>Lit when FUNCTION 1 group is selected.                                                          |
| FU2             | FUNCTION 2 Group   | Blinks when the parameter code is located on DRV 21 [FUN2].<br>Lit when FUNCTION 2 group is selected.                                                          |
| I/O             | Input/Output Group | Blinks when the parameter code is located on DRV 22 [I/O].<br>Lit when Input/Output group is selected                                                          |
| EXT             | Sub-Board Group    | Blinks when the parameter code is located on DRV 23 [EXT].<br>Lit when Sub-Board group is selected.<br>This group appears only when a Sub-Board is installed.  |
| I/O + EXT       | Option Group       | Blinks when the parameter code is located on DRV 24 [EXT].<br>Lit when Option group is selected.<br>This group appears only when an Option Board is installed. |
| FU2 + I/O + EXT | Application Group  | Blinks when the parameter code is located on DRV 25 [FUN2].                                                                                                    |

### 2.3.1 7-Segment Keypad Display

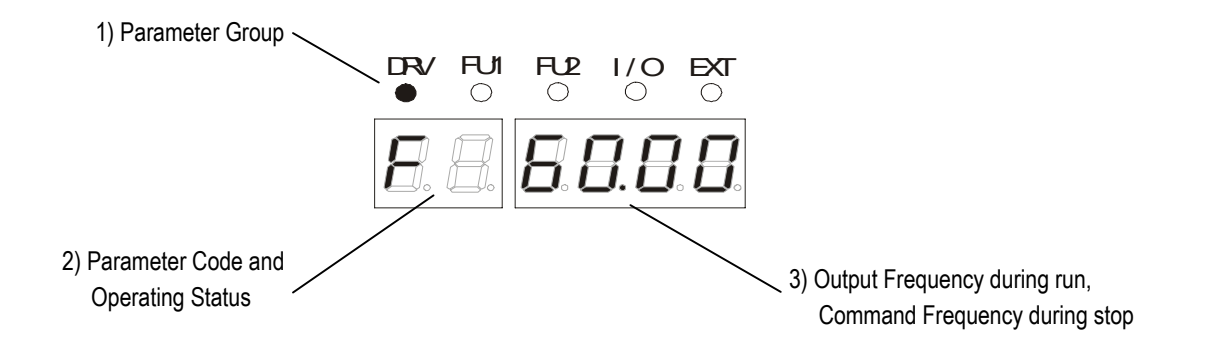

| Display               | Description                                                                                           |  |  |  |  |
|-----------------------|----------------------------------------------------------------------------------------------------|--|--|--|--|
| 1) Parameter Group    | Displays the parameter groups of DRV, FU1, FU2, I/O, EXT, COM, APP groups.                            |  |  |  |  |
|                       | Each LED is lit when its parameter group is selected and blinks when the parameter code is located on |  |  |  |  |
|                       | DRV 20, DRV 21, DRV 22, DRV 23, DRV 24, and DRV 25.                                                   |  |  |  |  |
| 2) Parameter Code and | Displays the code of a group. Rotate the encoder knob to move through 0 ~ 99 codes.                   |  |  |  |  |
| Operating Status      | Displays the operation information.                                                                   |  |  |  |  |
|                       | [First digit]                                                                                         |  |  |  |  |
|                       | F: Forward operation                                                                                  |  |  |  |  |
|                       | r: Reverse operation                                                                                  |  |  |  |  |
|                       | [Second digit]                                                                                        |  |  |  |  |
|                       | d: DC Braking                                                                                         |  |  |  |  |
|                       | J: Jog Terminal Input                                                                                 |  |  |  |  |
|                       | 1~8: Step Frequency Input (Displays the Step of the Auto operation)                                   |  |  |  |  |
|                       | [Two digits] - when the reference is lost.                                                            |  |  |  |  |
|                       | LP: Loss of Reference from the Option Board (DPRAM fault)                                             |  |  |  |  |
|                       | Lr: Loss of Reference from the Option Board (Communication network fault)                             |  |  |  |  |
|                       | Lv: Loss of Analog Frequency Reference (V1: 0~10V)                                                    |  |  |  |  |
|                       | LI: Loss of Analog Frequency Reference (I: 4~20mA)                                                    |  |  |  |  |
|                       | LX: Loss of Reference from the Sub-Board                                                              |  |  |  |  |
| 3) Output Frequency,  | Displays the Output Frequency during run.                                                             |  |  |  |  |
| Command Frequency     | Displays the Command Frequency during stop.                                                           |  |  |  |  |

#### 2.3.2 Procedure for Setting Data (7-Segment Keypad)

#### ■ In DRV Group:

- 1. Rotate the encoder knob until the desired parameter code is displayed.
- 2. Press **PROG/ENT** key to go into the programming mode, then the display blinks.
- 3. Press SHIFT/ESC key to move the cursor to the desired digit.
- 4. Rotate the encoder knob to change the data.
- 5. Press **PROG/ENT** key to enter the changed data.

#### In FUN1 Group:

- 1. Rotate the encoder knob until parameter code '20' is displayed in drive group.
- 2. Press **PROG/ENT** key to go into the FUN1 group.
- 3. Rotate the encoder knob until the desired parameter code is displayed.
- 4. Press **PROG/ENT** key to go into the programming mode, then the display blinks.
- 5. Press SHIFT/ESC key to move the cursor to the desired digit.
- 6. Rotate the encoder knob to change the data.
- 7. Press **PROG/ENT** key to enter the changed data.

#### ■ In FUN2 Group:

- 1. Rotate the encoder knob until parameter code '21' is displayed in drive group.
- 2. Go to step 2 of 'In FUN1 Group' above, and follow the rest procedure.

#### ■ In I/O Group:

- 1. Rotate the encoder knob until parameter code '22' is displayed in drive group.
- 2. Go to step 2 of 'In FUN1 Group' above, and follow the rest procedure.

#### 2.3.3 Parameter Navigation (7-Segment Keypad)

The parameter group moves directly to DRV group by pressing SHIFT/ESC key in any parameter code.

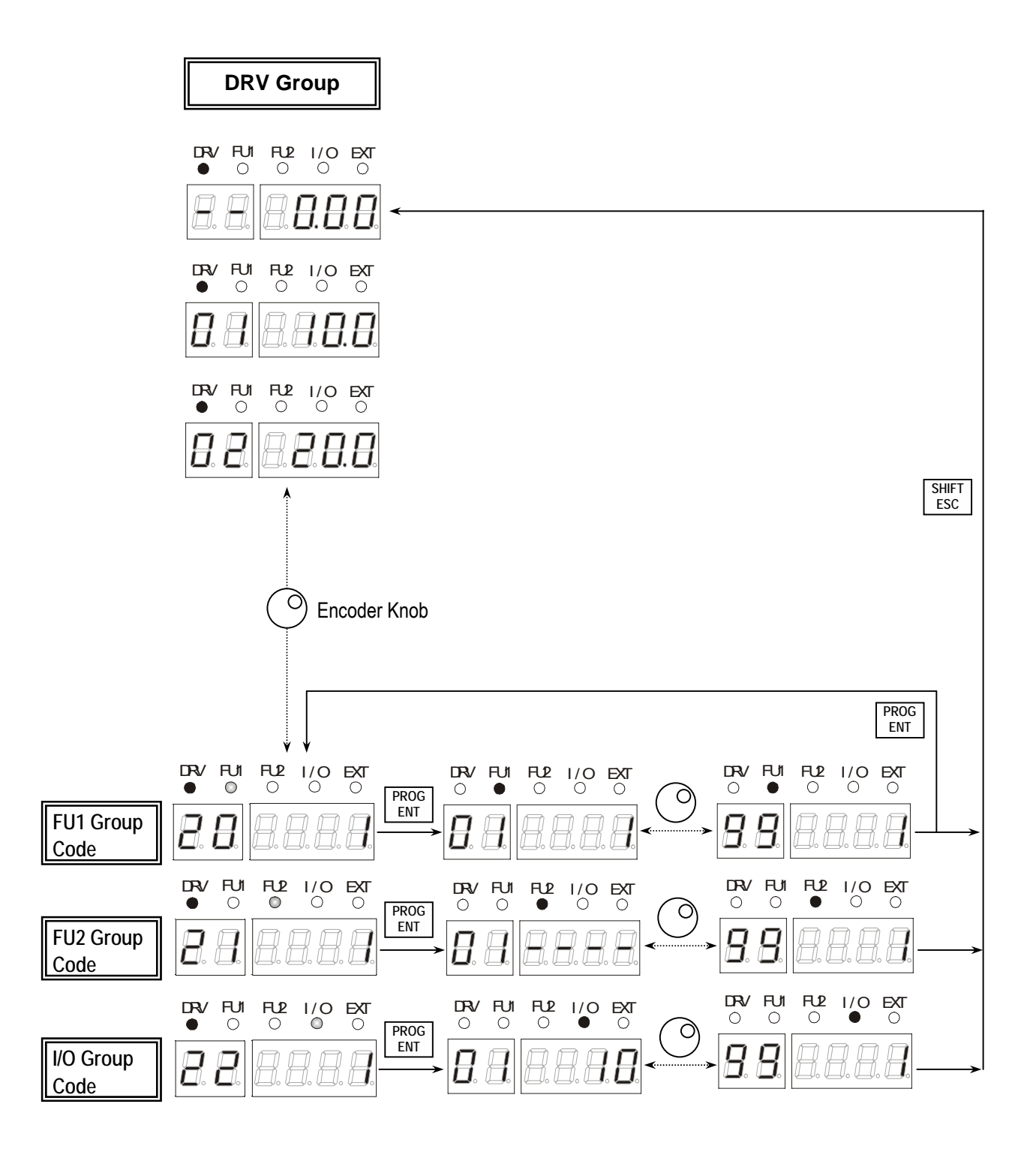

# 2.4 Operation Method

The iS5 has several operation methods as shown below.

| Operation Method       | Function                                                      | Function Setting        |  |  |
|------------------------|---------------------------------------------------------------|-------------------------|--|--|
| Operation using Keypad | Run/Stop command and frequency are set only through the       | DRV 03: Keypad          |  |  |
|                        | keypad.                                                       | DRV 04: Keypad-1 or -2  |  |  |
| Operation using        | Closing FX or RX terminal performs Run/Stop.                  | DRV 03: Fx/Rx-1 or -2   |  |  |
| Control Terminals      | Frequency reference is set through V1 or I or V1+I terminal.  | DRV 04: V1 or I or V1+I |  |  |
| Operation using both   | Run/Stop is performed by the keypad.                          | DRV 03: Keypad-1 or -2  |  |  |
| Keypad and Control     | Frequency reference is set through the V1 or I or V1+I        | DRV 04: V1 or I or V1+I |  |  |
| Terminals terminal.    |                                                               |                         |  |  |
|                        | Closing FX or RX terminal performs Run/Stop.                  | DRV 03: Fx/Rx-1 or -2   |  |  |
|                        | Frequency reference is set through the keypad.                | DRV 04: Keypad-1 or -2  |  |  |
| Operation using        | Operation using option board.                                 |                         |  |  |
| Option Board           | The iS5 has five option boards and three sub-boards.          |                         |  |  |
|                        | Option Boards: RS485, Device-Net, F-Net, ProfiBus and         |                         |  |  |
|                        | ModBus                                                        |                         |  |  |
|                        | Sub-Boards: Sub-A Board, Sub-B Board and Sub-C Board          |                         |  |  |
|                        | (Please refer to 'Chapter 6 - Options' for more information.) |                         |  |  |

# **CHAPTER 3 - QUICK-START PROCEDURES**

These Quick-Start Up instructions are for those applications where:

- The user wants to get the iS5 inverter started quickly
- The factory-preset values are suitable for the user application

The factory-preset values are shown on the 'Chapter 4 - Parameter List'. The iS5 inverter is configured to operate a motor at 60Hz (base frequency). If the application requires coordinated control with other controllers, it is recommended the user become familiar with all parameters and features of the inverter before applying AC power.

- 1. Mounting the inverter (mount the inverter as described in '1.3 Mounting')
  - Install in a clean, dry location
  - Allow a sufficient clearance around top and sides of inverter
  - The ambient temperature should not exceed 40°C (104°F)
  - If two or more inverters are installed in an enclosure, add additional cooling
- 2. Wiring the inverter (connect wiring as described in '1.7 Power Terminals')
  - AC power should be turned OFF
  - Verify the AC power matches the nameplate voltage
  - Remove the screw on the bottom front cover of the inverter for terminal board access (For terminal board access on 15~ 30HP inverters you must disconnect the keypad cable from the inverter and fully removed the cover)

## 3.1 Operation using Keypad

|     |                                                                                                    | LCD Display                                | 7-Segment Display                                                                               |  |  |  |
|-----|----------------------------------------------------------------------------------------------------|--------------------------------------------|-------------------------------------------------------------------------------------------------|--|--|--|
| 1.  | Apply AC power.                                                                                                    | DRV <b>&gt;</b> T/K 0.0 A<br>00 STP 0.00Hz | The DRV LED is ON.                                                                              |  |  |  |
| 2.  | <ul><li>LCD: Press key three times.</li><li>7-Seg: Rotate the encoder knob until '03' is displayed.</li></ul>                                                                                                    | DRV Drive mode<br>03 Fx/Rx-1               | The DRV LED is turned ON.                                                                       |  |  |  |
| 3.  | LCD: Press PROG key.<br>7-Seg: Press PROG/ENT key.                                                                                                    | DRV Drive mode<br>03 Fx/Rx-1               | The PROG/ENT LED turned ON.                                                                     |  |  |  |
| 4.  | <ul><li>LCD: Press key one time.</li><li>7-Seg: Rotate the encoder knob left.</li></ul>                                                                                                    | DRV Drive mode<br>03 Keypad                | The PROG/ENT LED is turned ON.                                                                  |  |  |  |
| 5.  | LCD: Press PROG key.<br>7-Seg: Press PROG/ENT key.                                                                                                    | DRV Drive mode<br>03 Keypad                | 0 60                                                                                            |  |  |  |
| 6.  | Press PROG/ENT key.                                                                                                    | DRV▶K/K 0.0 A<br>00 STP 0.00Hz             | F 0.00                                                                                          |  |  |  |
| 7.  | LCD : Press PROG key.<br>7-Seg : Press PROG/ENT key.                                                                                                    | DRV Cmd. freq<br>00 0.00Hz                 | The PROG/ENT LED is turned ON.                                                                  |  |  |  |
| 8.  | LCD: Press SHIFT/ESC key and press ▲<br>key to increase the command frequency.<br>7-Seg: Rotate the encoder knob right to<br>change the command frequency. The changing<br>digit moves by pressing the SHIFT/ESC key. | DRV► Cmd. freq<br>00 60.00Hz               | The PROG/ENT LED is turned ON.                                                                  |  |  |  |
| 9.  | <b>LCD:</b> Press ENT key to save the data.<br><b>7-Seg:</b> Press PROG/ENT key to save the data.                                                                                                    | DRVÞK/K 0.0 A<br>00 STP 60.00Hz            | F 60.00                                                                                         |  |  |  |
| 10. | <b>LCD:</b> Press FWD or REV key to start motor.<br><b>7-Seg:</b> Press RUN key to start motor.                                                                                                    | The FWD or REV LED starts blinking.        | The RUN LED starts blinking.<br>To change the motor running<br>direction, change DRV 13 to '1'. |  |  |  |
| 11. | Press STOP/RESET key to stop motor.                                                                                                    | The STOP/RESET LED starts blinking.        | The STOP/RESET LED starts blinking.                                                             |  |  |  |

#### **3.2 Operation using Control Terminals** LCD Display 7-Segment Display Install a potentiometer on terminals V1, VR, 1. 5G and connect wiring as shown below. 1 <u>kΩ, 1/2 W</u> Q P1 P2 P3 FX RX NC VR VI JOG CM CM BX RST L FM 5G DRV>T/K 0.0 A Apply AC power. 2. 0.00Hz 00 STP The DRV LED is ON. DRV Drive mode Confirm that the DRV 03 is set at 'Fx/Rx-1'. $\rightarrow$ 3. 03 Fx/Rx-1 4. **LCD:** Press $\blacktriangle$ key to move DRV 04. DRV Freq mode 7-Seg: Rotate encoder knob until '04' is 04 Keypad-1 displayed. 5. LCD: Press PROG key. DRV Freq mode 04 Keypad-1 7-Seg: Press PROG/ENT key. The PROG/ENT LED is turned ON. 6. **LCD:** Press $\blacktriangle$ key and set at 'V1'. DRV Freq mode 7-Seg: Rotate encoder knob and set at '2'. 04 V1 The PROG/ENT LED is turned ON. DRV Freq mode Ч 7. LCD: Press ENT key. 04 V1 7-Seg: Press PROG/ENT key. The PROG/ENT LED is turned OFF. 8. Press SHIFT/ESC key. DRV>T/V 0.0 A Ę 0.00Hz 00 STP Set the frequency by rotating the DRV>T/V 0.0 A 9. potentiometer. 00 60.00Hz STP 10. Close the FX or RX contact to run the The FWD or REV LED starts blinking. The RUN LED starts blinking. motor.

11. Open the FX or RX contact to stop the motor.

The STOP/RESET LED starts blinking.

The STOP/RESET LED starts blinking.

#### 3.3 Operation using Keypad and Control Terminals

#### 3.3.1 Frequency set by External Source and Run/Stop by Keypad

 Install a potentiometer on terminals V1, VR, 5G and connect wiring as shown below left. When a '4 to 20mA' current source is used as the frequency reference, use terminals I and 5G as shown below right.

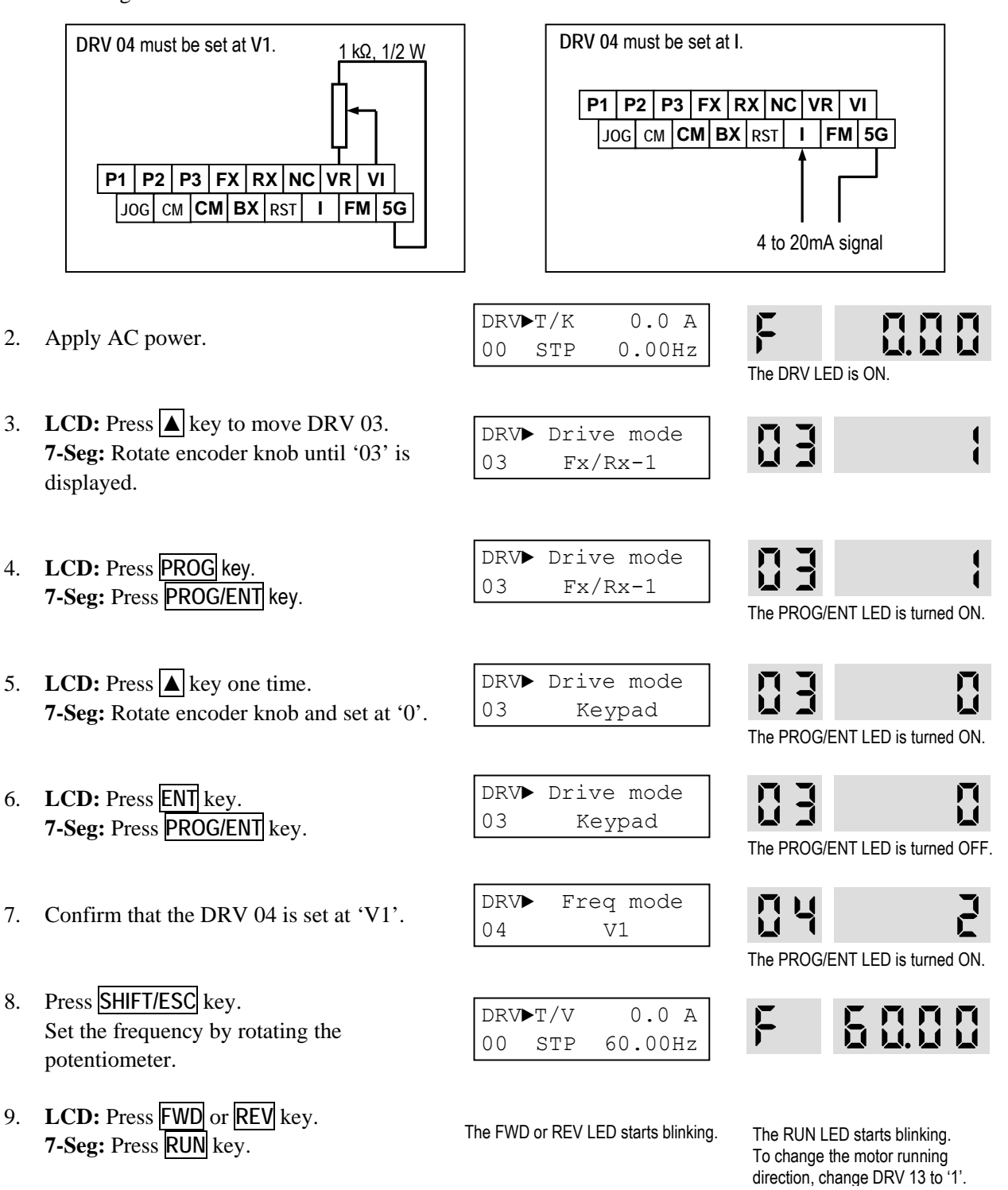

#### LCD Display 7-Segment Display 1. Connect wiring as shown below. 9 ሳ 0 P1 P2 P3 FX RX NC VR VI JOG CM CM BX RST FM 5G I. DRV▶T/K 0.0 A Apply AC power. 2. 0.00Hz 00 STP The DRV I FD is ON Confirm that the DRV 03 is set at 'Fx/Rx-1'. DRV Drive mode 3. 03 Fx/Rx-1 4. Confirm that the DRV 04 is set at DRV► Freq mode 'Keypad-1'. 04 Keypad-1 DRV**>**T/K 0.0 A Press SHIFT/ESC key. 5. 00 STP 0.00Hz 6. LCD: Press PROG key. DRV▶ Cmd. freq 7-Seg: Press PROG/ENT key. 00 0.00Hz The PROG/ENT LED is turned ON 7. LCD: Set the frequency using SHIFT/ESC DRV▶ Cmd. freq and $\blacktriangle$ key. 60.00Hz 00 7-Seg: Set the frequency by rotating the The PROG/ENT LED is turned ON. encoder knob. DRV**>**T/V 0.0 A 5000 8. LCD: Press ENT key to save the data. 00 60.00Hz STP 7-Seg: Press PROG/ENT key to save the data. 9. Close the FX or RX contact to run the The FWD or REV LED starts blinking. The RUN LED starts blinking. motor. 10. Open the FX or RX contact to stop the

#### 3.3.2 Frequency set by Keypad and Run/Stop by External Source.

35

motor.

The STOP/RESET LED starts blinking. The STOP/RESET LED starts blinking.

Blank Page

# **CHAPTER 4 - PARAMETER LIST**

# 4.1 Drive Group [DRV]

| 0 - de | Description                                                         | Keypad Display |                                  | Setting Range                           |                       | 1100  | Factory    | Adj. |                                                             |
|--------|---------------------------------------------------------------------|----------------|----------------------------------|-----------------------------------------|-----------------------|-------|------------|------|-------------------------------------------------------------|
| Code   |                                                                     | LCD            | 7-Segment                        | LCD                                     | 7-Segment             | Units | Default    | Run  | Page                                                        |
| DRV-00 | Output Frequency or<br>Reference Frequency,<br>Output Current (LCD) | Cmd. freq      | <b>F</b> or <b>r</b><br>(DRV-13) | 0 to FU1-20 (Max. freq)                 |                       | 0.01  | 0.00 [Hz]  | Yes  | Fehle<br>r!<br>Text<br>mark<br>e<br>nicht<br>defini<br>ert. |
| DRV-01 | Acceleration Time                                                   | Acc. time      | 01                               | 0 to 6000                               |                       | 0.1   | 10.0 [sec] | Yes  | Fehle<br>r!<br>Text<br>mark<br>e<br>nicht<br>defini<br>ert. |
| DRV-02 | Deceleration Time                                                   | Dec. time      | 02                               | 0 to 6000                               |                       | 0.1   | 20.0 [sec] | Yes  | Fehle<br>r!<br>Text<br>mark<br>e<br>nicht<br>defini<br>ert. |
| DRV-03 | Drive Mode<br>(Run/Stop Method)                                     | Drive mode     | 03                               | Keypad<br>Fx/Rx-1<br>Fx/Rx-2            | 0 1 2                 | -     | Fx/Rx-1    | No   | Fehle<br>r!<br>Text<br>mark<br>e<br>nicht<br>defini<br>ert. |
| DRV-04 | Frequency Mode<br>(Freq. setting Method)                            | Freq mode      | 04                               | Keypad-1<br>Keypad-2<br>V1<br>I<br>V1+I | 0<br>1<br>2<br>3<br>4 | -     | Keypad-1   | No   | Fehle<br>r!<br>Text<br>mark<br>e<br>nicht<br>defini<br>ert. |

### Chapter 4 - Options

| DRV-05 | Step Frequency 1       | Step freq-1 | 05 |                                                  |      | 10.00 [Hz] |     | Fehle                                                       |
|--------|------------------------|-------------|----|--------------------------------------------------|------|------------|-----|-------------------------------------------------------------|
| DRV-06 | Step Frequency 2       | Step freq-2 | 06 |                                                  |      | 20.00 [Hz] | ]   | r!                                                          |
| DRV-07 | Step Frequency 3       | Step freq-3 | 07 | FU1-22 to FU1-20<br>(Starting freq to Max. freq) | 0.01 | 30.00 [Hz] | Yes | Text<br>mark<br>e<br>nicht<br>defini<br>ert.                |
| DRV-08 | Output Current         | Current     | 08 | The Load Current in RMS                          | -    | [A]        | -   | Fehle<br>r!<br>Text<br>mark<br>e<br>nicht<br>defini<br>ert. |
| DRV-09 | Motor Speed            | Speed       | 09 | The Motor Speed in rpm                           | -    | [rpm]      | -   | Fehle<br>r!<br>Text<br>mark<br>e<br>nicht<br>defini<br>ert. |
| DRV-10 | DC link Voltage        | DC link Vtg | 10 | The DC Link Voltage inside inverter              | -    | [V]        | -   | Fehle<br>r!<br>Text<br>mark<br>e<br>nicht<br>defini<br>ert. |
| DRV-11 | User Display Selection | User disp   | 11 | Selected in FU2-73 (User Disp)                   | -    | -          | -   | Fehle<br>r!<br>Text<br>mark<br>e<br>nicht<br>defini<br>ert. |
| DRV-12  | Fault Display                           | Fault                          | 12 | -             | -                          | - | None<br><b>n0n</b> | -   | Fehle<br>r!<br>Text<br>mark<br>e<br>nicht<br>defini<br>ert. |
|---------|-----------------------------------------|--------------------------------|----|---------------|----------------------------|---|--------------------|-----|-------------------------------------------------------------|
| DRV-13  | Motor Direction Set                     | Not displayed in<br>LCD keypad | 13 | Not available | 0 [Forward]<br>1 [reverse] | _ | 0                  | Yes | Fehle<br>r!<br>Text<br>mark<br>e<br>nicht<br>defini         |
| DRV-14  | Target/Output Frequency<br>Display      | TAR<br>OUT                     | 14 | -             | -                          | - | 0.00 [Hz]          | Yes | Fehle<br>r!<br>Text<br>mark<br>e<br>nicht<br>defini<br>ert  |
| DRV-15⁵ | Reference/Feedback<br>Frequency Display | REF<br>FBK                     | 15 | -             | -                          | - | 0.00 [Hz]          | Yes | Fehle<br>r!<br>Text<br>mark<br>e<br>nicht<br>defini<br>ert. |
| DRV-20  | FU1 Group Selection                     | Not displayed in<br>LCD keypad | 20 | Not available | Press<br>[PROG/ENT]<br>key | - | 1                  | Yes | Fehle<br>r!<br>Text<br>mark<br>e<br>nicht<br>defini<br>ert. |

 $<sup>^{5}</sup>$  Code DRV-15 appears only when FU2-47 is set to 'Yes'.

# Chapter 4 - Options

| DRV-21  | FU2 Group Selection | 21 |  |   |   |     | Fehle<br>r!<br>Text<br>mark<br>e                                   |
|---------|---------------------|----|--|---|---|-----|--------------------------------------------------------------------|
|         |                     |    |  |   |   |     | nicht<br>defini<br>ert.<br>Fehle                                   |
| DRV-22  | I/O Group Selection | 22 |  |   |   |     | r!<br>Text<br>mark<br>e<br>nicht<br>defini                         |
| DRV-236 | EXT Group Selection | 23 |  |   |   |     | ert.<br>Fehle<br>r!<br>Text<br>mark<br>e<br>nicht<br>defini<br>ert |
| DRV-24  | COM Group Selection | 24 |  | _ | 1 | Yes | Fehle<br>r!<br>Text<br>mark<br>e<br>nicht<br>defini<br>ert.        |
| DRV-25  | APP Group Selection | 25 |  | - | 1 | Yes | Fehle<br>r!<br>Text<br>mark<br>e<br>nicht<br>defini<br>ert.        |

 $<sup>^{\</sup>rm 6}$  Code DRV-23 through DRV-24 appears only when a Sub-Board or an Option Board is installed.

### 4.2 Function 1 Group [FU1]

| Quili  | Description            | Keypad Dis   | splay         | Setting Ra                                         | ange                  | 11    | Factory | Adj. | Dama                                                        |
|--------|------------------------|--------------|---------------|----------------------------------------------------|-----------------------|-------|---------|------|-------------------------------------------------------------|
| Code   | Description            | LCD          | 7-Segment     | LCD                                                | 7-Segment             | Units | Default | Run  | Page                                                        |
| FU1-00 | Jump to Desired Code # | Jump code    | Not displayed | 1 to 60                                            | Not available         | 1     | 1       | Yes  | Fehle<br>r!<br>Text<br>mark<br>e<br>nicht<br>defini<br>ert. |
| FU1-03 | Run Prevention         | Run Prev.    | 03            | None<br>Forward Prev<br>Reverse Prev               | 0<br>1<br>2           | -     | None    | No   | Fehle<br>r!<br>Text<br>mark<br>e<br>nicht<br>defini<br>ert. |
| FU1-05 | Acceleration Pattern   | Acc. pattern | 05            | Linear<br>S-curve<br>U-curve<br>Minimum<br>Optimum | 0<br>1<br>2<br>3<br>4 | _     | Linear  | No   | Fehle<br>r!<br>Text<br>mark<br>e<br>nicht<br>defini<br>ert. |
| FU1-06 | Deceleration Pattern   | Dec. pattern | 06            | Linear<br>S-curve<br>U-curve<br>Minimum<br>Optimum | 0<br>1<br>2<br>3<br>4 | _     | Linear  | No   | Fehle<br>r!<br>Text<br>mark<br>e<br>nicht<br>defini<br>ert. |
| FU1-07 | Stop Mode              | Stop mode    | 07            | Decel<br>DC-brake<br>Free-run                      | 0<br>1<br>2           | -     | Decel   | No   | Fehle<br>r!<br>Text<br>mark<br>e<br>nicht<br>defini<br>ert. |

| 0                   | Description                              | Keypad Dis   | splay     | Setting Ra     | ange      | 11    | Factory    | Adj. | Dama                                                        |
|---------------------|------------------------------------------|--------------|-----------|----------------|-----------|-------|------------|------|-------------------------------------------------------------|
| Code                | Description                              | LCD          | 7-Segment | LCD            | 7-Segment | Units | Default    | Run  | Page                                                        |
| FU1-08 <sup>7</sup> | DC Injection Braking<br>Frequency        | DcBr freq    | 08        | FU1-22 to 6    | 60 [Hz]   | 0.01  | 5.00 [Hz]  | No   | Fehle<br>r!                                                 |
| FU1-09              | DC Injection Braking<br>On-delay Time    | DcBlk time   | 09        | 0 to 60 [s     | sec]      | 0.01  | 0.1 [sec]  | No   | Text<br>mark                                                |
| FU1-10              | DC Injection Braking<br>Voltage          | DcBr value   | 10        | 0 to 200       | [%]       | 1     | 50 [%]     | No   | e<br>nicht                                                  |
| FU1-11              | DC Injection Braking<br>Time             | DcBr time    | 11        | 0 to 60 [s     | sec]      | 0.1   | 1.0 [sec]  | No   | defini<br>ert.                                              |
| FU1-12              | Starting DC Injection<br>Braking Voltage | DcSt value   | 12        | 0 to 200       | [%]       | 1     | 50 [%]     | No   | Fehle<br>r!                                                 |
| FU1-13              | Starting DC Injection<br>Braking Time    | DcSt time    | 13        | 0 to 60 [s     | sec]      | 0.1   | 0.0 [sec]  | No   | Text<br>mark<br>e<br>nicht<br>defini<br>ert.                |
| FU1-20              | Maximum Frequency                        | Max freq     | 20        | 40 to 400      | [Hz]      | 0.01  | 60.00 [Hz] | No   | Fehle                                                       |
| FU1-21              | Base Frequency                           | Base freq    | 21        | 30 to FU1-20   |           | 0.01  | 60.00 [Hz] | No   | r!                                                          |
| FU1-22              | Starting Frequency                       | Start freq   | 22        | 0.1 to 10      | [Hz]      | 0.01  | 0.50 [Hz]  | No   | Text<br>mark<br>e<br>nicht<br>defini<br>ert.                |
| FU1-23              | Frequency Limit selection                | Freq limit   | 23        | No<br>Yes      | 0<br>1    | -     | No         | No   | Fehle<br>r!                                                 |
| FU1-24 <sup>8</sup> | Low Limit Frequency                      | F-limit Lo   | 24        | FU1-22 to F    | U1-25     | 0.01  | 0.50 [Hz]  | No   | Text                                                        |
| FU1-25              | High Limit Frequency                     | F-limit Hi   | 25        | FU1-24 to F    | U1-20     | 0.01  | 60.00 [Hz] | No   | mark<br>e<br>nicht<br>defini<br>ert.                        |
| FU1-26              | Manual/Auto Torque<br>Boost Selection    | Torque boost | 26        | Manual<br>Auto | 0         | -     | Manual     | No   | Fehle<br>r!<br>Text<br>mark<br>e<br>nicht<br>defini<br>ert. |

 $<sup>^7</sup>$  Code FU1-08 through FU1-11 appears only when FU1-07 is set to 'DC-Brake'.  $^8$  Code FU1-24 through FU1-25 appears only when FU1-23 is set to 'Yes'.

|         |                                      | Keypad Dis   | splay           | Setting Ra                   | ange               |       | Factory              | Adj. |                                                             |
|---------|--------------------------------------|--------------|-----------------|------------------------------|--------------------|-------|----------------------|------|-------------------------------------------------------------|
| Code    | Description                          | LCD          | 7-Segment       | LCD                          | 7-Segment          | Units | Default              | Run  | Page                                                        |
| FU1-27  | Torque Boost in Forward<br>Direction | Fwd boost    | 27              | 0 to 15 [                    | %]                 | 0.1   | 2.0 [%]              | No   | Fehle<br>r!                                                 |
| FU1-28  | Torque Boost in Reverse<br>Direction | Rev boost    | 28              | 0 to 15 [                    | %]                 | 0.1   | 2.0 [%]              | No   | Text<br>mark<br>e<br>nicht<br>defini<br>ert.                |
| FU1-29  | Volts/Hz Pattern                     | V/F pattern  | 29              | Linear<br>Square<br>User V/F | 0<br>1<br>2        | -     | Linear               | No   | Fehle<br>r!<br>Text<br>mark<br>e<br>nicht<br>defini<br>ert. |
| FU1-309 | User V/F – Frequency 1               | User freq 1  | 30              | 0 to FU1                     | -20                | 0.01  | 15.00 [Hz]           | No   | Fehle                                                       |
| FU1-31  | User V/F – Voltage 1                 | User Volt 1  | 31              | 0 to 100                     | [%]                | 1     | 25 [%]               | No   | r!                                                          |
| FUI-32  | User V/F - Frequency 2               | User freq 2  | 32              | 0 to FU1                     | -20                | 0.01  | 30.00 [HZ]           | NO   | lext                                                        |
| FUI-33  |                                      | User freq 3  | <u>აა</u><br>24 | 0 to 100                     | 20                 | 0.01  | 50 [%]<br>45 00 [⊔-1 | No   |                                                             |
| FU1-34  | User V/F Voltage 3                   | User volt 3  | 34<br>25        | 0 to 100                     | -20                | 1     | 45.00 [12]<br>75 [%] | No   | nicht                                                       |
| FU1-35  | User V/F = Volidge 5                 | User freq 4  |                 | 0 to FU1                     | 20                 | 0.01  | 60 00 [M-1           | No   | defini                                                      |
| FU1-30  | User V/F – Voltage 4                 | User volt 4  | 30              | 0 to 100                     | - <u>20</u><br>[%] | 1     | 100 [%]              | No   | ert.                                                        |
| FU1-38  | Output Voltage<br>Adjustment         | Volt control | 38              | 40 to 110                    | [%]                | 0.1   | 100.0 [%]            | No   | Fehle<br>r!<br>Text<br>mark<br>e<br>nicht<br>defini<br>ert. |
| FU1-39  | Energy Save Level                    | Energy save  | 39              | 0 to 30 [                    | %]                 | 1     | 0 [%]                | Yes  | Fehle<br>r!<br>Text<br>mark<br>e<br>nicht<br>defini<br>ert. |
| FU1-50  | Electronic Thermal<br>Selection      | ETH select   | 50              | No<br>Yes                    | 0                  | -     | No                   | Yes  | Fehle<br>r!                                                 |

 $<sup>^9</sup>$  Code FU1-30 through FU1-37 appears only when FU1-29 is set to 'User V/F'.

| Cada                 | Description                                                    | Keypad Dis    | splay     | Setting R                | ange                            | Unito | Factory    | Adj. | Daga                                                        |
|----------------------|----------------------------------------------------------------|---------------|-----------|--------------------------|---------------------------------|-------|------------|------|-------------------------------------------------------------|
| Code                 | Description                                                    | LCD           | 7-Segment | LCD                      | 7-Segment                       | Units | Default    | Run  | Page                                                        |
| FU1-51 <sup>10</sup> | Electronic Thermal Level<br>for 1 Minute                       | ETH 1 min     | 51        | FU1-52 to 2              | 200 [%]                         | 1     | 150 [%]    | Yes  | Text<br>mark                                                |
| FU1-52               | Electronic Thermal Level<br>for Continuous                     | ETH cont      | 52        | 50 to FU <sup>7</sup>    | 1-51                            | 1     | 100 [%]    | Yes  | e<br>nicht                                                  |
| FU1-53               | Electronic Thermal<br>Characteristic Selection<br>(Motor Type) | Motor type    | 53        | Self-cool<br>Forced-cool | 0<br>1                          | -     | Self-cool  | Yes  | defini<br>ert.                                              |
| FU1-54               | Overload Warning Level                                         | OL level      | 54        | 30 to 150                | [%]                             | 1     | 150 [%]    | Yes  | Fehle                                                       |
| FU1-55               | Overload Warning Hold<br>Time                                  | OL time       | 55        | 0 to 30 [s               | sec]                            | 0.1   | 10.0 [sec] | Yes  | r!<br>Text<br>mark<br>e<br>nicht<br>defini<br>ert.          |
| FU1-56               | Overload Trip Selection                                        | OLT select    | 56        | No<br>Yes                | 0<br>1                          | -     | Yes        | Yes  | Fehle<br>r!                                                 |
| FU1-57               | Overload Trip Level                                            | OLT level     | 57        | 30 to 150                | [%]                             | 1     | 180 [%]    | Yes  | Text                                                        |
| FU1-58               | Overload Trip Delay Time                                       | OLT time      | 58        | 0 to 60 [s               | sec]                            | 1     | 60.0 [sec] | Yes  | mark<br>e<br>nicht<br>defini<br>ert.                        |
| FU1-59               | Stall Prevention Mode<br>Selection                             | Stall prev.   | 59        | 000 to 1<br>(Bit Se      | 11<br>:t)                       | bit   | 000        | No   | Fehle<br>r!                                                 |
| FU1-60               | Stall Prevention Level                                         | Stall level   | 60        | 30 to 150                | l [%]                           | 1     | 150 [%]    | No   | Text<br>mark<br>e<br>nicht<br>defini<br>ert.                |
| FU1-99               | Return Code                                                    | Not displayed | 99        | Not available            | [PROG/ENT]<br>or<br>[SHIFT/ESC] | -     | -          | -    | Fehle<br>r!<br>Text<br>mark<br>e<br>nicht<br>defini<br>ert. |

### 4.3 Function 2 Group [FU2]

| Code   Description   Keypad Display   Setting Range   Units   ractory   _ ^ up   Page | Code | Description | Keypad Display | Setting Range | Units | Factory | Adj. | Page |
|---------------------------------------------------------------------------------------|------|-------------|----------------|---------------|-------|---------|------|------|
|---------------------------------------------------------------------------------------|------|-------------|----------------|---------------|-------|---------|------|------|

 $<sup>^{10}</sup>$  Code FU1-51 through FU1-53 appears only when FU1-50 is set to 'Yes'.

|                      |                                                | LCD         | 7-Segment     | LCD                   | 7-Segment         |      |            |     |                                                             |
|----------------------|------------------------------------------------|-------------|---------------|-----------------------|-------------------|------|------------|-----|-------------------------------------------------------------|
| FU2-00               | Jump to desired code #                         | Jump code   | Not displayed | 1 to 94               | Not available     | 1    | 1          | Yes | Fehle<br>r!<br>Text<br>mark<br>e<br>nicht<br>defini<br>ert. |
| FU2-01               | Previous Fault History 1                       | Last trip-1 | 01            |                       | land [ A ] kay    |      |            |     | Fehle                                                       |
| FU2-02               | Previous Fault History 2                       | Last trip-2 | 02            | the frequency         | rrent and         |      |            |     | r!                                                          |
| FU2-03               | Previous Fault History 3                       | Last trip-3 | 03            | operational status at | the time of fault | -    | None       | -   | Text                                                        |
| FU2-04               | Previous Fault History 4                       | Last trip-4 | 04            | can be se             | en.               |      |            |     | mark                                                        |
| FU2-05               | Previous Fault History 5                       | Last trip-5 | 05            |                       | 1                 |      |            |     | e                                                           |
| FU2-06               | Erase Fault History                            | Erase trips | 06            | No<br>Yes             | 0<br>1            | -    | No         | Yes | defini<br>ert.                                              |
| FU2-07               | Dwell Frequency                                | Dwell freq  | 07            | FU1-22 to F           | U1-20             | 0.01 | 5.00 [Hz]  | No  | Fehle                                                       |
| FU2-08               | Dwell Time                                     | Dwell time  | 08            | 0 to 10 [sec]         |                   | 0.1  | 0.0 [sec]  | No  | r!<br>Text<br>mark<br>e<br>nicht<br>defini<br>ert.          |
| FU2-10               | Frequency Jump<br>Selection                    | Jump freq   | 10            | No<br>Yes             | 0<br>1            | -    | No         | No  | Fehle<br>r!                                                 |
| FU2-11 <sup>11</sup> | Jump Frequency 1 Low                           | Jump lo 1   | 11            | FU1-22 to F           | U2-12             | 0.01 | 10.00 [Hz] | No  | Text                                                        |
| FU2-12               | Jump Frequency 1 High                          | Jump Hi 1   | 12            | FU2-11 to F           | U1-20             | 0.01 | 15.00 [Hz] | No  | mark                                                        |
| FU2-13               | Jump Frequency 2 Low                           | Jump lo 2   | 13            | FU1-22 to F           | U2-14             | 0.01 | 20.00 [Hz] | No  | е                                                           |
| FU2-14               | Jump Frequency 2 High                          | Jump Hi 2   | 14            | FU2-13 to F           | U1-20             | 0.01 | 25.00 [Hz] | No  | nicht                                                       |
| FU2-15               | Jump Frequency 3 Low                           | Jump lo 3   | 15            | FU1-22 to F           | U2-16             | 0.01 | 30.00 [Hz] | No  | defini                                                      |
| FU2-16               | Jump Frequency 3 High                          | Jump Hi 3   | 16            | FU2-15 to F           | U1-20             | 0.01 | 35.00 [Hz] | No  | ert.                                                        |
| FU2-17               | Start Curve for S-Curve<br>Accel/Dedel Pattern | Start Curve | 17            | 0 to 100              | 1%                | 1    | 40%        | No  | Fehle<br>r!<br>Text<br>mark<br>e<br>nicht<br>defini<br>ert. |

 $<sup>^{11}</sup>$  Code FU2-11 through FU2-16 appears only when FU2-10 is set to 'Yes'.

| Orde   | Description                                  | Keypad Di    | splay     | Setting R            | ange      | 11    | Factory | Adj. | Dama                                                        |
|--------|----------------------------------------------|--------------|-----------|----------------------|-----------|-------|---------|------|-------------------------------------------------------------|
| Code   | Description                                  | LCD          | 7-Segment | LCD                  | 7-Segment | Units | Default | Run  | Page                                                        |
| FU2-18 | End Curve for S-Curve<br>Accel/Dedel Pattern | End Curve    | 18        | 0 to 100             | )%        | 1     | 40%     | No   | Fehle<br>r!<br>Text<br>mark<br>e<br>nicht<br>defini<br>ert. |
| FU2-19 | Input/Output Phase Loss<br>Protection        | Trip select  | 19        | 00 to 1<br>(Bit Se   | 1<br>t)   | -     | 00      | Yes  | Fehle<br>r!<br>Text<br>mark<br>e<br>nicht<br>defini<br>ert. |
| FU2-20 | Power ON Start Selection                     | Power-on run | 20        | No<br>Yes            | 0         | -     | No      | Yes  | Fehle<br>r!<br>Text<br>mark<br>e<br>nicht<br>defini<br>ert. |
| FU2-21 | Restart after Fault Reset                    | RST restart  | 21        | No<br>Yes            | 0         | -     | No      | Yes  | Fehle<br>r!<br>Text<br>mark<br>e<br>nicht<br>defini<br>ert. |
| FU2-22 | Speed Search Selection                       | Speed Search | 22        | 0000 to 1<br>(Bit Se | 111<br>t) | -     | 0000    | No   | Fehle<br>r!<br>Text<br>mark<br>e<br>nicht<br>defini<br>ert. |
| FU2-23 | Current Limit Level<br>During Speed Search   | SS Sup-Curr  | 23        | 80 to 200            | [%]       | 1     | 100 [%] | Yes  | Fehle<br>r!                                                 |

| Codo   | Description                       | Keypad Di    | splay     | Setting R                                                                                   | ange                                           | Unito | Factory   | Adj. | Daga                                                        |
|--------|-----------------------------------|--------------|-----------|---------------------------------------------------------------------------------------------|------------------------------------------------|-------|-----------|------|-------------------------------------------------------------|
| Code   | Description                       | LCD          | 7-Segment | LCD                                                                                         | 7-Segment                                      | Units | Default   | Run  | Page                                                        |
| FU2-24 | P Gain<br>During Speed Search     | SS P-gain    | 24        | 0 to 300                                                                                    | 00                                             | 1     | 100       | Yes  | Text<br>mark                                                |
| FU2-25 | l Gain<br>During speed search     | SS I-gain    | 25        | 0 to 300                                                                                    | 00                                             | 1     | 1000      | Yes  | e<br>nicht<br>defini<br>ert.                                |
| FU2-26 | Number of Auto Restart<br>Attempt | Retry number | 26        | 0 to 10                                                                                     | )                                              | 1     | 0         | Yes  | Fehle<br>r!<br>Text<br>mark<br>e<br>nicht<br>defini<br>ert. |
| FU2-27 | Delay Time<br>Before Auto Restart | Retry Delay  | 27        | 0 to 60 [sec]                                                                               |                                                | 0.1   | 1.0 [sec] | Yes  | Fehle<br>r!<br>Text<br>mark<br>e<br>nicht<br>defini<br>ert. |
| FU2-30 | Rated Motor Selection             | Motor select | 30        | 0.75kW<br>1.5kW<br>2.2kW<br>3.7kW<br>5.5kW<br>7.5kW<br>11.0kW<br>15.0kW<br>18.5kW<br>22.0kW | 0<br>1<br>2<br>3<br>4<br>5<br>6<br>7<br>8<br>9 | -     | 12        | No   | Fehle<br>r!<br>Text<br>mark<br>e<br>nicht<br>defini<br>ert. |
| FU2-31 | Number of Motor Poles             | Pole number  | 31        | 2 to 12                                                                                     | 2                                              | 1     | 4         | No   | Fehle<br>r!<br>Text<br>mark<br>e<br>nicht<br>defini<br>ert. |

 $<sup>^{12}</sup>$  The rated motor is automatically set according to the inverter model name. If different, set the motor capacity connected.

| Cada                 | Description                    | Keypad Di    | splay     | Setting R      | ange      | Linita | Factory | Adj. | Daga                                                        |
|----------------------|--------------------------------|--------------|-----------|----------------|-----------|--------|---------|------|-------------------------------------------------------------|
| Code                 | Description                    | LCD          | 7-Segment | LCD            | 7-Segment | Units  | Default | Run  | Page                                                        |
| FU2-32               | Rated Motor Slip               | Rated-Slip   | 32        | 0 t o10 [I     | Hz]       | 0.01   |         | No   | Fehle<br>r!<br>Text<br>mark<br>e<br>nicht<br>defini<br>ert. |
| FU2-33               | Rated Motor Current<br>(RMS)   | Rated-Curr   | 33        | 1 to 200       | [A]       | 1      |         | No   | Fehle<br>r!<br>Text<br>mark<br>e<br>nicht<br>defini<br>ert. |
| FU2-34 <sup>14</sup> | No Load Motor Current<br>(RMS) | Noload-Curr  | 34        | 0.5 to 200 [A] |           | 1      |         | No   | Fehle<br>r!<br>Text<br>mark<br>e<br>nicht<br>defini<br>ert. |
| FU2-36               | Motor Efficiency               | Efficiency   | 36        | 70 to 100      | [%]       | 1      |         | No   | Fehle<br>r!<br>Text<br>mark<br>e<br>nicht<br>defini<br>ert. |
| FU2-37               | Load Inertia                   | Inertia rate | 37        | 0 to 1         |           | 1      | 0       | No   | Fehle<br>r!<br>Text<br>mark<br>e<br>nicht<br>defini<br>ert. |

 <sup>&</sup>lt;sup>13</sup> This value is automatically entered according to the rated motor set in FU2-30. If different, set the correct value of the motor.
 <sup>14</sup> Code FU2-34 appears only when FU2-40 is set to 'Slip comp'.

| Cada                 | Description                      | Keypad Di    | splay     | Setting R                      | ange        | l Inite | Factory | Adj. | Dama                                                        |
|----------------------|----------------------------------|--------------|-----------|--------------------------------|-------------|---------|---------|------|-------------------------------------------------------------|
| Code                 | Description                      | LCD          | 7-Segment | LCD                            | 7-Segment   | Units   | Default | Run  | Page                                                        |
| FU2-39               | Carrier Frequency                | Carrier freq | 38        | 1 to 15 [k                     | Hz]         | 1       | 5 [kHz] | Yes  | Fehle<br>r!<br>Text<br>mark<br>e<br>nicht<br>defini<br>ert. |
| FU2-40               | Control Mode Selection           | Control mode | 40        | V/F<br>Slip comp<br>Sensorless | 0<br>1<br>3 | -       | V/F     | No   | Fehle<br>r!<br>Text<br>mark<br>e<br>nicht<br>defini<br>ert. |
| FU2-41               | Auto Tuning                      | Auto tuning  | 41        | No<br>Yes                      | 0<br>1      | -       | No      | No   | Fehle<br>r!                                                 |
| FU2-42               | Stator Resistance of<br>Motor    | Rs           | 42        | 0 to 5 [oł                     | וm]         | 0.001   |         | No   | Text<br>mark                                                |
| FU2-43 <sup>16</sup> | Rotor Resistance of<br>Motor     | Rr           | 43        | 0 to 5 [oł                     | nm]         | 0.001   | 15      | No   | e<br>nicht                                                  |
| FU2-44               | Leakage Inductance of<br>Motor   | Lsigma       | 44        | 0 to 30 [r                     | nH]         | 0.001   |         | No   | defini<br>ert.                                              |
| FU2-45               | P Gain for Sensorless<br>Control | SL P-gain    | 45        | 0 to 327                       | 67          | 1       | 32767   | Yes  | Fehle<br>r!<br>Text<br>mark<br>e<br>nicht<br>defini<br>ert. |
| FU2-46               | I Gain for Sensorless<br>Control | SL I-gain    | 46        | 0 to 327                       | 67          | 1       | 3276    | Yes  | Fehle<br>r!<br>Text<br>mark<br>e<br>nicht<br>defini<br>ert. |

<sup>&</sup>lt;sup>15</sup> This value is automatically entered according to the rated motor set in FU2-30. If different, set the correct value of the motor.
<sup>16</sup> Code FU2-43 through FU2-46 appears only when FU2-40 is set to 'Sensorless'.

| Cada                 | Description                             | Keypad Di    | splay     | Setting R                                            | ange                       | Linita | Factory    | Adj. | Dama                                                        |
|----------------------|-----------------------------------------|--------------|-----------|------------------------------------------------------|----------------------------|--------|------------|------|-------------------------------------------------------------|
| Code                 | Description                             | LCD          | 7-Segment | LCD                                                  | 7-Segment                  | Units  | Default    | Run  | Page                                                        |
| FU2-47               | PID Operation Selection                 | Proc PI mode | 47        | No<br>Yes                                            | 0                          | -      | No         | No   | Fehle<br>r!<br>Text<br>mark<br>e<br>nicht<br>defini<br>ert. |
| FU2-48 <sup>17</sup> | PID Reference<br>Frequency Selection    | PID Ref      | 48        | Ramp freq.<br>Target freq.                           | 0                          | -      | Ramp freq. | No   | Fehle<br>r!<br>Text<br>mark<br>e<br>nicht<br>defini<br>ert. |
| FU2-49               | PID Reference Mode<br>Selection         | PID Ref Mode | 49        | Freq mode<br>Keypad-1<br>Keypad-2<br>V1<br>I<br>V1+I | 0<br>1<br>2<br>3<br>4<br>5 | _      | Freq mode  | No   | Fehle<br>r!<br>Text<br>mark<br>e<br>nicht<br>defini<br>ert. |
| FU2-50               | PID Output Direction<br>Selection       | PID Out Dir  | 50        | Ramp freq.<br>Target freq.                           | 0                          | -      | Ramp freq. | No   | Fehle<br>r!<br>Text<br>mark<br>e<br>nicht<br>defini<br>ert. |
| FU2-51               | PID Feedback Signal<br>Selection        | PID F/B      | 51        | I<br>V1<br>V2                                        | 0<br>1<br>2                | -      | Ι          | No   | Fehle<br>r!                                                 |
| FU2-52               | P Gain for PID Control                  | PID P-gain   | 52        | 0 to 999.9                                           | [%]                        | 0.1    | 300.0 [%]  | Yes  | Text                                                        |
| FU2-53               | I Gain for PID Control                  | PID I-time   | 53        | 0 to 32.0 [                                          | sec]                       | 0.1    | 30 [sec]   | Yes  | mark                                                        |
| FU2-54               | D Gain for PID Control                  | PID D-time   | 54        | 0 to 999.9 [                                         | msec]                      | 0.1    | 0.0 [msec] | Yes  | е                                                           |
| FU2-55               | High Limit Frequency for<br>PID Control | PID +limit   | 55        | 0 to FU1                                             | -20                        | 0.01   | 60.00 [Hz] | Yes  | nicht<br>defini                                             |
| FU2-56               | Low Limit Frequency for<br>PID Control  | PID -limit   | 56        | 0 to FU1                                             | -20                        | 0.01   | 60.00 [Hz] | Yes  | ert.                                                        |

 $<sup>^{17}</sup>$  Code FU2-48 through FU2-60 appears only when FU2-47 is set to 'Yes'.

| Cada   | Decerintian                     | Keypad Di    | splay     | Setting Ra | ange      | Linita | Factory  | Adj. | Dama                                                        |
|--------|---------------------------------|--------------|-----------|------------|-----------|--------|----------|------|-------------------------------------------------------------|
| Code   | Description                     | LCD          | 7-Segment | LCD        | 7-Segment | Units  | Default  | Run  | Page                                                        |
| FU2-57 | PID Output Inversion            | PID Out Inv. | 57        | No<br>Yes  | 0         | _      | No       | No   | Fehle<br>r!<br>Text<br>mark<br>e<br>nicht<br>defini<br>ert. |
| FU2-58 | PID Output Scale                | PID OutScale | 58        | 0 to 999.9 | [%]       | 0.1    | 100 [%]  | No   | Fehle<br>r!<br>Text<br>mark<br>e<br>nicht<br>defini<br>ert. |
| FU2-59 | PID P2 Gain                     | PID P2-gain  | 59        | 0 to 100   | [%]       | 0.1    | 100 [%]  | No   | Fehle<br>r!<br>Text<br>mark<br>e<br>nicht<br>defini<br>ert. |
| FU2-60 | P Gain Scale                    | P-gain Scale | 60        | 0 to 100   | [%]       | 0.1    | 100 [%]  | No   | Fehle<br>r!<br>Text<br>mark<br>e<br>nicht<br>defini<br>ert. |
| FU2-69 | Accel/Decel Change<br>Frequency | Acc/Dec ch F | 69        | 0 to FU1   | -20       |        |          | No   | Fehle<br>r!<br>Text<br>mark<br>e<br>nicht<br>defini<br>ert. |
| FU2-70 | Reference Frequency for         | Acc/Dec freq | 70        | Max freq   | 0         | -      | Max freq | No   | Fehle                                                       |

| Codo   | Description                                     | Keypad Di    | splay     | Setting R                          | ange        | Unito | Factory    | Adj. | Daga                                                        |
|--------|-------------------------------------------------|--------------|-----------|------------------------------------|-------------|-------|------------|------|-------------------------------------------------------------|
| Code   | Description                                     | LCD          | 7-Segment | LCD                                | 7-Segment   | Units | Default    | Run  | Page                                                        |
|        | Accel and Decel                                 |              |           | Delta freq                         | 1           |       |            |      | r!<br>Text<br>mark<br>e<br>nicht<br>defini<br>ert.          |
| FU2-71 | Accel/Decel Time Scale                          | Time scale   | 71        | 0.01 [sec]<br>0.1 [sec]<br>1 [sec] | 0<br>1<br>2 | -     | 0.01 [sec] | Yes  | Fehle<br>r!<br>Text<br>mark<br>e<br>nicht<br>defini<br>ert. |
| FU2-72 | Power On Display                                | PowerOn disp | 72        | 0 to 12                            | 2           | 1     | 0          | Yes  | Fehle<br>r!<br>Text<br>mark<br>e<br>nicht<br>defini<br>ert  |
| FU2-73 | User Display Selection                          | User disp    | 73        | Voltage<br>Watt<br>Torque          | 0<br>1<br>2 | -     | Voltage    | Yes  | Fehle<br>r!<br>Text<br>mark<br>e<br>nicht<br>defini<br>ert. |
| FU2-74 | Gain for Motor Speed<br>Display                 | RPM factor   | 74        | 1 to 1000                          | [%]         | 1     | 100 [%]    | Yes  | Fehle<br>r!<br>Text<br>mark<br>e<br>nicht<br>defini<br>ert. |
| FU2-75 | DB (Dynamic Braking)<br>Resistor Mode Selection | DB mode      | 75        | None<br>Int. DB-R                  | 0<br>1      | -     | Int. DB-R  | Yes  | Fehle<br>r!                                                 |

| Cada                 | Description                                                | Keypad Di    | splay     | Setting R                    | ange          | Unite | Factory    | Adj. | Dama                                                        |
|----------------------|------------------------------------------------------------|--------------|-----------|------------------------------|---------------|-------|------------|------|-------------------------------------------------------------|
| Code                 | Description                                                | LCD          | 7-Segment | LCD                          | 7-Segment     | Units | Default    | Run  | Page                                                        |
|                      |                                                            |              |           | Ext. DB-R                    | 2             |       |            |      | Text<br>mark<br>e<br>nicht<br>defini<br>ert.                |
| FU2-76 <sup>18</sup> | Duty of Dynamic Braking<br>Resistor                        | DB %ED       | 76        | 0 to 30 [                    | %]            | 1     | 10 [%]     | Yes  | Fehle<br>r!<br>Text<br>mark<br>e<br>nicht<br>defini<br>ert. |
| FU2-79               | Software Version                                           | S/W version  | 79        | Ver 1.05                     |               | -     | -          | -    | Fehle<br>r!<br>Text<br>mark<br>e<br>nicht<br>defini<br>ert. |
| FU2-81 <sup>19</sup> | 2 <sup>nd</sup> Acceleration Time                          | 2nd Acc time | 81        | 0 to 6000                    | [sec]         | 0.1   | 5.0 [sec]  | Yes  |                                                             |
| FU2-82               | 2 <sup>nd</sup> Deceleration Time                          | 2nd Dec time | 82        | 0 to 6000                    | [sec]         | 0.1   | 10.0 [sec] | Yes  |                                                             |
| FU2-83               | 2 <sup>nd</sup> Base Frequency                             | 2nd BaseFreq | 83        | 30 to FU1                    | -20           | 0.01  | 60.00 [Hz] | No   |                                                             |
| FU2-84               | 2 <sup>nd</sup> V/F Pattern                                | 2nd V/F      | 84        | Linear<br>Square<br>User V/F | 0<br>1<br>2   | -     | Linear     | No   | Fehle<br>r!                                                 |
| FU2-85               | 2 <sup>nd</sup> Forward Torque Boost                       | 2nd F-boost  | 85        | 0 to 15 [                    | %]            | 0.1   | 2.0 [%]    | No   | mark                                                        |
| FU2-86               | 2 <sup>nd</sup> Reverse Torque<br>Boost                    | 2nd R-boost  | 86        | 0 to 15 [                    | %]            | 0.1   | 2.0 [%]    | No   | e                                                           |
| FU2-87               | 2 <sup>nd</sup> Stall Prevention Level                     | 2nd Stall    | 87        | 30 to 150                    | [%]           | 1     | 150[ %]    | No   | dofini                                                      |
| FU2-88               | 2 <sup>nd</sup> Electronic Thermal<br>Level for 1 minute   | 2nd ETH 1min | 88        | FU2-89 to 2                  | 00 [%]        | 1     | 150 [%]    | Yes  | ert.                                                        |
| FU2-89               | 2 <sup>nd</sup> Electronic Thermal<br>Level for continuous | 2nd ETH cont | 89        | 50 to FU2<br>(Maximum 2      | 2-88<br>150%) | 1     | 100 [%]    | Yes  |                                                             |
| FU2-90               | 2 <sup>nd</sup> Rated Motor Current                        | 2nd R-Curr   | 90        | 1 to 200                     | [A]           | 0.1   | 3.6 [A]    | No   |                                                             |
| FU2-91               | Read Parameters into<br>Keypad from Inverter               | Para. Read   | 91        | No<br>Yes                    | 0<br>1        | -     | No         | No   | Fehle<br>r!                                                 |
| FU2-92               | Write Parameters to                                        | Para. Write  | 92        | No                           | 0             | -     | No         | No   | Text                                                        |

 <sup>&</sup>lt;sup>18</sup> Code FU2-76 appears only when FU2-75 is set to 'Ext. DB-R'.
 <sup>19</sup> Code FU2-81 through FU2-90 appear only when one of I/O-12 ~ I/O-14 is set to '2nd function'.

| Codo     | Description           | Keypad Di     | splay     | Setting R     | ange        | Unito | Factory | Adj.   | Daga       |
|----------|-----------------------|---------------|-----------|---------------|-------------|-------|---------|--------|------------|
| Code     | Description           | LCD           | 7-Segment | LCD           | 7-Segment   | Units | Default | Run    | Page       |
|          | Inverter from Keypad  |               |           |               |             |       |         |        | mark       |
|          |                       |               |           |               |             |       |         |        | е          |
|          |                       |               |           | Yes           | 1           |       |         |        | nicht      |
|          |                       |               |           |               |             |       |         |        | defini     |
|          |                       |               |           |               |             |       |         |        | ert.       |
|          |                       |               |           | No            | 0           |       |         |        | Fehle      |
|          |                       |               |           | All Groups    | 1           |       |         |        | r!<br>Turt |
|          |                       |               |           | DRV           | 2           |       |         |        | Text       |
| FU2-93   | Initialize Parameters | Para. Init    | 93        | FU1           | 3           | -     | No      | No     | тагк       |
|          |                       |               |           | FU2           | 4           |       |         |        | e<br>nicht |
|          |                       |               |           | I/O           | 5           |       |         |        | defini     |
|          |                       |               |           | EXT           | 6           |       |         |        | ert.       |
|          |                       |               |           |               |             |       |         |        | Fehle      |
|          |                       |               |           |               |             |       |         |        | r!         |
|          |                       |               |           |               |             |       |         |        | Text       |
| EU2 04   | Parameter Write       | Dara Logk     | 04        | 0 to 25       | F           | 1     | 0       | Vaa    | mark       |
| FU2-94   | Protection            | Fala, LOCK    | 74        | 0 10 25       | 5           |       | 0       | 165    | е          |
|          |                       |               |           |               |             |       |         |        | nicht      |
|          |                       |               |           |               |             |       |         |        | defini     |
|          |                       |               |           |               |             |       |         |        | ert.       |
|          |                       |               |           |               |             |       |         |        | Fehle      |
|          |                       |               |           |               |             |       |         |        | r!         |
|          |                       |               |           |               | [PROG/ENT]  |       |         |        | Text       |
| FU2-99 R | Return Code           | Not displayed | 99        | Not available | or          | -     | 1       | Yes    | mark       |
|          |                       |               | 77        |               | [SHIFT/ESC] |       |         |        | e<br>nicht |
|          |                       |               |           |               |             |       |         | dofini |            |
|          |                       |               |           |               |             |       |         |        | ert.       |

### 4.4 Input/Output Group [I/O]

| Code   | Description                 | Keypad Display |               | Setting Range |                     | 11    | Factory | Adj. | Deres  |
|--------|-----------------------------|----------------|---------------|---------------|---------------------|-------|---------|------|--------|
| Code   | Description                 | LCD            | 7-Segment     | LCD           | 7-Segment           | Units | Default | Run  | Page   |
|        |                             |                |               |               |                     |       |         |      | Fehle  |
|        |                             | Jump code      |               |               | to 84 Not available |       |         |      | r!     |
|        | Jump to Desired Code #      |                |               |               |                     |       |         |      | Text   |
| 1/0 00 |                             |                | Not displayed | 1 + 0 84      |                     | 1     | 1       | Yes  | mark   |
| 1/0-00 |                             |                | Not displayed | 1 20 04       |                     |       |         |      | е      |
|        |                             |                |               |               |                     |       |         |      | nicht  |
|        |                             |                |               |               |                     |       |         |      | defini |
|        |                             |                |               |               |                     |       |         |      | ert.   |
| VO 01  | Filtering Time Constant for | V1 filtor      | 01            | 0 to 10000    | [mo]                | 1     | 10 [mo] | Vaa  | Fehle  |
| I/O-01 | V1 Signal Input             | VI IIICEI      | 01            |               | linsj               |       | iu [ms] | res  | r!     |

|        |                             |       | Кеура    | ad Di       | splay     | Setting R    | ange      |       | Factory    | Adj. |            |
|--------|-----------------------------|-------|----------|-------------|-----------|--------------|-----------|-------|------------|------|------------|
| Code   | Description                 |       | LCD      |             | 7-Segment | LCD          | 7-Segment | Units | Default    | Run  | Page       |
| I/O-02 | V1 Input Minimum Voltage    | V1    | volt     | x1          | 02        | 0 to 10      | [V]       | 0.01  | 0.00 [V]   | Yes  | Text       |
| 110.00 | Frequency Corresponding     | 5.7.1 | <b>C</b> | 1           |           |              | 00        | 0.04  | 0.00 (11.) | N/   | mark       |
| 1/0-03 | Voltage                     | VI    | rred     | УI          | 03        | 0 to FU1     | -20       | 0.01  | 0.00 (HZ}  | res  | e<br>nicht |
| I/O-04 | V1 Input Maximum Voltage    | V1    | volt     | x2          | 04        | 0 to 10      | [V]       | 0.01  | 10.00 [V]  | Yes  | defini     |
|        | Frequency Corresponding     |       |          |             |           |              |           |       |            |      | ert.       |
| I/O-05 | to V1 Input Maximum         | V1    | freq     | y2          | 05        | 0 to FU1     | -20       | 0.01  | 60.00 [Hz] | Yes  |            |
|        | Voltage                     |       |          |             |           |              |           |       |            |      |            |
| I/O-06 | Filtering Time Constant for | I     | filte    | er          | 06        | 0 to 10000   | [ms]      | 1     | 10 [ms]    | Yes  | Fehle      |
| 1/0.07 | I Signal Input              | т     |          | <b>.</b> ,1 | 07        | 0 to 20 tr   | ۰ ۸ I     | 0.01  | 4.00 [m.4] | Vaa  | r!<br>Toyt |
| 1/0-07 |                             | 1     | CUII.    | XI          | 0/        | 0 to 20 [r   | naj       | 0.01  | 4.00 [mA]  | res  | mark       |
|        |                             |       |          |             |           |              |           |       |            |      | ρ          |
| I/O-08 | Frequency Corresponding     | I     | freq     | v1          | 08        | 0 to FU1     | -20       | 0.01  | 0.00 [Hz]  | Yes  | nicht      |
|        | to I Input Minimum Current  |       | - 1      | 1           |           | 0.0101       |           | 0.0.1 | 0.000[]    |      | defini     |
|        |                             |       |          |             |           |              |           |       |            |      | ert.       |
| I/O-09 | I Input Maximum Current     | I     | curr     | x2          | 09        | 0 to 20 [r   | nA]       | 0.01  | 20.00 [mA] | Yes  | Fehle      |
|        |                             |       |          |             |           |              |           |       |            |      | r!         |
|        |                             |       |          |             |           |              |           |       |            |      | Text       |
|        | Frequency Corresponding     |       |          |             |           |              |           |       |            |      | mark       |
| I/O-10 | to I Input Maximum          | I     | freq     | y2          | 10        | 0 to FU1     | -20       | 0.01  | 60.00 [Hz] | Yes  | е          |
|        | Current                     |       |          |             |           |              |           |       |            |      | nicht      |
|        |                             |       |          |             |           |              |           |       |            |      | defini     |
|        |                             |       |          |             |           |              | I         |       |            |      | ert.       |
|        |                             |       |          |             |           | None         | 0         |       |            |      | Fehle      |
|        |                             |       |          |             |           | half x1      | 1         |       |            |      | r!<br>Tout |
|        | Critoria for Analog Input   |       |          |             |           |              |           |       |            |      | Text       |
| I/O-11 | Signal Loss                 | Wiı   | re bro   | ken         | 11        |              |           | -     | None       | Yes  |            |
|        |                             |       |          |             |           | below x1     | 2         |       |            |      | nicht      |
|        |                             |       |          |             |           |              |           |       |            |      | defini     |
|        |                             |       |          |             |           |              |           |       |            |      | ert.       |
| I/O-12 | Multi-Function Input        | P1    | defi     | ne          | 12        | Speed-L      | 0         | -     | Speed-L    | Yes  | Fehle      |
|        | Terminal 'P1' Define        |       |          |             |           | Speed-M      | 1         |       |            |      | r!         |
|        |                             |       |          |             |           | Speed-H      | 2         |       |            |      | Text       |
|        |                             |       |          |             |           | XCEL-L       | 3         |       |            |      | mark       |
|        |                             |       |          |             |           | XCEL-M       | 4         |       |            |      | е          |
|        |                             |       |          |             |           | XCEL-H       | 5         |       |            |      | nicht      |
|        |                             |       |          |             |           | Dc-brake     | 6         |       |            |      | defini     |
|        |                             |       |          |             |           | 2nd Func     | 7         |       |            |      | ert.       |
|        |                             |       |          |             |           | Exchange     | 8         |       |            |      |            |
|        |                             |       |          |             |           | - Reserved - | 9         |       |            |      |            |
|        |                             |       |          |             |           | Up           | 10        |       |            |      |            |
|        |                             |       |          |             |           | Down         | 11        |       |            |      |            |

|        |                                              | Keypad Di     | splay     | Setting R   | ange      |       | Factory | Adj. |             |
|--------|----------------------------------------------|---------------|-----------|-------------|-----------|-------|---------|------|-------------|
| Code   | Description                                  | LCD           | 7-Segment | LCD         | 7-Segment | Units | Default | Run  | Page        |
|        |                                              |               |           | 3-Wire      | 12        |       |         |      |             |
|        |                                              |               |           | Ext Trip-A  | 13        |       |         |      |             |
|        |                                              |               |           | Ext Trip-B  | 14        |       |         |      |             |
|        |                                              |               |           | iTerm Clear | 15        |       |         |      |             |
|        |                                              |               |           | Open-loop   | 16        |       |         |      |             |
|        |                                              |               |           | Main-drive  | 17        |       |         |      |             |
|        |                                              |               |           | Analog hold | 18        |       |         |      |             |
|        |                                              |               |           | XCEL stop   | 19        |       |         |      |             |
|        |                                              |               |           | P Gain2     | 20        |       |         |      |             |
|        |                                              |               |           | SEQ-L       | 21        |       |         |      |             |
|        |                                              |               |           | SEQ-M       | 22        |       |         |      |             |
|        |                                              |               |           | SEQ-H       | 23        |       |         |      |             |
|        |                                              |               |           | Manual      | 24        |       |         |      |             |
|        |                                              |               |           | Go step     | 25        |       |         |      |             |
|        |                                              |               |           | Hold step   | 26        |       |         |      |             |
|        |                                              |               |           | Trv Off.Lo  | 27        |       |         |      |             |
|        |                                              |               |           | Trv Off.Hi  | 28        |       |         |      |             |
|        |                                              |               |           | Interlock1  | 29        |       |         |      |             |
|        |                                              |               |           | Interlock2  | 30        |       |         |      |             |
|        |                                              |               |           | Interlock3  | 31        |       |         |      |             |
|        |                                              |               |           | Interlock4  | 32        |       |         |      |             |
| I/O-13 | Multi-function Input<br>Terminal 'P2' Define | P2 define     | 13        |             |           | -     | Speed-M | Yes  | Fehle<br>r! |
|        |                                              |               |           |             |           |       |         |      | Text        |
|        |                                              |               |           | Same as A   | hove      |       |         |      | mark        |
| I/O-14 | Multi-function Input                         | P3 define     | 14        |             |           | -     | Speed-H | Yes  | е           |
|        | Terminal 'P3' Define                         |               |           |             |           |       | opeed   |      | nicht       |
|        |                                              |               |           |             |           |       |         |      | defini      |
| 1/0.15 | Tami'a di la sa ti Ola la s                  | Tra at at use |           | 000000001-4 |           |       |         |      | ert.        |
| 1/0-15 | reiminal input Status                        | IN SCATUS     | 15        |             |           | -     | -       | -    | renie       |
|        |                                              |               |           |             |           |       |         |      | 1!<br>Tevt  |
|        |                                              |               |           |             |           |       |         |      | mark        |
| I/O-16 | Terminal Output Status                       | Out status    | 16        | 0000 to 1   | 111       | -     | -       | -    | e           |
|        |                                              |               |           |             |           |       |         |      | nicht       |
|        |                                              |               |           |             |           |       |         |      | defini      |
|        |                                              |               |           |             |           |       |         |      | ert.        |

|        |                                                                  | Keypad Dis  | splay     | Setting R                       | ange        |       | Factory    | Adj. |                                                             |
|--------|------------------------------------------------------------------|-------------|-----------|---------------------------------|-------------|-------|------------|------|-------------------------------------------------------------|
| Code   | Description                                                      | LCD         | 7-Segment | LCD                             | 7-Segment   | Units | Default    | Run  | Page                                                        |
| I/O-17 | Filtering Time Constant for<br>Multi-Function Input<br>Terminals | Ti Filt Num | 17        | 2 to 5(                         | )           | 1     | 15         | Yes  | Fehle<br>r!<br>Text<br>mark<br>e<br>nicht<br>defini<br>ert. |
| I/O-20 | Jog Frequency Setting                                            | Jog freq    | 20        |                                 | 114.00      | 0.04  | 10.00 [Hz] | Yes  | Fehle<br>r!<br>Text<br>mark<br>e<br>nicht<br>defini<br>ert. |
| I/O-21 | Step Frequency 4                                                 | Step freq-4 | 21        | FU1-22 to F                     | 01-20       | 0.01  | 40.00 [Hz] | Yes  | Fehle                                                       |
| I/O-22 | Step Frequency 5                                                 | Step freq-5 | 22        |                                 |             |       | 50.00 [Hz] | Yes  | r!                                                          |
| I/O-23 | Step Frequency 6                                                 | Step freq-6 | 23        |                                 |             |       | 40.00 [Hz] | Yes  | Text                                                        |
| I/O-24 | Step Frequency 7                                                 | Step freq-7 | 24        |                                 |             |       | 30.00 [Hz] | Yes  | mark<br>e<br>nicht<br>defini<br>ert.                        |
| I/O-25 | Acceleration Time 1<br>for Step Frequency                        | Acc time-1  | 25        | 0 to 6000                       | [sec]       | 0.1   | 20.0 [sec] | Yes  |                                                             |
| I/O-26 | Deceleration Time 1<br>for Step Frequency                        | Dec time-1  | 26        | 0 to 6000                       | [sec]       | 0.1   | 20.0 [sec] | Yes  | -                                                           |
| I/O-27 | Acceleration Time 2                                              | Acc time-2  | 27        | 0 to 6000                       | [sec]       | 0.1   | 30.0 [sec] | Yes  | Fehle                                                       |
| I/O-28 | Deceleration Time 2                                              | Dec time-2  | 28        | 0 to 6000                       | [sec]       | 0.1   | 30.0 [sec] | Yes  | r!                                                          |
| I/O-29 | Acceleration Time 3                                              | Acc time-3  | 29        | 0 to 6000                       | [sec]       | 0.1   | 40.0 [sec] | Yes  | Text                                                        |
| I/O-30 | Deceleration Time 3                                              | Dec time-3  | 30        | 0 to 6000                       | [sec]       | 0.1   | 40.0 [sec] | Yes  | mark                                                        |
| I/O-31 | Acceleration Time 4                                              | Acc time-4  | 31        | 0 to 6000                       | [sec]       | 0.1   | 50.0 [sec] | Yes  | е                                                           |
| I/O-32 | Deceleration Time 4                                              | Dec time-4  | 32        | 0 to 6000                       | [sec]       | 0.1   | 50.0 [sec] | Yes  | nicht                                                       |
| I/O-33 | Acceleration Time 5                                              | Acc time-5  | 33        | 0 to 6000                       | [sec]       | 0.1   | 40.0 [sec] | Yes  | defini                                                      |
| I/O-34 | Deceleration Time 5                                              | Dec time-5  | 34        | 0 to 6000                       | [sec]       | 0.1   | 40.0 [sec] | Yes  | ert.                                                        |
| I/O-35 | Acceleration Time 6                                              | Acc time-6  | 35        | 0 to 6000                       | [sec]       | 0.1   | 30.0 [sec] | Yes  |                                                             |
| 1/0-36 | Deceleration Time 6                                              | Dec time-6  | 36        | 0 to 6000                       | [sec]       | 0.1   | 30.0 [sec] | Yes  |                                                             |
| 1/0-37 | Acceleration Time 7                                              | Acc time-7  | 37        | 0 to 6000                       | [sec]       | 0.1   | 20.0 [sec] | Yes  |                                                             |
| 1/0-38 | Deceleration Time 7                                              | Dec time-7  | 38        | 0 to 6000                       |             | 0.1   | 20.0 [sec] | Yes  | <b>F</b>                                                    |
| I/O-40 | FM (Frequency Meter)<br>Output Selection                         | FM mode     | 40        | Frequency<br>Current<br>Voltage | 0<br>1<br>2 | -     | Frequency  | Yes  | renie<br>r!<br>Text                                         |

| Ocala  | Departution               | Keypad Di | splay     | Setting Range |           | 11    | Factory                 | Adj.   | Page       |
|--------|---------------------------|-----------|-----------|---------------|-----------|-------|-------------------------|--------|------------|
| Code   | Description               | LCD       | 7-Segment | LCD           | 7-Segment | Units | Default                 | Run    | Page       |
|        |                           |           |           |               |           |       |                         |        | mark       |
|        |                           |           |           |               |           |       |                         |        | е          |
| I/O-41 | FM Output Adjustment      | FM adjust | 41        | 10 to 200     | [%]       | 1     | 100 [%]                 | Yes    | nicht      |
|        |                           |           |           |               |           |       |                         |        | defini     |
|        |                           |           |           |               |           |       |                         |        | ert.       |
| I/O-42 | Frequency Detection Level | FDT freq  | 42        | 0 to FU1      | -20       | 0.01  | 30.00 [Hz]              | Yes    | Fehle      |
|        |                           |           |           |               |           |       |                         |        | r!<br>Toyt |
|        |                           |           |           | 0 to 5111 20  |           |       |                         |        | mark       |
| 1/0-43 | Frequency Detection       | FDT band  | 43        |               |           | 0.01  | 10 00 [H <del>7</del> ] | Yes    |            |
| 10 10  | Bandwidth                 | 191 20110 | 10        | 0.0101        | 20        | 0.01  | 10.00 [112]             | 163    | nicht      |
|        |                           |           |           |               |           |       |                         | defini |            |
|        |                           |           |           |               |           |       |                         |        | ert.       |
|        |                           |           |           | FDT-1         | 0         |       |                         |        |            |
|        |                           |           |           | FDT-2         | 1         |       |                         |        |            |
|        |                           |           |           | FDT-3         | 2         |       |                         |        |            |
|        |                           |           |           | FDT-4         | 3         |       |                         |        |            |
|        |                           |           |           | FDT-5         | 4         |       |                         |        |            |
|        |                           |           |           | OL            | 5         |       |                         |        |            |
|        |                           |           |           | IOL           | 6         |       |                         |        |            |
|        |                           |           |           | Stall         | 7         |       |                         |        |            |
|        |                           |           |           | OV            | 8         |       |                         |        | Fehle      |
|        |                           |           |           | LV            | 9         |       |                         |        | r!         |
|        | Multi-Function Auxiliary  |           |           | ОН            | 10        |       |                         |        | Text       |
| I/O-44 | Contact Output Define     | Aux mode  | 44        | Lost Command  | 11        | -     | Run                     | Yes    | mark       |
|        | (AXA, AXC)                |           |           | Run           | 12        |       |                         |        | e          |
|        |                           |           |           | Stop          | 13        |       |                         |        | nicnt      |
|        |                           |           |           | Steady        | 14        |       |                         |        | ort        |
|        |                           |           |           | INV line      | 15        |       |                         |        | ert.       |
|        |                           |           |           | COMM line     | 16        |       |                         |        |            |
|        |                           |           |           | Ssearch       | 1/        |       |                         |        |            |
|        |                           |           |           | Step pulse    | 1ð<br>10  |       |                         |        |            |
|        |                           |           |           | seq puise     | 19<br>20  |       |                         |        |            |
|        |                           |           |           | Tru ACC       | 2U<br>21  |       |                         |        |            |
|        |                           |           |           | Try DEC       | 21<br>22  |       |                         |        |            |
|        |                           |           |           | MMC           | 22        |       |                         |        |            |

| Cada                 | Description                                       | Keypad Dis   | splay     | Setting R                                                 | ange                  | l Inite | Factory   | Adj. | Dama                                                        |
|----------------------|---------------------------------------------------|--------------|-----------|-----------------------------------------------------------|-----------------------|---------|-----------|------|-------------------------------------------------------------|
| Code                 | Description                                       | LCD          | 7-Segment | LCD                                                       | 7-Segment             | Units   | Default   | Run  | Page                                                        |
| I/O-45               | Fault Output Relay Setting<br>(30A, 30B, 30C)     | Relay mode   | 45        | 000 to 1<br>(Bit Se                                       | 11<br>t)              | -       | 010       | Yes  | Fehle<br>r!<br>Text<br>mark<br>e<br>nicht<br>defini<br>ert. |
| I/O-46 <sup>20</sup> | Inverter Number                                   | Inv No.      | 46        | 1 to 3 <sup>.</sup>                                       | 1                     | 1       | 1         | Yes  | Fehle<br>r!<br>Text<br>mark<br>e<br>nicht<br>defini<br>ert. |
| I/O-47               | Baud Rate                                         | Baud rate    | 47        | 1200 bps<br>2400 bps<br>4800 bps<br>9600 bps<br>19200 bps | 0<br>1<br>2<br>3<br>4 | -       | 9600 bps  | Yes  | Fehle<br>r!<br>Text<br>mark<br>e<br>nicht<br>defini<br>ert. |
| I/O-48               | Operating selection at<br>Loss of Freq. Reference | Lost command | 48        | None<br>FreeRun<br>Stop                                   | 0<br>1<br>2           | -       | None      | Yes  | Fehle<br>r!<br>Text<br>mark                                 |
| I/O-49               | Waiting Time after Loss of<br>Freq. Reference     | Time out     | 49        | 0.1 to 120                                                | [sec]                 | 0.1     | 1.0 [sec] | Yes  | e<br>nicht<br>defini<br>ert.                                |
| I/O-50               | Auto (Sequence)<br>Operation selection            | Auto mode    | 50        | None<br>Auto-A<br>Auto-B                                  | 0<br>1<br>2           | -       | None      | No   | Fehle<br>r!<br>Text                                         |
| I/O-51               | Sequence Number<br>Selection                      | Seq select   | 51        | 1 to 5                                                    |                       | 1       | 1         | Yes  | mark<br>e                                                   |
| I/O-52               | The Number of Steps of Sequence Number #          | Step number  | 52        | 1 to 8                                                    |                       | 1       | 2         | Yes  | nicht<br>defini<br>ert.                                     |

 $<sup>^{20}</sup>$  Code I/O-46 through I/O-49 are used in Option Board like RS485, Device, Net and F-net etc.

|                      |                                                            | Keypad Di     | splay     | Setting R          | ange                            |       | Factory    | Adj. |                              |
|----------------------|------------------------------------------------------------|---------------|-----------|--------------------|---------------------------------|-------|------------|------|------------------------------|
| Code                 | Description                                                | LCD           | 7-Segment | LCD                | 7-Segment                       | Units | Default    | Run  | Page                         |
| I/O-53 <sup>21</sup> | 1 <sup>st</sup> Step Frequency of<br>Sequence 1            | Seql / 1F     | 53        | 0.01 to FU         | 11-20                           | 0.01  | 11.00 [Hz] | Yes  | Fehle                        |
| I/O-54               | Transient Time to 1 <sup>st</sup> Step<br>of Sequence 1    | Seq1 / 1T     | 54        | 0.1 to 6000        | [sec]                           | 0.1   | 1.1 [sec]  | Yes  | r!<br>Text                   |
| I/O-55               | Steady Speed Time at 1 <sup>st</sup><br>Step of Sequence 1 | Seq1 / 1S     | 55        | 0.1 to 6000        | [sec]                           | 0.1   | 1.1 [sec]  | Yes  | mark<br>e                    |
| I/O-56               | Motor Direction of 1 <sup>st</sup> Step<br>of Sequence 1   | Seq1 / 1D     | 56        | Reverse<br>Forward | 0                               | -     | Forward    | Yes  | nicht<br>defini              |
| I/O-57               | 1 <sup>st</sup> Step Frequency of<br>Sequence 2            | Seql / 2F     | 57        | 0.01 to FU         | 11-20                           | 0.01  | 21.00 [Hz] | Yes  | ert.                         |
| I/O-58               | Transient Time to 1 <sup>st</sup> Step<br>of Sequence 2    | Seq1 / 2T     | 58        | 0.1 to 6000        | [sec]                           | 0.1   | 1.1 [sec]  | Yes  | Fehle<br>r!                  |
| I/O-59               | Steady Speed Time at 1 <sup>st</sup><br>Step of Sequence 2 | Seq1 / 2S     | 59        | 0.1 to 6000        | [sec]                           | 0.1   | 1.1 [sec]  | Yes  | Text<br>mark                 |
| I/O-60               | Motor Direction of 1 <sup>st</sup> Step<br>of Sequence 2   | Seq1 / 2D     | 60        | Reverse<br>Forward | 0                               | -     | Forward    | Yes  | e<br>nicht<br>defini<br>ert. |
| I/O-99               | Return Code                                                | Not displayed | 99        | Not available      | [PROG/ENT]<br>or<br>[SHIFT/ESC] | -     | 1          | Yes  |                              |

#### 4.5 External Group [EXT]

EXT group appears only when the corresponding Sub-Board is installed.

| Quida  | Description            | Keypad Di | splay         | Setting Range |               | 11    | Factory | Adj.      | Dama   |
|--------|------------------------|-----------|---------------|---------------|---------------|-------|---------|-----------|--------|
| Code   | Description            | LCD       | 7-Segment     | LCD           | 7-Segment     | Units | Default | Run       | Page   |
|        |                        |           |               |               |               |       |         |           | Fehle  |
|        |                        |           |               |               |               |       |         |           | r!     |
|        |                        |           |               |               |               |       |         |           | Text   |
| EXT-00 | lump to Desired Code # | Jump code | Not displayed | 0 + 0 99      | Not available | 1     | 1       | Ves       | mark   |
| LAI-00 |                        | oump coue | Not displayed | 0 20 55       |               | 1     |         | 163       | е      |
|        |                        |           |               |               |               |       |         |           | nicht  |
|        |                        |           |               |               |               |       |         |           | defini |
|        |                        |           |               |               |               |       |         |           | ert.   |
| EXT-01 | Sub Board Type Display | Sub B/D   | 01            | None          | 0             | -     | None    | Automati- | Fehle  |
|        |                        |           |               | SUB-A         | 1             |       |         | cally set | r!     |
|        |                        |           |               | SUB-B         | 2             |       |         |           | Text   |
|        |                        |           |               | SUB-C         | 3             |       |         |           | mark   |
|        |                        |           |               | SUB-D         | 4             |       |         |           | е      |

 $<sup>^{21}</sup>$  The 'Seq#' of code I/O-53 through I/O-60 varies according to the sequence number selected in I/O-51.

The parameter code may be extended to I/O-84 depending the number of steps set in I/O-52 because the steps can be set up to 8.

| Orde   | Description                                  | Keypad Di | splay     | Setting R    | ange      | 11    | Factory | Adj.<br>Durina | Page        |
|--------|----------------------------------------------|-----------|-----------|--------------|-----------|-------|---------|----------------|-------------|
| Code   | Description                                  | LCD       | 7-Segment | LCD          | 7-Segment | Units | Default | Run            | Page        |
|        |                                              |           |           | SUB-E        | 5         |       |         |                | nicht       |
|        |                                              |           |           | SUB-F        | 6         |       |         |                | defini      |
|        |                                              |           |           | SUB-G        | 7         |       |         |                | ert.        |
|        |                                              |           |           | SUB-H        | 8         |       |         |                |             |
|        |                                              |           |           | Speed-L      | 0         |       |         |                |             |
|        |                                              |           |           | Speed-M      | 1         |       |         |                |             |
|        |                                              |           |           | Speed-H      | 2         |       |         |                |             |
|        |                                              |           |           | XCEL-L       | 3         |       |         |                |             |
|        |                                              |           |           | XCEL-M       | 4         |       |         |                |             |
|        |                                              |           |           | XCEL-H       | 5         |       |         |                |             |
|        |                                              |           |           | Dc-brake     | 6         |       |         |                |             |
|        |                                              |           |           | 2nd Func     | 7         |       |         |                | Fehle       |
|        |                                              |           |           | Exchange     | 8         |       |         |                |             |
|        |                                              |           |           | - Reserved - | 9         |       |         |                |             |
|        |                                              |           |           | Up           | 10        |       |         |                |             |
|        |                                              |           |           | Down         | 11        |       |         |                |             |
|        |                                              |           |           | 3-Wire       | 12        |       |         |                |             |
|        |                                              |           |           | Ext Trip-A   | 13        |       |         |                | Fehle       |
|        | Multi-Function Input                         |           |           | Ext Trip-B   | 14        |       |         |                | []<br>Toyt  |
|        |                                              | P4 define | 02        | iTerm Clear  | 15        |       |         |                | mark        |
| EXT-02 |                                              |           |           | Open-loop    | 16        | -     | XCEL-L  | Yes            |             |
|        |                                              |           |           | Main-drive   | 17        |       |         |                | nicht       |
|        |                                              |           |           | Analog hold  | 18        |       |         |                | defini      |
|        |                                              |           |           | XCEL stop    | 19        |       |         |                | ert.        |
|        |                                              |           |           | P Gain2      | 20        |       |         |                |             |
|        |                                              |           |           | SEQ-L        | 21        |       |         |                |             |
|        |                                              |           |           | SEQ-M        | 22        |       |         |                |             |
|        |                                              |           |           | SEQ-H        | 23        |       |         |                |             |
|        |                                              |           |           | Manual       | 24        |       |         |                |             |
|        |                                              |           |           | Go step      | 25        |       |         |                |             |
|        |                                              |           | I         | Hold step    | 26        |       |         |                |             |
|        |                                              |           |           | Trv Off.Lo   | 27        |       |         |                |             |
|        |                                              |           |           | Trv Off.Hi   | 28        |       |         |                |             |
|        |                                              |           |           | Interlock1   | 29        |       |         |                |             |
|        |                                              |           |           | Interlock2   | 30        |       |         |                |             |
|        |                                              |           |           | Interlock3   | 31        |       |         |                |             |
|        |                                              |           |           | Interlock4   | 32        |       |         |                |             |
| EXT-03 | Multi-Function Input<br>Terminal 'P5' Define | P5 define | 03        | Same as A    | bove      | -     | XCEL-M  | Yes            | Fehle<br>r! |

| Codo   | Decorintion                                               | Keypad Di   | splay     | Setting R                      | ange        | Unite | Factory    | Adj.<br>During | Dago                                                        |
|--------|-----------------------------------------------------------|-------------|-----------|--------------------------------|-------------|-------|------------|----------------|-------------------------------------------------------------|
| Code   | Description                                               | LCD         | 7-Segment | LCD                            | 7-Segment   | Units | Default    | Run            | Page                                                        |
| EXT-04 | Multi-Function Input<br>Terminal 'P6' Define              | P6 define   | 04        |                                |             | -     | XCEL-H     | Yes            | Text<br>mark<br>e<br>nicht<br>defini<br>ert.                |
| EXT-05 | V2 Mode Selection                                         | V2 mode     | 05        | None<br>Override<br>Reference  | 0<br>1<br>2 | -     | None       | No             | Fehle<br>r!<br>Text<br>mark<br>e<br>nicht<br>defini<br>ert. |
| EXT-06 | Filtering Time Constant<br>for V2 Input Signal            | V2 filter   | 06        | 0 to 10000                     | [ms]        | 1     | 10 [ms]    | Yes            |                                                             |
| EXT-07 | V2 Input Minimum<br>Voltage                               | V2 volt x1  | 07        | 0 to 10                        | [V]         | 0.01  | 0.00 [V]   | Yes            | Fehle<br>r!                                                 |
| EXT-08 | Frequency<br>Corresponding to V2<br>Input Minimum Voltage | V2 freq y1  | 08        | 0 to FU1                       | -20         | 0.01  | 0.00 [Hz]  | Yes            | Text<br>mark<br>e                                           |
| EXT-09 | V2 Input Maximum<br>Voltage                               | V2 volt x2  | 09        | 0 to 10                        | [V]         | 0.01  | 10.00 [V]  | Yes            | nicht<br>defini                                             |
| EXT-10 | Frequency<br>Corresponding to V2<br>Input Maximum Voltage | V2 freq y2  | 10        | 0 to FU1                       | -20         | 0.01  | 60.00 [Hz] | Yes            | ert.                                                        |
| EXT-14 | Usage of Pulse Input<br>Signal                            | F mode      | 14        | None<br>Feed-back<br>Reference | 0<br>1<br>2 | -     | None       | No             | Fehle<br>r!<br>Text<br>mark<br>e<br>nicht<br>defini<br>ert. |
| EXT-15 | Pulse Input Signal<br>Selection                           | F pulse set | 15        | A+B<br>A                       | 0           | -     | A+B        | Yes            | Fehle<br>r!<br>Text<br>mark<br>e<br>nicht<br>defini<br>ert. |

| Codo   | Description                                                              | Keypad Di   | splay     | Setting R  | ange      | Unito | Factory     | Adj. | Daga                                                        |
|--------|--------------------------------------------------------------------------|-------------|-----------|------------|-----------|-------|-------------|------|-------------------------------------------------------------|
| Code   | Description                                                              | LCD         | 7-Segment | LCD        | 7-Segment | Units | Default     | Run  | Page                                                        |
| EXT-16 | Encoder Pulse Number                                                     | F pulse num | 16        | 360 to 4   | 096       | 1     | 1024        | No   | Fehle<br>r!<br>Text<br>mark<br>e<br>nicht<br>defini<br>ert. |
| EXT-17 | Filtering Time Constant<br>for Pulse Input Signal                        | F filter    | 17        | 0 to 10000 | ) [ms]    | 1     | 10 [ms]     | Yes  | Fehle<br>r!<br>Text<br>mark<br>e<br>nicht<br>defini<br>ert. |
| EXT-18 | Pulse Input Minimum<br>Frequency                                         | F pulse x1  | 18        | 0 to 100 [ | [kHz]     | 0.01  | 0.00 [kHz]  | Yes  | Fehle<br>r!<br>Text<br>mark<br>e<br>nicht<br>defini<br>ert. |
| EXT-19 | Frequency Output<br>Corresponding to Pulse<br>Input Minimum<br>Frequency | F freq yl   | 19        | 0 to FU1   | -20       | 0.01  | 0.00 [Hz]   | Yes  | Fehle<br>r!<br>Text                                         |
| EXT-20 | Pulse Input Maximum<br>Frequency                                         | F pulse x2  | 20        | 0 to 100 [ | [kHz]     | 0.01  | 10.00 [kHz] | Yes  | mark<br>e                                                   |
| EXT-21 | Frequency Output<br>Corresponding to Pulse<br>Input Maximum<br>Frequency | F freq y2   | 21        | 0 to FU1   | -20       | 0.01  | 60.00 [Hz]  | Yes  | nicht<br>defini<br>ert.                                     |
| EXT-22 | P-Gain for 'Sub-B'                                                       | PG P-gain   | 22        | 0 to 300   | 000       | 1     | 3000        | Yes  | Fehle                                                       |
| EXT-23 | I-Gain for 'Sub-B'                                                       | PG I-gain   | 23        | 0 to 300   | 000       | 1     | 300         | Yes  | r!<br>Text<br>mark<br>e<br>nicht<br>defini<br>ert.          |

| Codo   | Description                                   | Keypad Di    | splay     | Setting Ra                                                                                                    | ange                                                                                                    | Unito | Factory | Adj. | Daga                                                        |
|--------|-----------------------------------------------|--------------|-----------|----------------------------------------------------------------------------------------------------|----------------------------------------------------------------------------------------------------|-------|---------|------|-------------------------------------------------------------|
| Code   | Description                                   | LCD          | 7-Segment | LCD                                                                                                    | 7-Segment                                                                                                    | Units | Default | Run  | Page                                                        |
| EXT-24 | Slip Frequency for<br>'Sub-B' Board           | PG Slip freq | 24        | 0 to 200                                                                                                    | [%]                                                                                                    | 1     | 100 [%] | Yes  | Fehle<br>r!<br>Text<br>mark<br>e<br>nicht<br>defini<br>ert. |
| EXT-30 | Multi-Function Output<br>Terminal 'Q1' Define | Q1 define    | 30        | FDT-1<br>FDT-2<br>FDT-3<br>FDT-4<br>FDT-5<br>OL<br>IOL<br>Stall<br>OV<br>LV<br>OH<br>LOST Command<br>Run<br>Stop<br>Steady<br>INV line<br>COMM line<br>Ssearch<br>Step pulse<br>Seq pulse<br>Ready<br>Trv. ACC<br>Trv. DEC<br>MMC | 0<br>1<br>2<br>3<br>4<br>5<br>6<br>7<br>8<br>9<br>10<br>11<br>12<br>13<br>14<br>15<br>16<br>17<br>18<br>19<br>20<br>21<br>22<br>23 |       | FDT-1   | Yes  | Fehle<br>r!<br>Text<br>mark<br>e<br>nicht<br>defini<br>ert. |
| EXT-31 | Multi-function Output<br>Terminal 'Q2' Define | Q2 define    | 31        |                                                                                                    |                                                                                                    | -     | FDT-2   | Yes  | Fehle<br>r!                                                 |
| EXT-32 | Multi-function Output<br>Terminal 'Q3' Define | Q3 define    | 32        | Same as A                                                                                                    | bove                                                                                                    | -     | FDT-3   | Yes  | Text<br>mark<br>e<br>nicht<br>defini<br>ert.                |
| EX1-34 | Selection                                     | LM IIIOde    | 34        | rrequency<br>Current<br>Voltage                                                                                                    | 0<br>1<br>2                                                                                                    | -     | Current | Yes  | renie<br>r!<br>Text                                         |

| Cada   | Description                              | Keypad Di     | splay     | Setting R                                      | ange                            | l lucito | Factory     | Adj. | Dama                                                        |
|--------|------------------------------------------|---------------|-----------|------------------------------------------------|---------------------------------|----------|-------------|------|-------------------------------------------------------------|
| Code   | Description                              | LCD           | 7-Segment | LCD                                            | 7-Segment                       | Units    | Default     | Run  | Page                                                        |
|        |                                          |               |           | DC link Vtg                                    | 3                               |          |             |      | mark<br>e<br>nicht<br>defini<br>ert.                        |
| EXT-35 | LM Output Adjustment                     | LM adjust     | 35        | 100 to 200                                     | ) [%]                           | 1        | 100 [%]     | Yes  | Fehle<br>r!<br>Text<br>mark<br>e<br>nicht<br>defini<br>ert. |
| EXT-40 | AM1 (Analog Meter 1)<br>Output Selection | AM1 mode      | 40        | Frequency<br>Current<br>Voltage<br>DC link Vtg | 0<br>1<br>2<br>3                | -        | Frequency   | Yes  | Fehle<br>r!<br>Text                                         |
| EXT-41 | AM1 Output Adjustment                    | AM1 adjust    | 41        | 100 to 200                                     | ) [%]                           | 1        | 100 [%]     | Yes  | mark                                                        |
| EXT-42 | AM2 (Analog Meter 2)<br>Output Selection | AM2 mode      | 42        | Frequency<br>Current<br>Voltage<br>DC link Vtg | 0<br>1<br>2<br>3                | -        | DC link Vtg | Yes  | e<br>nicht<br>defini<br>ert.                                |
| EXT-43 | AM2 Output Adjustment                    | AM2 adjust    | 43        | 100 to 200                                     | ) [%]                           | 1        | 100 [%]     | Yes  |                                                             |
| EXT-99 | Return Code                              | Not displayed | 99        | Not available                                  | [PROG/ENT]<br>or<br>[SHIFT/ESC] | -        | 1           | Yes  |                                                             |

#### 4.6 Communication Group [COM]

COM group appears only when the corresponding Option Boards are installed. Please refer to the option manual for detail.

|        | Description            | Keypad Display |               | Setting Range |               |       | Factory | Adj. |      |
|--------|------------------------|----------------|---------------|---------------|---------------|-------|---------|------|------|
| Code   | Description            | LCD            | 7-Segment     | LCD           | 7-Segment     | Units | Default | Run  | Page |
| COM-00 | Jump to Desired Code # | Jump code      | Not displayed | 0 to 99       | Not available | 1     | 1       | Yes  |      |
|        |                        |                |               | None          | 0             |       |         |      |      |
|        |                        |                |               | Device Net    | 1             |       |         |      |      |
|        |                        |                |               | Synchro 2     |               |       |         |      |      |
| COM 01 | Ontion Board Type      | Ont B/D        | 01            | PLC-GF        | 3             |       | None    | Voc  |      |
| CONFOR |                        | ODE BID        | UI            | Profibus-DP   | 4             | -     | NONE    | 165  |      |
|        |                        |                |               | Digital-In    | 5             |       |         |      |      |
|        |                        |                |               | RS485         | 6             |       |         |      |      |
|        |                        |                |               | Modbus-RTU    | 7             |       |         |      |      |

|          |                           | Keypad Di    | splay     | Setting Ra   | ange      |       | Factory   | Adj. | 2    |
|----------|---------------------------|--------------|-----------|--------------|-----------|-------|-----------|------|------|
| Code     | Description               | LCD          | 7-Segment | LCD          | 7-Segment | Units | Default   | Run  | Page |
|          |                           |              |           | None         | 0         |       |           |      |      |
| COM 02   | Ontion Made               | Opt Modo     | 02        | Command      | 1         |       | Nono      | No   |      |
| COIVI-02 |                           | opt Mode     | 02        | Freq         | 2         | -     | None      | INO  |      |
|          |                           |              |           | Cmd + Freq   | 3         |       |           |      |      |
| COM-03   | Option Version            | Opt Version  | 03        | -            | -         | -     | -         | No   |      |
|          |                           |              |           | 8 Bit Bin    | 0         |       |           |      |      |
|          |                           |              |           | 8 BCD 1%     | 1         |       |           |      |      |
|          | D'ana Oatina lasa t       |              |           | 8 BCD 1Hz    | 2         |       |           |      |      |
| COM-04   | Binary Option Input       | D-In Mode    | 04        | 12 Bit Bin   | 3         | -     | 8 Bit Bin | No   |      |
|          | Selection                 |              |           | 12 BCD 0.1%  | 4         |       |           |      |      |
|          |                           |              |           | 12 BCD 0.1Hz | 5         |       |           |      |      |
|          |                           |              |           | 12 BCD 1Hz   | 6         |       |           |      |      |
| COM-05   | Binary Input Filter Value | Digital Ftr  | 05        | 2-50         |           | 1     | 15        | Yes  |      |
| COM-10   | Device Net ID             | MAC ID       | 10        | 0-63         |           | 1     | 0         | Yes  |      |
|          | Device Net                |              |           | 125 kbps     | 0         |       |           |      |      |
| COM-11   | Device Net                | Baud Rate    | 11        | 250 kbps     | 1         | -     | 125 kbps  | Yes  |      |
|          |                           |              |           | 500 kbps     | 2         |       |           |      |      |
|          |                           |              |           | 20           | 0         |       |           |      |      |
| COM 12   | Device Net Output         |              | 10        | 21           | 1         |       | 20        | Na   |      |
| COM-12   | Instance                  | Out Instance | IZ        | 100          | 2         | -     | 20        | INO  |      |
|          |                           |              |           | 101          | 3         |       |           |      |      |
|          |                           |              |           | 70           | 0         |       |           |      |      |
| 0014 12  | De las National Instance  |              | 10        | 71           | 1         |       | 70        | NI.  |      |
| COIVI-13 | Device Net input instance | In Instance  | 13        | 110          | 2         | -     | 70        | INO  |      |
|          |                           |              |           | 111          | 3         |       |           |      |      |
| COM 17   | PLC Option Station        |              | 17        | 0.44.02      |           | 4     | 4         | Vee  |      |
| COM-17   | Number                    | Station ID   | 1/        | 0 10 63      | )         | I     | I         | res  |      |
| COM-20   | Profibus ID               | Profi MAC ID | 20        | 0 to 12      | 7         | 1     | 1         | Yes  |      |
| COM-30   | Output Number             | Output Num   | 30        | 0 to 8       |           | 1     | 3         | Yes  |      |
| COM-31   | Output 1                  | Output 1     | 31        | 0000-57FF(   | HEX)      |       | 000A(HEX) | Yes  |      |
| COM-32   | Output 2                  | Output 2     | 32        | 0000-57FF(   | HEX)      |       | 000E(HEX) | Yes  |      |
| COM-33   | Output 3                  | Output 3     | 33        | 0000-57FF(   | HEX)      |       | 000F(HEX) | Yes  |      |
| COM-34   | Output 4                  | Output 4     | 34        | 0000-57FF(   | HEX)      |       | 0000(HEX) | Yes  |      |
| COM-35   | Output 5                  | Output 5     | 35        | 0000-57FF(   | HEX)      |       | 0000(HEX) | Yes  |      |
| COM-36   | Output 6                  | Output 6     | 36        | 0000-57FF(   | HEX)      |       | 0000(HEX) | Yes  |      |
| COM-37   | Output 7                  | Output 7     | 37        | 0000-57FF(   | HEX)      |       | 0000(HEX) | Yes  |      |
| COM-38   | Output 8                  | Output 8     | 38        | 0000-57FF(   | HEX)      |       | 0000(HEX) | Yes  |      |
| COM-40   | Input Number              | Input Num    | 40        | 0 to 8       |           | 1     | 2         | Yes  |      |
| COM-41   | Input 1                   | Input 1      | 41        | 0000-57FF(   | HEX)      |       | 0005(HEX) | Yes  |      |
| COM-42   | Input 2                   | Input 2      | 42        | 0000-57FF(   | HEX)      |       | 0006(HEX) | Yes  |      |
| COM-43   | Input 3                   | Input 3      | 43        | 0000-57FF(   | HEX)      |       | 0000(HEX) | Yes  |      |
| COM-44   | Input 4                   | Input 4      | 44        | 0000-57FF(   | HEX)      |       | 0000(HEX) | Yes  |      |

| Orde   | Description             | Keypad Di     | splay     | Setting Range  |                                 | Unite | Factory       | Adj. | Deres |
|--------|-------------------------|---------------|-----------|----------------|---------------------------------|-------|---------------|------|-------|
| Code   | Description             | LCD           | 7-Segment | LCD            | 7-Segment                       | Units | Default       | Run  | Page  |
| COM-45 | Input 5                 | Input 5       | 45        | 0000-57FF(     | (HEX)                           |       | 0000(HEX)     | Yes  |       |
| COM-46 | Input 6                 | Input 6       | 46        | 0000-57FF(HEX) |                                 |       | 0000(HEX)     | Yes  |       |
| COM-47 | Input 7                 | Input 7       | 47        | 0000-57FF(HEX) |                                 |       | 0000(HEX)     | Yes  |       |
| COM-48 | Input 8                 | Input 8       | 48        | 0000-57FF(HEX) |                                 |       | 0000(HEX)     | Yes  |       |
| COM-52 | ModBus Option Selection | ModBus Mode   | 52        | ModBus F       | RTU                             |       | ModBus<br>RTU | Yes  |       |
| COM-99 | Return Code             | Not displayed | 99        | Not available  | [PROG/ENT]<br>or<br>[SHIFT/ESC] | -     | 1             | Yes  |       |

## 4.7 Application Group [APP]

| Codo                 | Description                   | Keypad Di | splay         | Setting R                       | ange             | Unito | Factory | Adj. | Dage                                                        |
|----------------------|-------------------------------|-----------|---------------|---------------------------------|------------------|-------|---------|------|-------------------------------------------------------------|
| Code                 | Description                   | LCD       | 7-Segment     | LCD                             | 7-Segment        | Units | Default | Run  | Page                                                        |
| APP-00               | Jump to Desired Code #        | Jump code | Not displayed | 0 to 99                         | Not available    | 1     | 1       | Yes  | Fehle<br>r!<br>Text<br>mark<br>e<br>nicht<br>defini<br>ert. |
| APP-01               | Application Mode<br>Selection | App Mode  | 01            | None<br>Traverse<br>MMC<br>DRAW | 0<br>1<br>2<br>3 | -     | None    | No   | Fehle<br>r!<br>Text<br>mark<br>e<br>nicht<br>defini<br>ert. |
| APP-02 <sup>22</sup> | Traverse Amplitude            | Trv. Amp  | 02            | 0.0 to 20.0                     | ) [%]            | 0.1   | 0.0 [%] | Yes  | Fehle<br>r!<br>Text<br>mark<br>e<br>nicht<br>defini<br>ert. |

 $<sup>^{22}</sup>$  Code APP-02 through APP-07 appears only when APP-01 is set to 'Traverse'.

| Cada   | Description                     | Keypad Di    | splay     | Setting R       | ange      | Unito | Factory   | Adj. | Daga                                                        |
|--------|---------------------------------|--------------|-----------|-----------------|-----------|-------|-----------|------|-------------------------------------------------------------|
| Code   | Description                     | LCD          | 7-Segment | LCD             | 7-Segment | Units | Default   | Run  | Page                                                        |
| APP-03 | Traverse Scramble<br>Amplitude  | Trv. Scr     | 03        | 0.0 to 50.0 [%] |           | 0.1   | 0.0 [%]   | Yes  | Fehle<br>r!<br>Text<br>mark<br>e<br>nicht<br>defini<br>ert. |
| APP-04 | Traverse Accel Time             | Trv Acc Time | 04        | 0 to 6000       | [sec]     | 0.1   | 2.0 [sec] | Yes  | Fehle<br>r!<br>Text<br>mark<br>e<br>nicht<br>defini<br>ert. |
| APP-05 | Traverse Decel Time             | Trv Dec Time | 05        | 0 to 6000 [sec] |           | 0.1   | 3.0 [sec] | Yes  | Fehle<br>r!<br>Text<br>mark<br>e<br>nicht<br>defini<br>ert. |
| APP-06 | Traverse Offset (Hi)<br>Setting | Trv Off Hi   | 06        | 0.0 to 20.0 [%] |           | 0.1   | 0.0 [%]   | Yes  | Fehle<br>r!<br>Text<br>mark<br>e<br>nicht<br>defini<br>ert. |
| APP-07 | Traverse Offset (Lo)<br>Setting | Trv Off Lo   | 07        | 0.0 to 20.0     | ) [%]     | 0.1   | 0.0 [%]   | Yes  | Fehle<br>r!<br>Text<br>mark<br>e<br>nicht<br>defini<br>ert. |

| Cada                 | Description                               | Keypad Di    | splay     | Setting R | ange      | l lucito | Factory     | Adj. | Dama                                                        |
|----------------------|-------------------------------------------|--------------|-----------|-----------|-----------|----------|-------------|------|-------------------------------------------------------------|
| Code                 | Description                               | LCD          | 7-Segment | LCD       | 7-Segment | Units    | Default     | Run  | Page                                                        |
| APP-08 <sup>23</sup> | Running Auxiliary Motor<br>Number Display | Aux Mot Run  | 08        | -         |           | -        | -           | -    | Fehle<br>r!<br>Text<br>mark<br>e<br>nicht<br>defini<br>ert. |
| APP-09               | Starting Aux. Motor<br>Selection          | Starting Aux | 09        | 1 to 4    |           | 1        | 1           | Yes  | Fehle<br>r!<br>Text<br>mark<br>e<br>nicht<br>defini<br>ert. |
| APP-10               | Operation Time Display<br>on Auto Change  | Auto Op Time | 10        | -         |           | -        |             | -    | Fehle<br>r!<br>Text<br>mark<br>e<br>nicht<br>defini<br>ert. |
| APP-11               | Start Frequency of Aux.<br>Motor 1        | Start freq 1 | 11        | 0 to FU1  | -20       | 0.01     | 49.99 [Hz]  | Yes  | Fehle<br>r!                                                 |
| APP-12               | Start Frequency of Aux.<br>Motor 2        | Start freq 2 | 12        | 0 to FU1  | -20       | 0.01     | 49.99 [Hz]  | Yes  | Text<br>mark                                                |
| APP-13               | Start Frequency of Aux.<br>Motor 3        | Start freq 3 | 13        | 0 to FU1  | -20       | 0.01     | 49.99 [Hz]  | Yes  | e<br>nicht                                                  |
| APP-14               | Start Frequency of Aux.<br>Motor 4        | Start freq 4 | 14        | 0 to FU1  | -20       | 0.01     | 49.99 [Hz]  | Yes  | defini<br>ert.                                              |
| APP-15               | Stop Frequency of Aux.<br>Motor 1         | Stop freq 1  | 15        | 0 to FU1  | -20       | 0.01     | 15.00 [Hz]  | Yes  | Fehle<br>r!                                                 |
| APP-16               | Stop Frequency of Aux.<br>Motor 2         | Stop freq 2  | 16        | 0 to FU1  | -20       | 0.01     | 15.00 [Hz]  | Yes  | Text<br>mark                                                |
| APP-17               | Stop Frequency of Aux.<br>Motor 3         | Stop freq 3  | 17        | 0 to FU1  | -20       | 0.01     | 15.00 [Hz]] | Yes  | e<br>nicht                                                  |
| APP-18               | Stop Frequency of Aux.<br>Motor 4         | Stop freq 4  | 18        | 0 to FU1  | -20       | 0.01     | 15.00 [Hz]  | Yes  | defini<br>ert.                                              |
| APP-19               | Delay Time before<br>Operating Aux Motor  | Aux start DT | 19        | 0 to 9999 | [sec]     | 0.1      | 60.0 [sec]  | Yes  | Fehle<br>r!                                                 |

 $<sup>^{23}</sup>$  Code APP-08 through APP-31 appears only when APP-01 is set to 'MMC'.

| Cada   | Description                             | Keypad Display |           | Setting Range   |           | 11    | Factory    | Adj. | Daga                                                        |
|--------|-----------------------------------------|----------------|-----------|-----------------|-----------|-------|------------|------|-------------------------------------------------------------|
| Code   |                                         | LCD            | 7-Segment | LCD             | 7-Segment | Units | Default    | Run  | Page                                                        |
| APP-20 | Delay Time before<br>Stopping Aux Motor | Aux stop DT    | 20        | 0 to 9999 [sec] |           | 0.1   | 60.0 [sec] | Yes  | Text<br>mark<br>e<br>nicht<br>defini<br>ert.                |
| APP-21 | The Number of Aux Motor                 | Nbr Aux's      | 21        | 0 to 4          |           | 1     | 4          | Yes  | Fehle<br>r!<br>Text<br>mark<br>e<br>nicht<br>defini<br>ert. |
| APP-22 | PID Bypass Selection                    | Regul Bypass   | 22        | No<br>Yes       | 0         | -     | No         | Yes  | Fehle<br>r!<br>Text<br>mark<br>e<br>nicht<br>defini<br>ert. |
| APP-23 | Sleep Delay Time                        | Sleep Delay    | 23        | 0 to 9999 [sec] |           | 0.1   | 60.0 [sec] | Yes  | Fehle<br>r!<br>Text<br>mark<br>e<br>nicht<br>defini<br>ert. |
| APP-24 | Sleep Frequency                         | Sleep Freq     | 24        | 0 to FU1-20     |           | 0.01  | 19.00 [Hz] | Yes  | Fehle<br>r!<br>Text<br>mark<br>e<br>nicht<br>defini<br>ert. |

| Cada   | Description                   | Keypad Display |           | Setting Range  |           | Unite | Factory | Adj. | Dogo                                                        |
|--------|-------------------------------|----------------|-----------|----------------|-----------|-------|---------|------|-------------------------------------------------------------|
| Code   |                               | LCD            | 7-Segment | LCD            | 7-Segment | Units | Default | Run  | Page                                                        |
| APP-25 | Wake-Up Level                 | WakeUp Level   | 25        | 0 to 100 [%]   |           | 1     | 35 [%]  | Yes  | Fehle<br>r!<br>Text<br>mark<br>e<br>nicht<br>defini<br>ert. |
| APP-26 | Auto Change Mode<br>Selection | AutoCh-Mode    | 26        | 0 to 2         |           | 1     | 1       | Yes  | Fehle<br>r!<br>Text<br>mark<br>e<br>nicht<br>defini<br>ert. |
| APP-27 | Auto Change Time              | AutoEx-intv    | 27        | 00:00 to 99:00 |           | 00:01 | 70:00   | Yes  | Fehle                                                       |
| APP-28 | Auto Change Level             | AutoEx-level   | 28        | 0 to 100 [%]   |           | 0.1   | 20 [%]  | Yes  | r!<br>Text<br>mark<br>e<br>nicht<br>defini<br>ert.          |
| APP-29 | Inter-Lock Selection          | Inter-lock     | 29        | No<br>Yes      | 0         | _     | No      | Yes  | Fehle<br>r!<br>Text<br>mark<br>e<br>nicht<br>defini<br>ert. |
| APP-30 | Actual Value Display          | Actual Value   | 30        | -              | <u>.</u>  | -     | -       | Yes  | Fehle<br>r!<br>Text<br>mark<br>e<br>nicht<br>defini<br>ert. |

| Quida                | Description                           | Keypad Display |           | Setting Range                        |                  | 11    | Factory | Adj. | D                                                           |
|----------------------|---------------------------------------|----------------|-----------|--------------------------------------|------------------|-------|---------|------|-------------------------------------------------------------|
| Code                 | Description                           | LCD            | 7-Segment | LCD                                  | 7-Segment        | Units | Default | Run  | Page                                                        |
| APP-31               | Actual Value Display in<br>Percentage | Actual Perc    | 31        | -                                    |                  | -     | -       | Yes  | Fehle<br>r!<br>Text<br>mark<br>e<br>nicht<br>defini<br>ert. |
| APP-32 <sup>24</sup> | Draw Mode Selection                   | Draw Mode      | 32        | None<br>V1_Draw<br>I_Draw<br>V2_Draw | 0<br>1<br>2<br>3 | -     | None    | Yes  | Fehle<br>r!<br>Text<br>mark<br>e<br>nicht<br>defini<br>ert. |
| APP-33               | Draw Size Setting                     | DrawPerc       | 33        | 0 to 150 [%]                         |                  | 0.1   | 100 [%] | Yes  | Fehle<br>r!<br>Text<br>mark<br>e<br>nicht<br>defini<br>ert. |

 $<sup>^{\</sup>rm 24}$  Code APP-32 through APP-33 appears only when APP-01 is set to 'Draw'.

| 4.8 | Sub-Board | Selection | Guide | According | То | Function |
|-----|-----------|-----------|-------|-----------|----|----------|
|-----|-----------|-----------|-------|-----------|----|----------|

| Codo   | Eurotion Description                                               |              | Sub-Board Type |              |              |  |  |
|--------|--------------------------------------------------------------------|--------------|----------------|--------------|--------------|--|--|
| Coue   | Function Description                                               | LCD Display  | SUB-A Board    | SUB-B Board  | SUB-C Board  |  |  |
| EXT-02 | Multi-function Input Terminal 'P4'                                 | P4 define    | $\checkmark$   |              | $\checkmark$ |  |  |
| EXT-03 | Multi-function Input Terminal 'P5'                                 | P5 define    | $\checkmark$   |              | $\checkmark$ |  |  |
| EXT-04 | Multi-function Input Terminal 'P6'                                 | P6 define    | $\checkmark$   |              | $\checkmark$ |  |  |
| EXT-05 | V2 Mode Selection                                                  | V2 mode      | $\checkmark$   |              | $\checkmark$ |  |  |
| EXT-06 | Filtering Time Constant for V2 Input Signal                        | V2 filter    | $\checkmark$   |              | $\checkmark$ |  |  |
| EXT-07 | V2 Input Minimum Voltage                                           | V2 volt x1   | $\checkmark$   |              | $\checkmark$ |  |  |
| EXT-08 | Frequency Corresponding to V2 Input<br>Minimum Voltage             | V2 freq y1   | $\checkmark$   |              | $\checkmark$ |  |  |
| EXT-09 | V2 Input Maximum Voltage                                           | V2 volt x2   | $\checkmark$   |              | $\checkmark$ |  |  |
| EXT-10 | Frequency Corresponding to V2 Input<br>Maximum Voltage             | V2 freq y2   | $\checkmark$   |              | $\checkmark$ |  |  |
| EXT-14 | Usage for Pulse Input Signal                                       | F mode       |                | $\checkmark$ |              |  |  |
| EXT-15 | Pulse Input Signal Selection                                       | F pulse set  |                | $\checkmark$ |              |  |  |
| EXT-16 | Encoder Pulse Selection                                            | F pulse num  |                | $\checkmark$ |              |  |  |
| EXT-17 | Filtering Time Constant for Pulse Input Signal                     | F filter     |                | $\checkmark$ |              |  |  |
| EXT-18 | Pulse Input Minimum Frequency                                      | F pulse x1   |                | $\checkmark$ |              |  |  |
| EXT-19 | Frequency Output corresponding to Pulse<br>Input Minimum Frequency | F freq yl    |                | $\checkmark$ |              |  |  |
| EXT-20 | Pulse Input Maximum Frequency                                      | F pulse x2   |                | $\checkmark$ |              |  |  |
| EXT-21 | Frequency Output corresponding to Pulse<br>Input Maximum Frequency | F freq y2    |                | $\checkmark$ |              |  |  |
| EXT-22 | P-Gain for PG Option                                               | PG P-gain    |                | $\checkmark$ |              |  |  |
| EXT-23 | I-Gain for PG Option                                               | PG I-gain    |                | $\checkmark$ |              |  |  |
| EXT-24 | Slip Frequency for PG Option                                       | PG Slip freq |                | $\checkmark$ |              |  |  |
| EXT-30 | Multi-function Output Terminal 'Q1'                                | Q1 define    | $\checkmark$   |              | $\checkmark$ |  |  |
| EXT-31 | Multi-function Output Terminal 'Q2'                                | Q2 define    | $\checkmark$   |              |              |  |  |
| EXT-32 | Multi-function Output Terminal 'Q3'                                | Q3 define    | $\checkmark$   |              |              |  |  |
| EXT-34 | LM (Load Meter) Output Selection                                   | LM mode      | $\checkmark$   |              |              |  |  |
| EXT-35 | LM Output Adjustment                                               | LM adjust    | $\checkmark$   |              |              |  |  |
| EXT-40 | AM1 (Analog Meter 1) Output Selection                              | AM1 mode     |                |              | $\checkmark$ |  |  |
| EXT-41 | AM1 Output Adjustment                                              | AM1 adjust   |                |              | $\checkmark$ |  |  |
| EXT-42 | AM2 (Analog Meter 2) Output Selection                              | AM2 mode     |                |              |              |  |  |
| EXT-43 | AM2 Output Adjustment                                              | AM2 adjust   |                |              | $\checkmark$ |  |  |
## **CHAPTER 5 - TROUBLESHOOTING & MAINTENANCE**

#### 5.1 Fault Display

When a fault occurs, the inverter turns off its output and displays the fault status in DRV-07. The last 5 faults are saved in FU2-01 through FU2-05 with the operation status at the instance of fault.

| Keypad Display |      | Protective                                              | Description                                                                                                    |  |  |  |
|----------------|------|---------------------------------------------------------|----------------------------------------------------------------------------------------------------|--|--|--|
| LCD 7-Segment  |      | Function                                                |                                                                                                    |  |  |  |
| Over Current 1 | 0C1  | Over Current<br>Protection                              | The inverter turns off its output when the output current of the inverter flows more than 200% of the inverter rated current.                                                                                                    |  |  |  |
| Ground Fault   | GF   | Ground Fault<br>Protection                              | The inverter turns off its output when a ground fault occurs and the ground fault current is more than the internal setting value of the inverter. Over current trip function may protect the inverter when a ground fault occurs due to a low ground fault resistance.                                                                                                    |  |  |  |
| Over Voltage   | ov   | Over voltage protection                                 | The inverter turns off its output if the DC voltage of the main circuit increases<br>higher than the rated value when the motor decelerates or when regenerative<br>energy flows back to the inverter due to a regenerative load. This fault can also<br>occur due to a surge voltage generated at the power supply system.                                                        |  |  |  |
| Over Load      | OLT  | Current Limit<br>Protection<br>(Overload<br>Protection) | The inverter turns off its output if the output current of the inverter flows at 180% of the inverter rated current for more than the current limit time (S/W).                                                                                                    |  |  |  |
| Fuse Open      | FUSE | Fuse Open                                               | The inverter turns off its output by opening the fuse when something is wrong<br>with the main circuit IGBT to protect the wiring from being damaged from short<br>currents.                                                                                                    |  |  |  |
| Over Heat      | ОН   | Heat Sink<br>Over Heat                                  | The inverter turns off its output if the heat sink over heats due to a damaged<br>cooling fan or an alien substance in the cooling fan by detecting the<br>temperature of the heat sink.                                                                                                    |  |  |  |
| E-Thermal      | ETH  | Electronic Thermal                                      | The internal electronic thermal of the inverter determines the over heating of the motor. If the motor is overloaded the inverter turns off the output. The inverter cannot protect the motor when driving a multi-pole motor or when driving multiple motors, so consider thermal relays or other thermal protective devices for each motor.<br>Overload capacity: 150% for 1 min |  |  |  |
| External-A     | EXTA | External fault A                                        | Use this function if the user needs to turn off the output by an external fault signal. (Normal Open Contact)                                                                                                    |  |  |  |
| External-B     | EXTB | External fault B                                        | Use this function if the user needs to tuen off the output by an external fault<br>signal. (Normal Close Contact)                                                                                                    |  |  |  |
| Low Voltage    | LV   | Low Voltage<br>Protection                               | The inverter turns off its output if the DC voltage is below the detection level<br>because insufficient torque or over heating of the motor can occurs when the<br>input voltage of the inverter drops.                                                                                                    |  |  |  |
| Over Current 2 | 0C2  | IGBT Short                                              | The inverter turns off the output if an IGBT short through or an output short<br>occurs.                                                                                                    |  |  |  |
| Phase Open     | РО   | Output Phase open                                       | The inverter turns off its output when the one or more of the output (U, V, W) phase is open. The inverter detects the output current to check the phase open of the output.                                                                                                    |  |  |  |
| BX             | ВХ   | BX Protection<br>(Instant Cut Off)                      | Used for the emergency stop of the inverter. The inverter instantly turns off the output when the BX terminal is turned ON, and returns to regular operation when the BX terminal is turned OFF. Take caution when using this function.                                                                                                    |  |  |  |
| Option (**)    | OPT  | Option Fault                                            | Fault at the internal option of the inverter.                                                                                                    |  |  |  |

| Keypad Display<br>LCD 7-Segment |                            | Protective                                                     | Description                                                                                                    |  |
|---------------------------------|----------------------------|----------------------------------------------------------------|----------------------------------------------------------------------------------------------------|--|
|                                 |                            | Function                                                       | Description                                                                                                    |  |
| HW-Diag                         | HW                         | Inverter H/W<br>Fault                                          | A fault signal is output when an error occurs to the control circuitry of the inverter. There are the Wdog error, the EEP error, and the ADC Offset for this fault                                                                                                    |  |
| COM Error<br>CPU Error          | Err                        | Communication<br>Error                                         | This fault is displayed when the inverter cannot communicate with the keypad.                                                                                                    |  |
| LOP<br>LOR<br>LOV<br>LOI<br>LOX | LP<br>LR<br>LV<br>LI<br>LX | Operating Method<br>when the<br>Frequency<br>Reference is Lost | According to the I/O-48 [Operating Method when the Frequency Reference is<br>Lost] setting, there are three modes: continue operation, decelerate and stop,<br>and free run,<br>LOP: Displayed when option frequency reference is lost (DPRAM time out)<br>LOR: Displayed when option frequency reference is lost (Communication<br>network fault)<br>LOV: Displayed when 'V1' analog frequency reference is lost.<br>LOI: Displayed when 'I' analog frequency reference is lost.<br>LOX: Displayed when sun-board (V2, ENC) analog frequency reference is lost. |  |
| Inv. OLT                        | IOLT                       | Inverter Overload                                              | The inverter turns off its output when the output current of the inverter flows more than the rated level (150% for 1 minute, 200% for 0.5 seconds).                                                                                                    |  |
| NTC open                        | NTC                        | Thermal Sensor<br>Opened                                       | Inverter uses NC thermal sensor for detecting heat sink temperature. If this message is displayed, the thermal sensor wire may be cut. (Inverter keeps operating)                                                                                                    |  |

To reset fault, Press **RESET** key, Close RST-CM terminals or connect input power. If a problem persists, please contact the factory or your local distributor.]

### 5.2 Fault Remedy

| Protective<br>Function                                  | Cause                                                                                                    | Remedy                                                                                                    |
|---------------------------------------------------------|----------------------------------------------------------------------------------------------------|----------------------------------------------------------------------------------------------------|
| Over Current<br>Protection                              | <ol> <li>Acceleration/Deceleration time is too short compared to<br/>the GD<sup>2</sup>of the load</li> <li>Load is larger than the inverter rating</li> <li>Inverter turns output on when the motor is free running.</li> <li>Output short or ground fault has occurred</li> <li>Mechanical brake of the motor is operating too fast</li> <li>Components of the main circuit have overheated due<br/>to a faulty cooling fan</li> </ol> | <ol> <li>Increase Accel/Decel time</li> <li>Increase inverter capacity.</li> <li>Operate after motor has stopped</li> <li>Check output wiring</li> <li>Check mechanical brake operation</li> <li>Check cooling fan</li> <li>(Caution) Operating inverter prior to correcting fault may damage the IGBT</li> </ol> |
| Ground Current<br>Protection                            | <ol> <li>Ground fault has occurred at the output wiring of inverter.</li> <li>The insulation of the motor is damaged due to heat.</li> </ol>                                                                                                    | <ol> <li>Investigate the output wiring of inverter</li> <li>Exchange motor</li> </ol>                                                                                                    |
| Over Voltage<br>Protection                              | <ol> <li>Acceleration time is too short compared to the GD<sup>2</sup> of load</li> <li>Regenerative load at the output</li> <li>Line voltage high</li> </ol>                                                                                                    | <ol> <li>Increase deceleration time</li> <li>Use regenerative resistor option</li> <li>Check line voltage</li> </ol>                                                                                                    |
| Current Limit<br>Protection<br>(Overload<br>Protection) | <ol> <li>Load is larger than the inverter rating</li> <li>Selected incorrect inverter capacity</li> <li>Set incorrect V/F pattern</li> </ol>                                                                                                    | <ol> <li>Increase capacity of motor and inverter</li> <li>Select correct inverter capacity</li> <li>Select correct V/F pattern</li> </ol>                                                                                                    |
| Fuse Damage                                             | <ol> <li>Damage due to repeated over current protection</li> <li>Damage due to instant deceleration when motor is at an<br/>excessive excitation status.</li> </ol>                                                                                                    | Exchange the fuse<br>(Caution) The IGBT receives damages on many<br>occasions when Fuse Open Trip occurs                                                                                                    |
| Heat Sink<br>Overheat                                   | <ol> <li>Cooling fan damaged or an alien substance inserted</li> <li>Cooling system has faults</li> <li>Ambient temperature high</li> </ol>                                                                                                    | <ol> <li>Exchange cooling fans and/or eliminate alien<br/>substance</li> <li>Check for alien substances in the heat sink</li> <li>Keep ambient temperature under 40 °C</li> </ol>                                                                                                    |
| Electronic<br>Thermal                                   | <ol> <li>Motor has overheated</li> <li>Load is larger than inverter rating</li> <li>ETH level too low</li> <li>Selected incorrect inverter capacity</li> <li>Set incorrect V/F pattern</li> <li>Operated too long at low speeds</li> </ol>                                                                                                    | <ol> <li>Reduce load and/or running duty</li> <li>Increase inverter capacity</li> <li>Adjust ETH level to an appropriate level</li> <li>Select correct inverter capacity</li> <li>Select correct V/F pattern</li> <li>Install a cooling fan with a separate power supply</li> </ol>                               |
| External fault A                                        | External fault has occurred                                                                                                    | Eliminate fault at circuit connected to external fault terminal or cause of external fault input                                                                                                    |
| External fault B                                        | External fault has occurred                                                                                                    | Eliminate fault at circuit connected to external fault terminal or cause of external fault input                                                                                                    |
| Low Voltage<br>Protection                               | <ol> <li>Line voltage low</li> <li>Load larger than line capacity is connected to line<br/>(welding machine, motor with high starting current<br/>connected to the commercial line)</li> <li>Faulty magnetic switch at the input side of the inverter</li> </ol>                                                                                                    | <ol> <li>Check line voltage</li> <li>Increase line capacity</li> <li>Exchange magnetic switch</li> </ol>                                                                                                    |
| Over Current 2                                          | <ol> <li>Short has occurred between the upper and lower IGBT.</li> <li>Short has occurred at the output of the inverter</li> <li>Acceleration/Deceleration time is too short compared to<br/>the GD<sup>2</sup>of load</li> </ol>                                                                                                    | <ol> <li>Check IGBT</li> <li>Check output wiring of inverter</li> <li>Increase acceleration time</li> </ol>                                                                                                    |
| Output Phase<br>Open                                    | 1) Faulty contact of magnetic switch at output<br>2) Faulty output wiring                                                                                                    | 1) Check magnetic switch at output of inverter<br>2) Check output wiring<br>Check option connection                                                                                                    |

| Protective<br>Function       | Cause                                                                                                    | Remedy                                                         |
|------------------------------|----------------------------------------------------------------------------------------------------|----------------------------------------------------------------|
| H/W Fault                    | <ol> <li>Wdog error (CPU fault)</li> <li>EEP error (memory fault)</li> <li>ADC Offset (current feedback circuit fault)</li> </ol> | Exchange inverter                                              |
| Communication<br>Fault       | <ol> <li>Faulty connection between inverter and keypad</li> <li>Inverter CPU malfunction</li> </ol>                               | <ol> <li>Check connector</li> <li>Exchange inverter</li> </ol> |
| Operating<br>Method when the | LOP (Loss of reference from the Option),<br>LOR (Remote)                                                                          | Eliminate cause of fault                                       |
| Speed                        | LOV (V1),                                                                                                    |                                                                |
| Reference is                 | LOI (I),<br>I OX (Sub-V2 ENC)                                                                                                    |                                                                |
| Inverter                     | 1) Load is larger than inverter rating                                                                                            | 1) Increase motor and/or inverter capacity                     |
| Overload                     | 2) Selected incorrect inverter capacity                                                                                           | 2) Select correct inverter capacity                            |

### 5.3 Troubleshooting

| Condition                                 | Check Point                                                                                                    |  |  |  |  |  |
|-------------------------------------------|----------------------------------------------------------------------------------------------------|--|--|--|--|--|
|                                           | 1) Main circuit inspection:                                                                                                    |  |  |  |  |  |
|                                           | Is the input (line) voltage normal? (Is the LED in the inverter is lit?)                                                                                                    |  |  |  |  |  |
|                                           | <ul><li>Is the motor connected correctly?</li><li>Input signal inspection:</li></ul>                                                                                         |  |  |  |  |  |
|                                           | Check the operating signal input to the inverter.                                                                                                    |  |  |  |  |  |
|                                           | Check the forward and the reverse signal input simultaneously to the inverter?                                                                                               |  |  |  |  |  |
| The Motor Does Not<br>Rotate              | <ul><li>Check the command frequency signal input to the inverter.</li><li>3) Parameter setting inspection:</li></ul>                                                         |  |  |  |  |  |
|                                           | Is the reverse prevention (FU1-03) function set?                                                                                                    |  |  |  |  |  |
|                                           | Is the operation mode (FU1-01) set correctly?                                                                                                    |  |  |  |  |  |
|                                           | <ul><li>Is the command frequency set to 0?</li><li>4) Load inspection:</li></ul>                                                                                             |  |  |  |  |  |
|                                           | Is the load too large or is the motor jammed? (Mechanical brake)                                                                                                    |  |  |  |  |  |
|                                           | 5) Other:                                                                                                    |  |  |  |  |  |
| The Mater Datates                         | Is the alarm displayed on the keypad or is the alarm LED lit? (STOP LED blinks)                                                                                              |  |  |  |  |  |
| in Opposite                               | Is the phase sequence of the output terminal U, V, W correct?                                                                                                    |  |  |  |  |  |
| Directions                                | Is the starting signal (forward/reverse) connected correctly?                                                                                                    |  |  |  |  |  |
| The Difference                            | Is the frequency reference signal correct? (Check the level of the input signal)                                                                                             |  |  |  |  |  |
| Rotating Speed and the Reference is       | <ul> <li>Is the following parameter setting is correct?</li> <li>Lower Limit Frequency (FU1-24), Upper Limit Frequency (FU1-25), Analog Frequency Gain (I/O-1~10)</li> </ul> |  |  |  |  |  |
| Too Large                                 | Is the input signal line influenced by external noise? (Use a shielded wire)                                                                                                 |  |  |  |  |  |
| The Inverter Does                         | Is the acceleration/deceleration time is set too short a period of time?                                                                                                    |  |  |  |  |  |
| Not Accelerate or                         | Is the load too large?                                                                                                    |  |  |  |  |  |
| Smoothly                                  | Is the Torque Boost (FU1-27, 28) value is too high that the current limit function and the stall prevention function do not operate?                                         |  |  |  |  |  |
| The Motor Current                         | ☞ Is the load too large?                                                                                                    |  |  |  |  |  |
| is Too High                               | Is the Torque Boost Value (manual) too high?                                                                                                    |  |  |  |  |  |
|                                           | Is the Upper Limit Frequency (FU1-25) value correct?                                                                                                    |  |  |  |  |  |
| The Rotating Speed                        | ☞ Is the load too large?                                                                                                    |  |  |  |  |  |
| Does Not Increase                         | Is the Torque Boost (FU1-27, 28) value too high that the stall prevention function (FU1-59, 60) does not operate?                                                            |  |  |  |  |  |
|                                           | 1) Load inspection:                                                                                                    |  |  |  |  |  |
| The Rotating Speed<br>Oscillates When the | <ul><li>Is the load oscillating?</li><li>Input signal inspection:</li></ul>                                                                                                  |  |  |  |  |  |
| Inverter is<br>Operating.                 | <ul><li>Is the frequency reference signal oscillating?</li><li>Other:</li></ul>                                                                                              |  |  |  |  |  |
|                                           | Is the wiring too long when the inverter is using V/F control? (over 500m)                                                                                                   |  |  |  |  |  |

#### 5.4 How to Check Power Components

Before checking the power components, be sure to disconnect AC Input supply and wait until the Main Electrolytic Capacitors (DCP-DCN) discharge.

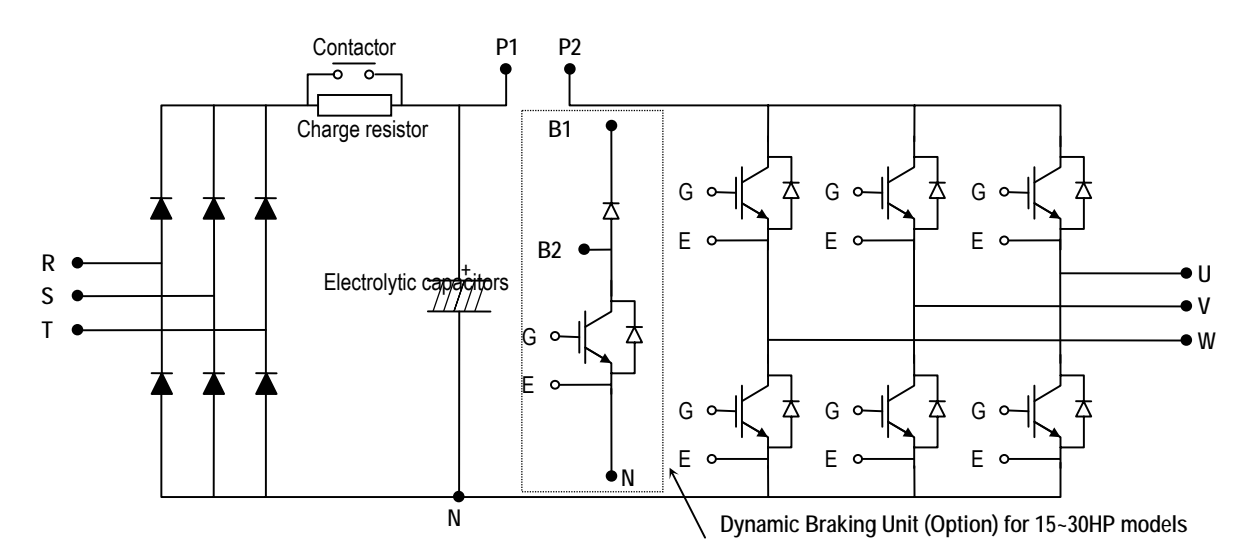

#### Diode Module Check

| Check point  | Resistance to be Good |
|--------------|-----------------------|
| R, S, T – P1 | 50 k ohms or more     |
| R, S, T – N  | 50 k ohms or more     |

Charge Resistor Check

| Check point         | Resistance to be Good |
|---------------------|-----------------------|
| Contactor terminals | Depending on model    |

#### ■ DB (Dynamic Braking) IGBT (Option)

| Check point | Resistance to be Good |  |  |
|-------------|-----------------------|--|--|
| B2 - N      | 50 k ohms or more     |  |  |
| G - N       | A few kilo ohms       |  |  |

#### ■ IGBT Module Check

| Check point | Resistance to be Good |
|-------------|-----------------------|
| B2 - N      | 50 k ohms or more     |
| G - N       | A few kilo ohms       |

#### 5.5 Maintenance

The iS5 series is an industrial electronic product with advanced semiconductor elements. However, temperature, humidity, vibration and aging parts may still affect it. To avoid this, it is recommended to perform routine inspections.

#### 5.5.1 Precautions

- Be sure to remove the drive power input while performing maintenance.
- Be sure to perform maintenance only after checking that the bus has discharged. The bus capacitors in the electronic circuit can still be charged even after the power is turned off.
- The correct output voltage can only be measured by using a rectifier voltage meter. Other voltage meters, including digital voltage meters, are likely to display incorrect values caused by the high frequency PWM output voltage of the drive.

#### 5.5.2 Routine Inspection

Be sure to check the following before operation:

- The conditions of the installation location
- The conditions of the drive cooling
- Abnormal vibration
- Abnormal heating

#### 5.5.3 Periodical Inspection

• Are there any loose bolt, nut or rust caused by surrounding conditions? If so, tighten them up or replace them.

Tighten up or replace.

- Are there any deposits inside the drive-cooling fan? If so, remove using air.
- Are there any deposits on the drive's PCB (Printed Circuit Boards)? If so, remove using air.
- Are there any abnormalities in the various connectors of the drive's PCB? If so, check the condition of the connector in question.
- Check the rotating condition of the cooling fan, the size and condition of the capacitors and the connections with the magnetic contactor. Replace them if there are any abnormalities.

#### 5.5.4 Internal Fuse Replacement

When the internal fuse is opened the IGBT's should be checked thoroughly before replacing the fuse. Contact the factory for replacement fuse information.

### 5.6 Daily and Periodic Inspection Items

| 5 -                                   | Ę                                  | Ę                                                                                                    |        | Period      |        |                                                                                                    |                                                                                                    |                                                 |
|---------------------------------------|------------------------------------|----------------------------------------------------------------------------------------------------|--------|-------------|--------|----------------------------------------------------------------------------------------------------|----------------------------------------------------------------------------------------------------|-------------------------------------------------|
| Inspectio<br>Locatior                 | Inspectio<br>Item                  | Inspection                                                                                                    | Daily  | 1 year      | 2 year | Inspection Method                                                                                                    | Criterion                                                                                                    | Measuring<br>Instrument                         |
| All                                   | Ambient<br>Environ-<br>ment        | Is there any dust?<br>Is the ambient temperature and humidity<br>adequate?                                                                                                 | 0      |             |        | Refer to the precautions                                                                                                    | Temperature:<br>-10~+40 no<br>freezing.<br>Humidity: Under<br>50% no dew                                                                                  | Thermometer,<br>Hygrometer,<br>Recorder         |
|                                       | Equipment                          | Is there any abnormal oscillation or noise                                                                                                    | 0      |             |        | Use sight and hearing                                                                                                    | No abnormality                                                                                                    |                                                 |
|                                       | Input<br>Voltage                   | Is the input voltage of the main circuit normal                                                                                                    | 0      |             |        | Measure the voltage between the terminals R, S, T                                                                                                    |                                                                                                    | Digital Multi-<br>Meter/Tester                  |
|                                       | All                                | Megger check (between the main circuit and<br>the ground)<br>Are any fixed parts removed?<br>Are there any traces of overheating at each<br>component's cleaning?          |        | 0<br>0<br>0 | 0      | Undo the inverter connections short<br>the terminals R, S, T, U, V, W and<br>measure between these parts and the<br>ground.<br>Tighten the screws.<br>Visual check. | Over 5MΩ<br>No fault                                                                                                    | DC 500V class<br>Megger                         |
|                                       | Conductor/<br>Wire                 | Is the conductor rusty?<br>Is the wire coating damaged?                                                                                                    |        | 0<br>0      |        | Visual check                                                                                                    | No fault                                                                                                    |                                                 |
|                                       | Terminal                           | Is there any damage?                                                                                                    |        | 0           |        | Visual check                                                                                                    | No fault                                                                                                    |                                                 |
| Main Circuit                          | IGBT<br>Module<br>/Diode<br>Module | Check the resistance between each of the terminals.                                                                                                    |        |             | 0      | Undo the inverter connection and<br>measure the resistance between R, S,<br>T $\Leftrightarrow$ P, N and U, V, W $\Leftrightarrow$ P, N with a<br>tester.           | (Refer 'How to<br>Check Power<br>Components")                                                                                                    | Digital Multi-<br>Meter/Analog<br>Tester        |
|                                       | Smoothing<br>Capacitor             | Is there any liquid coming out?<br>Is the safety pin out, and is there any<br>swelling?<br>Measure the capacitance.                                                        | 0      | 0           |        | Visual check.<br>Measure with a capacitance<br>measuring device.                                                                                                    | No fault<br>Over 85% of the<br>rated capacity                                                                                                    | Capacitance<br>Measuring Device                 |
|                                       | Relay                              | Is there any chattering noise during<br>operation?<br>Is there any damage to the contact                                                                                   |        | 0           |        | Auditory check.<br>Visual check.                                                                                                    | No fault                                                                                                    |                                                 |
|                                       | Resistor                           | Is there any damage to the resistor<br>insulation?<br>Is the wiring in the resistor damaged (open)?                                                                        |        | 0           |        | Visual check.<br>Disconnect one of the connections<br>and measure with a tester.                                                                                    | No fault<br>Error must be<br>within ±10% the<br>displayed<br>resistance                                                                                   | Digital Multi-<br>Meter/Analog<br>Tester        |
| Control Circuit<br>Protective Circuit | Operation<br>Check                 | Is there any unbalance between each<br>phases of the output voltage?<br>Nothing must be wrong with display circuit<br>after executing the sequence protective<br>operation |        | 0           |        | Measure the voltage between the<br>output terminals U, V and W.<br>Short and open the inverter protective<br>circuit output.                                        | The voltage<br>balance between<br>the phases for<br>200V (800V) class<br>is under 4V (8V).<br>The fault circuit<br>operates according<br>to the sequence. | Digital Multi-<br>Meter/Rectifying<br>Voltmeter |
| Cooling<br>System                     | Cooling<br>Fan                     | Is there any abnormal oscillation or noise?<br>Is the connection area loose?                                                                                               | 0      | 0           |        | Turn OFF the power and turn the fan<br>by hand.<br>Tighten the connections.                                                                                         | Must rotate<br>smoothly.<br>No fault                                                                                                    |                                                 |
| Display                               | Meter                              | Is the displayed value correct?                                                                                                    | 0      | 0           |        | Check the meter reading at the exterior of the panel                                                                                                    | Check the<br>specified and<br>management<br>values.                                                                                                    | Voltmeter/<br>Ammeter etc.                      |
| itor                                  | All                                | Are there any abnormal vibrations or noise?<br>Is there any unusual odor?                                                                                                  | 0<br>0 |             |        | Auditory, sensory, visual check.<br>Check for overheat and damage.                                                                                                  | No fault                                                                                                    |                                                 |
| Mo                                    | Insulation<br>Resistor             | Megger check (between the output terminals and the ground terminal)                                                                                                    |        |             | 0      | Undo the U, V and W connections and tie the motor wiring.                                                                                                    | Over 5MΩ                                                                                                    | 500V class<br>Megger                            |

Note: Values in ( ) is for the 400V class inverters.

## **APPENDIX A - FUNCTIONS BASED ON USE**

Set the function properly according to the load and operating conditions. Application and related functions are listed in the following table.

| Use                                       | Related Parameter Code                                       |  |  |  |  |
|-------------------------------------------|--------------------------------------------------------------|--|--|--|--|
| Accol/Docol Time, Battern Adjustment      | DRV-01 [Acceleration Time], DRV-02 [Deceleration Time],      |  |  |  |  |
|                                           | FU1-05 [Acceleration Pattern], FU1-06 [Deceleration Pattern] |  |  |  |  |
| Reverse Rotation Prevention               | FU1-03 [Forward, Reverse Prevention]                         |  |  |  |  |
| Minimum Accel/Decel Time                  | FU1-05 [Acceleration Pattern], FU1-06 [Deceleration Pattern] |  |  |  |  |
| Accel/Decel at Continuous Rating Range    | FU1-05 [Acceleration Pattern], FU1-06 [Deceleration Pattern] |  |  |  |  |
| Braking Operation Adjustment              | FU1-0 7[Stop Method], FU1-08~11 [DC Braking],                |  |  |  |  |
| Braking Operation Adjustment              | FU1-12~13 [DC braking at start]                              |  |  |  |  |
|                                           | FU1-20 [Maximum Frequency],                                  |  |  |  |  |
| Operations for Frequencies Over 60 Hz     | FU1-25 [Frequency Upper Limit],                              |  |  |  |  |
| Operations for Frequencies Over 60 Hz     | I/O-05 [Frequency Corresponding to Max. Voltage of V1],      |  |  |  |  |
|                                           | I/O-10 [Frequency Corresponding to Max. Current of I]        |  |  |  |  |
| Selecting an Appropriate Output           | FU1-20 [Maximum Frequency],                                  |  |  |  |  |
| Characteristics for the Load              | FU1-21 [Base Frequency]                                      |  |  |  |  |
|                                           | FU1-22 [Starting Frequency],                                 |  |  |  |  |
| Motor Output Torque Adjustment            | FU1-26~28 [Torque Boost],                                    |  |  |  |  |
| Motor Odiput Torque Aujustment            | FU1-59~60 [Stall Prevention],                                |  |  |  |  |
|                                           | FU2-30 [Rated Motor]                                         |  |  |  |  |
| Output Frequency Limit                    | FU1-23~25 [Frequency Upper/Lower Limit],                     |  |  |  |  |
|                                           | I/O-1~10 [Analog Frequency Setting]                          |  |  |  |  |
| Motor Overheat Protection                 | FU1-50~53 [Electronic Thermal], FU2-30 [Rated Motor]         |  |  |  |  |
|                                           | I/O-12~14 [Define the Multi Function Input Terminals],       |  |  |  |  |
| Multi Step Operation                      | I/O-20~27 [Jog, Multi Step Frequency],                       |  |  |  |  |
|                                           | FU1-23~25 [Frequency Upper/Lower Limit]                      |  |  |  |  |
| Jog Operation                             | I/O-20 [Jog Frequency]                                       |  |  |  |  |
| Frequency Jump Operation                  | FU2-10~16 [Frequency Jump]                                   |  |  |  |  |
| Timing the Electronic Brake Operation     | I/O-42~43 [Frequency Detection Level],                       |  |  |  |  |
|                                           | I/O-44 [Multi Function Output]                               |  |  |  |  |
| Displaying the Rotating Speed             | DRV-04 [Motor Speed],                                        |  |  |  |  |
|                                           | FU2-74 [Motor RPM Display Gain]                              |  |  |  |  |
| Function Alteration Prevention            | FU2-94 [Parameter Lock]                                      |  |  |  |  |
| Energy Saving                             | FU1-39 [Energy Saving]                                       |  |  |  |  |
| Auto Restart Operation After Alarm Stop   | FU2-27~28 [Auto Retry]                                       |  |  |  |  |
| 2 <sup>nd</sup> Motor Operation           | FU2-81~90 [2 <sup>nd</sup> Function]                         |  |  |  |  |
| PID Feedback Operation                    | FU2-50~54 [PID Operation]                                    |  |  |  |  |
| Frequency Reference Signal and Output     | I/O-01~10 [Analog Frequency Setting]                         |  |  |  |  |
| Adjusting                                 |                                                              |  |  |  |  |
| Define the Multi-Function Input Terminals | I/O-12~14 [Define the Multi-Function Input Terminals]        |  |  |  |  |
| Define the Multi-Function Input Terminals | I/O-44 [Multi Function Auxiliary Contact Output Setting]     |  |  |  |  |
| Commercial Line ⇔ inverter Switchover     | I/O-12~14 [Define the Multi-Function Input Terminals],       |  |  |  |  |
| Operation                                 | I/O-44 [Multi-Function Auxiliary Contact Output Setting]     |  |  |  |  |
| Frequency Meter Calibration               | I/O-40~41 [FM Output]                                        |  |  |  |  |
|                                           | I/O-46 [Inverter No.].                                       |  |  |  |  |
| Operate by Communicating with a Computer  | I/O-47 [communication Speed]                                 |  |  |  |  |
|                                           | I/O-48~49 II oss of Reference]                               |  |  |  |  |

## **APPENDIX B - PARAMETERS BASED ON APPLICATION**

| Intention                                                                                              | Parameter Code |
|----------------------------------------------------------------------------------------------------|----------------|
| DRV Group                                                                                              |                |
| When you want to change the frequency setting                                                          | DRV-00         |
| When you want to change the acceleration and deceleration time of the motor                            | DRV-01, DRV-02 |
| When you want to change the run/stop method                                                            | DRV-03         |
| When you want to change the frequency reference source                                                 | DRV-04         |
| When you want to set the multi-function                                                                | DRV-005 ~ 07   |
| When you want to see the output current, motor speed and the DC link voltage of inverter               | DRV-08 ~ 10    |
| When you want to see the output voltage, output power, output torque from the user display             | DRV-11         |
| When you want to check the fault of the inverter                                                       | DRV-12         |
| FU1 Group                                                                                              |                |
| When you want to use the Jump Code                                                                     | FU1-00         |
| When you want to prevent the motor from rotating at opposite directions                                | FU1-03         |
| When you want to select the acceleration and deceleration pattern suitable for your application        | FU1-05 ~ 06    |
| When you want to change the stopping method                                                            | FU1-07         |
| When you want to change the stopping accuracy for steady stop                                          | FU1-08 ~ 11    |
| When DC injection braking is required before starting                                                  | FU1-12 ~ 13    |
| When you want to set the maximum frequency and the base frequency according to the rated torque of the | FU1-20 ~ 21    |
| motor                                                                                                  |                |
| When you want to adjust the starting frequency                                                         | FU1-22         |
| When you want to limit the mechanical rotating speed to a fixed value                                  | FU1-23 ~ 25    |
| When a large starting torque is needed for loads such as elevators (Manual/Auto Torque Boost)          | FU1-26 ~ 28    |
| When you want to select an appropriate output characteristic (V/F characteristic) according to loads   | FU1-29         |
| When you want to se up your own V/F pattern                                                            | FU1-30 ~ 37    |
| When you want to adjust the output voltage of the inverter                                             | FU1-38         |
| When you want to use the energy saving function                                                        | FU1-39         |
| When you want to protect the motor from overheating                                                    | FU1-50 ~ 53    |
| When you want to output a signal when the overload condition lasts more than a fixed amount of time    | FU1-54 ~ 55    |
| When you want to cut off the output when the overload condition lasts more than a fixed amount of time | FU1-56 ~ 58    |
| When you want to set the stall prevention function                                                     | FU1-59 ~ 60    |
| FU2 Group                                                                                              |                |
| When you want to check the fault history of the inverter                                               | FU2-01 ~ 06    |
| When you want to use dwell function                                                                    | FU2-07 ~ 08    |
| When you want to prevent the resonance from the oscillating characteristics of a machine               | FU2-10 ~ 16    |
| When you want to protect inverter from input/output phase loss                                         | FU2-19         |
| When you want to start the inverter as soon as the power is turned ON                                  | FU2-20         |
| When you want to restart the inverter by resetting the fault when a fault occur                        | FU2-21         |
| When you want to use the instant power failure restart function (Speed Search)                         | FU2-22 ~ 25    |
| When you want to use the retry function                                                                | FU2-26 ~ 27    |
| When you want to enter the motor constants                                                             | FU2-30 ~ 37    |
| When you want to reduce noise or leakage current by changing the PWM carrier frequency                 | FU2-39         |
| When you want to change the control method (V/F, slip compensation, PID, or sensorless operation)      | FU2-40         |

| Intention                                                                                                    | Parameter Code |
|----------------------------------------------------------------------------------------------------|----------------|
| When you want to use the auto tuning function                                                                                          | FU2-41 ~ 44    |
| When you want to operate using PID feedback                                                                                            | FU2-50 ~ 54    |
| When you want to change the reference frequency for acceleration and deceleration                                                      | FU2-70         |
| When you want to change the acceleration and deceleration time scale                                                                   | FU2-71         |
| When you want to set the initial keypad display that is displayed when the power is turned ON                                          | FU2-72         |
| When you want to set the user defined display                                                                                          | FU2-73         |
| When you want to adjust the gain for the motor RPM display                                                                             | FU2-74         |
| When you want to set the dynamic braking (DB) resistor mode                                                                            | FU2-75 ~ 76    |
| When you want to verify the inverter software version                                                                                  | FU2-79         |
| When you want to change the connection from one motor to the other motor which use difference parameters                               | FU2-81 ~ 90    |
| When you want to copy the inverter parameter to another inverter                                                                       | FU2-91 ~ 92    |
| When you want to initialize the parameters                                                                                             | FU2-93         |
| When you want to prevent the parameters from being changed                                                                             | FU2-94         |
| I/O Group                                                                                                    |                |
| When you want to set the analog voltage or current for the frequency reference                                                         | I/O-01 ~ 10    |
| When you want to set the operating method when the frequency reference is lost                                                         | I/O-11         |
| When you want to change the functions for the input terminals P1, P2, and P3                                                           | I/O-12 ~ 14    |
| When you want to check the status of the input/output terminals                                                                        | I/O-15 ~ 16    |
| When you want to change the response time of the input terminals                                                                       | I/O-17         |
| When you want to use the JOG and multi step speed operation                                                                            | I/O-20 ~ 24    |
| When you want to change the 1 <sup>st</sup> ~ 7 <sup>th</sup> acceleration/deceleration time                                           | I/O-25 ~ 38    |
| When you want to use the FM meter terminal output                                                                                      | I/O-40 ~ 41    |
| When you want to set the frequency detection level                                                                                     | I/O-42 ~ 43    |
| When you want to change the functions of the multi function auxiliary contact output (AXA-AXC)                                         | I/O-44         |
| When you want to exchange the motor to commercial power line from inverter or the opposite                                             | I/O-44         |
| When you want to use the fault relay (30A, 30B, 30C) functions                                                                         | I/O-45         |
| When you want to use RS232/485 communication                                                                                           | I/O-46 ~ 47    |
| When you want to set the operating method when the frequency reference is lost                                                         | I/O-48 ~ 49    |
| When you want to use the auto (sequence) operation                                                                                     | I/O-50 ~ 84    |
| EXT Group (When a Sub-board and/or an option board is installed)                                                                       |                |
| When you want to define the functions for the input terminals P4, P5, P6 (SUB-A, SUB-C)                                                | EXT-02 ~ 04    |
| When you want to use the analog voltage (V2) input (SUB-A, SUB-C)                                                                      | EXT-05 ~ 10    |
| When you want to use the encoder pulse for feedback to control the motor speed, or use the pulse input for frequency reference (SUB-B) | EXT-14 ~ 24    |
| When you want to change the functions of the output terminals Q1, Q2, Q3 (SUB-A, SUB-C)                                                | EXT-30 ~ 32    |
| When you want to use the LM meter terminal output (SUB-A, SUB-C)                                                                       | EXT-34 ~ 35    |
| When you want to use the analog outputs (AM1, AM2 terminals)                                                                           | EXT-40 ~ 43    |

# **APPENDIX C- PERIPHERAL DEVICES**

| Inverter   | Motor |                 | Magnetic  | Wi       | re, mm² (AV | VG)      | AC Input |               | DC Deceter    |
|------------|-------|-----------------|-----------|----------|-------------|----------|----------|---------------|---------------|
| Models     | [HP]  | MCCB, ELB       | Contactor | R, S, T  | U, V, W     | Ground   | Fuse     | AC Reactor    | DC Reactor    |
| SV055iS5-4 | 7.5   | ABS33a, EBS33   | SMC-20P   | 3.5 (12) | 2 (14)      | 3.5 (12) | 20 A     | 1.22 mH, 15 A | 5.34 mH, 14 A |
| SV075iS5-4 | 10    | ABS33a, EBS33   | SMC-20P   | 3.5 (12) | 3.5 (12)    | 3.5 (12) | 30 A     | 1.14 mH, 20 A | 4.04 mH, 19 A |
| SV110iS5-4 | 15    | ABS53a, EBS53   | SMC-20P   | 5.5 (10) | 5.5 (10)    | 8 (8)    | 35 A     | 0.81 mH, 30 A | 2.76 mH, 29 A |
| SV150iS5-4 | 20    | ABS63a, EBS63   | SMC-25P   | 14 (6)   | 8 (8)       | 8 (8)    | 45 A     | 0.61 mH, 38 A | 2.18 mH, 36 A |
| SV185iS5-4 | 25    | ABS103a, EBS103 | SMC-35P   | 14 (6)   | 8 (8)       | 14 (6)   | 60 A     | 0.45 mH, 50 A | 1.79 mH, 48 A |
| SV220iS5-4 | 30    | ABS103a, EBS103 | SMC-50P   | 22 (4)   | 14 (6)      | 14 (6)   | 70 A     | 0.39 mH, 58 A | 1.54 mH, 55 A |

### **DECLARATION OF CONFORMITY**

Council Directive(s) to which conformity is declared:

CD 73/23/EEC and CD 89/336/EEC

Units are certified for compliance with:

EN50178 (1997) EN 50081-2 (1993) EN 55011 (1994) EN 50082-2 (1995) EN 61000-4-2 (1995) ENV 50140 (1993) & ENV 50204 (1995) EN 61000-4-4 (1995) ENV 50141 (1993) EN 61000-4-8 (1993)

| Type of Equipment: | Inverter (Power Conversion Equipment)                                    |
|--------------------|--------------------------------------------------------------------------|
| Model Name:        | SV - iS5 Series                                                          |
| Address:           | SEVA Schulz GmbH<br>Lether Gewerbe Str. 10,<br>26197 Ahlhorn,<br>Germany |